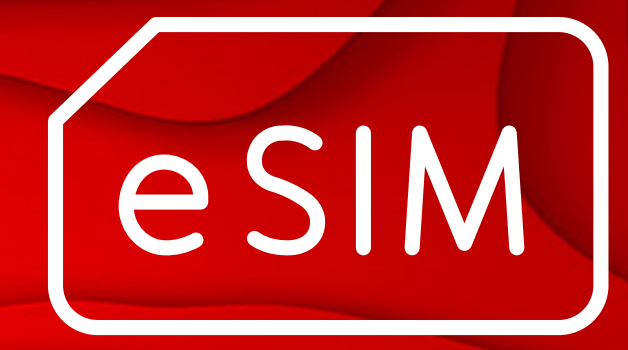

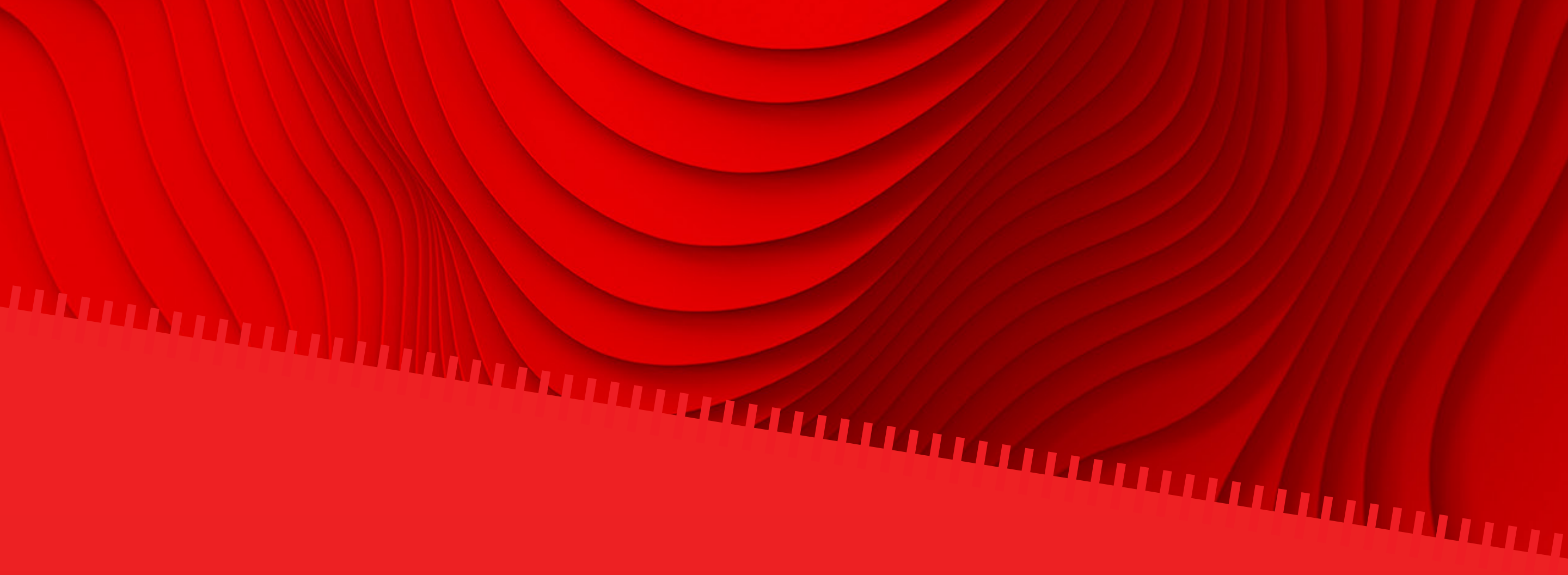

# Guia de instalação

Guia passo-a-passo sobre como instalar e ativar o seu eSIM

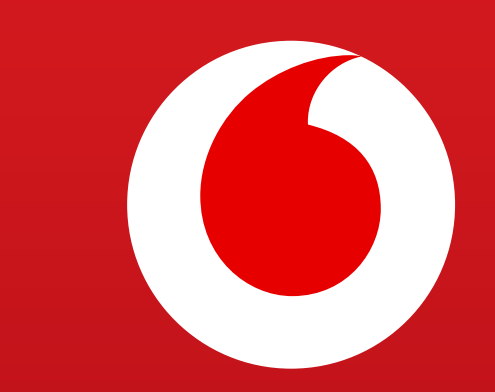

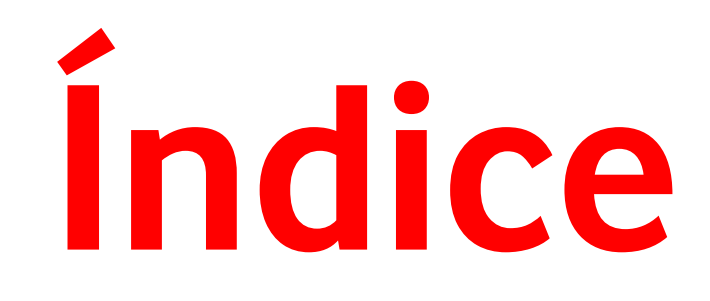

### Antes de iniciar o processo de instalação

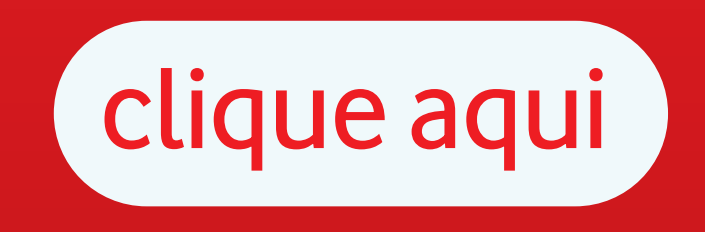

Como instalar o seu eSIM

clique aqui

iOS | Instalação
Apple universal
iOS | Instalação QR code
iOS | Instalação Manual

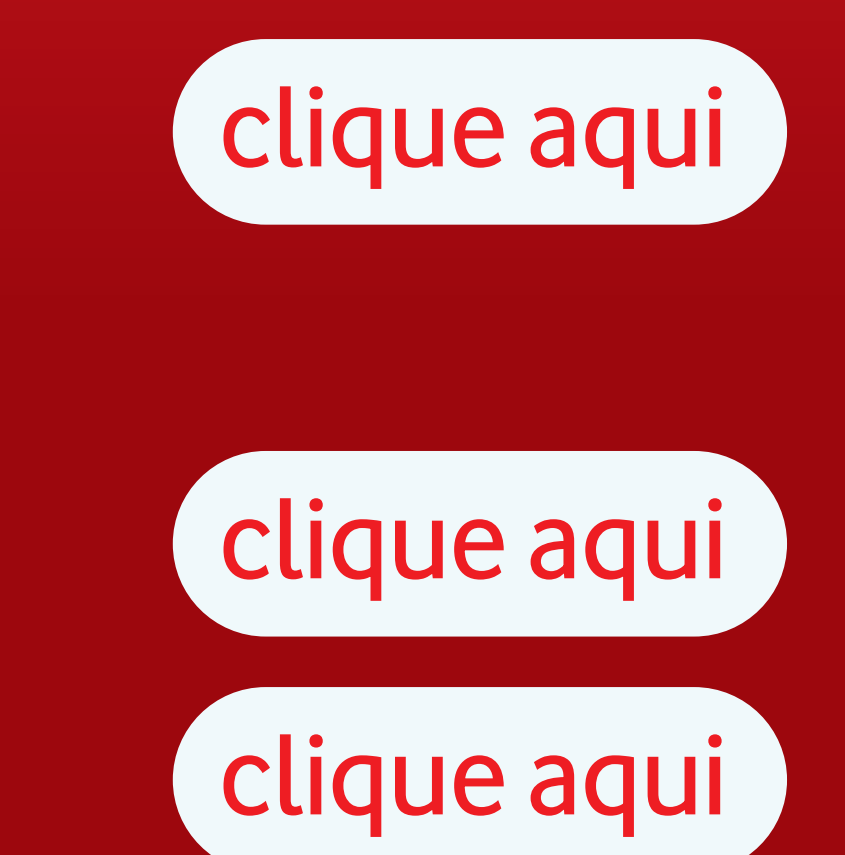

Android | Instalação QR code Android | Instalação Manual

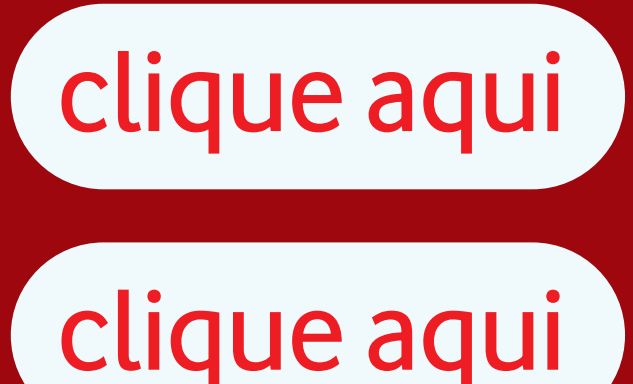

FAQ's

clique aqui

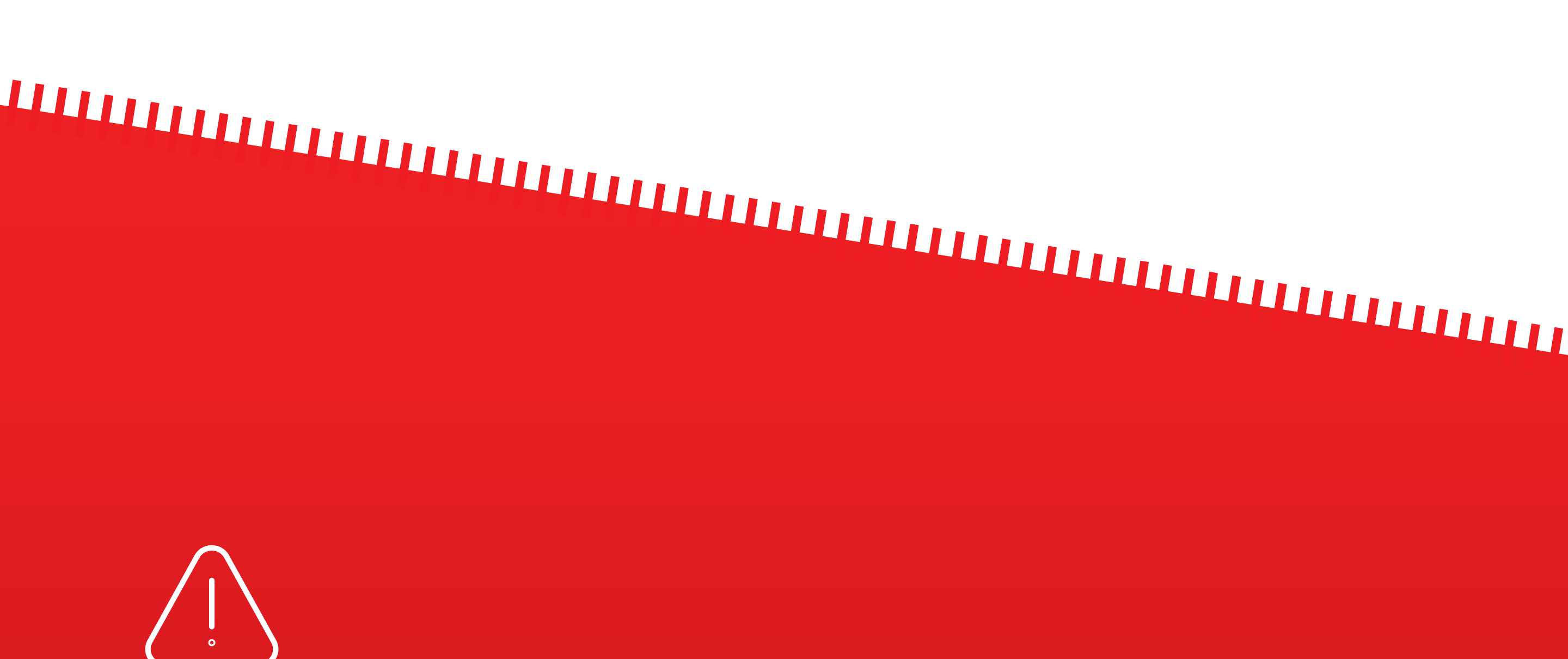

Vai viajar ? recomenda-se que instale o seu eSIM algumas horas antes da sua viagem ou quando chegar ao seu destino. O período de validade começa a contar quando o eSIM é instalado.

# Antes de iniciar o processo de instalação:

- Certifique-se de que tem uma ligação à Internet estável (recomenda-se que esteja ligado a uma rede Wi-Fi)
- Localize o e-mail enviado após a sua compra com o QR code do eSIM e os códigos de ativação

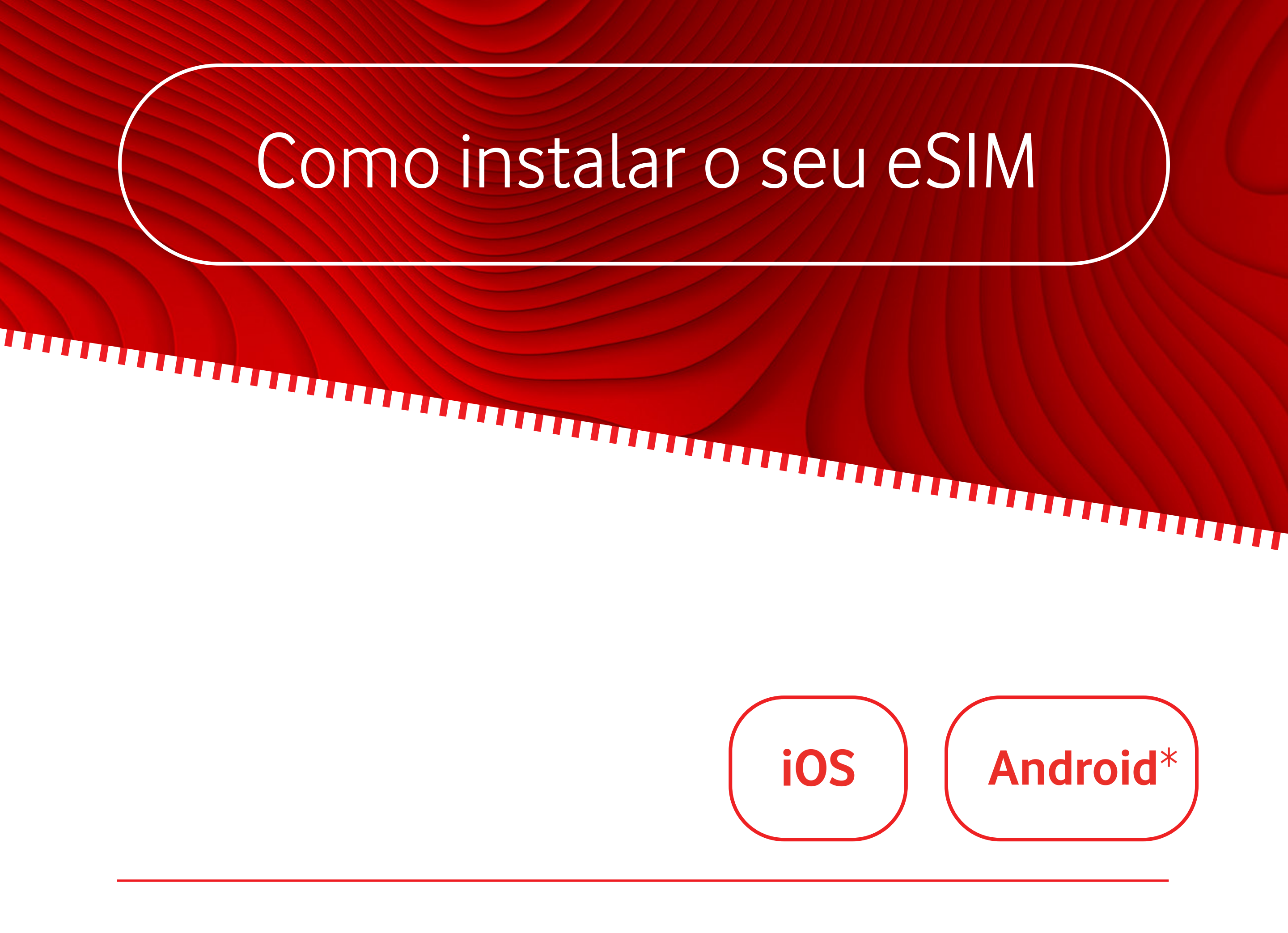

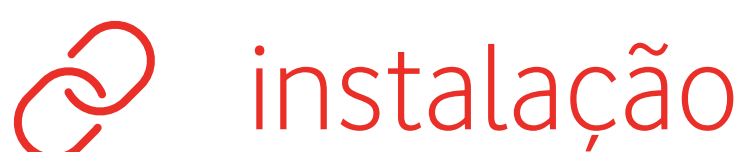

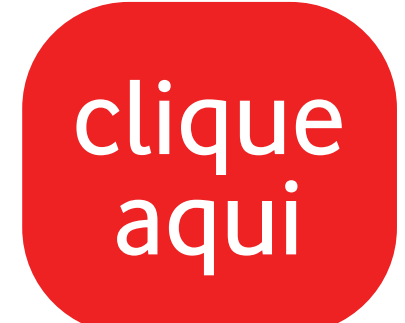

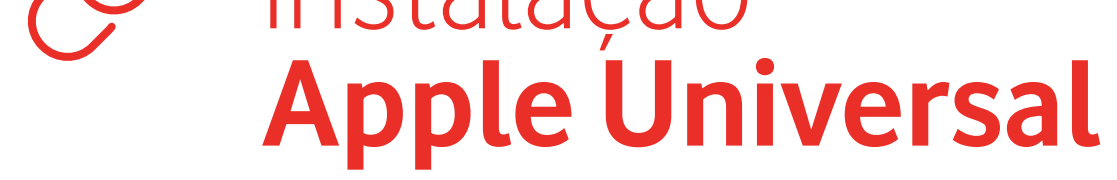

Se tiver um equipamento Apple com iOS 17.4 ou superior, pode instalar o eSIM diretamente no seu equipamento, clicando num simples link

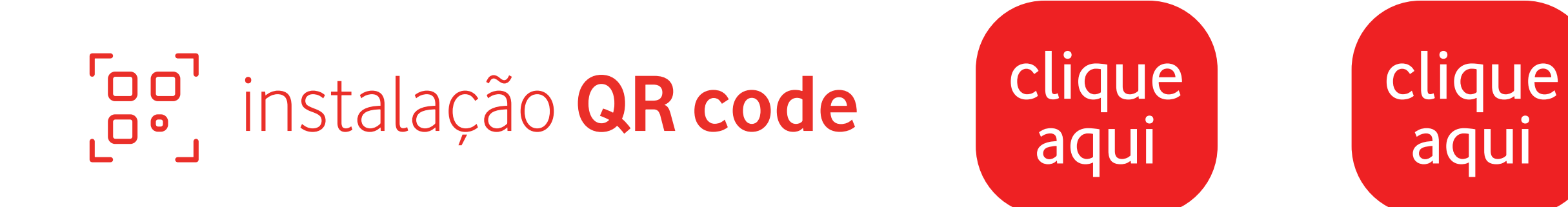

Poderá ser necessário outro dispositivo para efetuar a leitura se o seu dispositivo não permitir o carregamento do código QR a partir da galeria

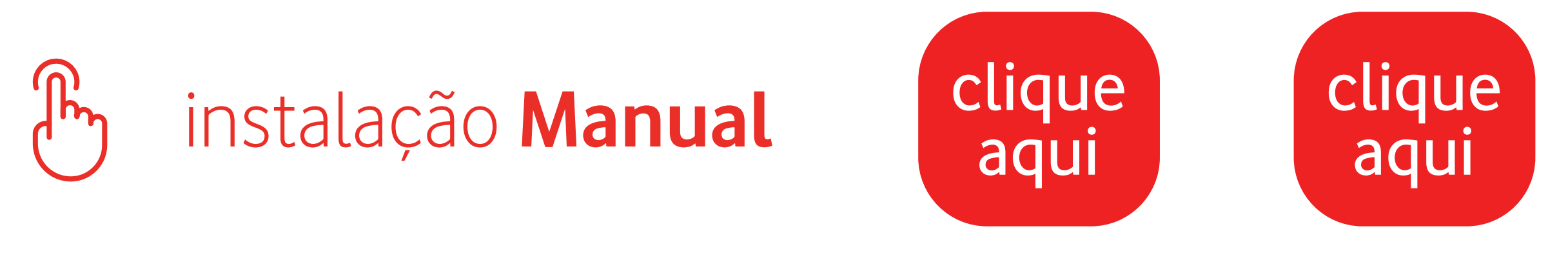

Instalação através da inserção dos códigos de ativação Ideal se não tiver outro dispositivo para digitalizar o QR code

\* Se tiver um dispositivo Android, também pode utilizar a funcionalidade de auto read clicando no QR cod. Esta funcionalidade está disponível para a maioria dos dispositivos Android

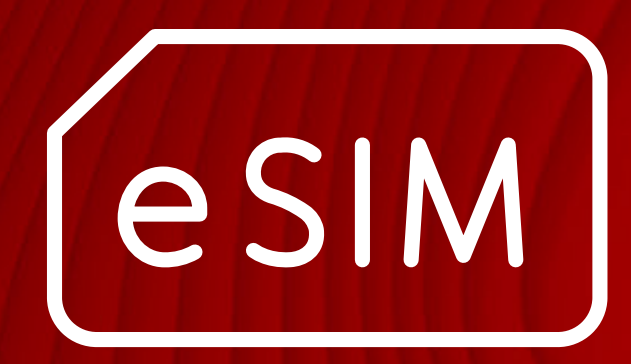

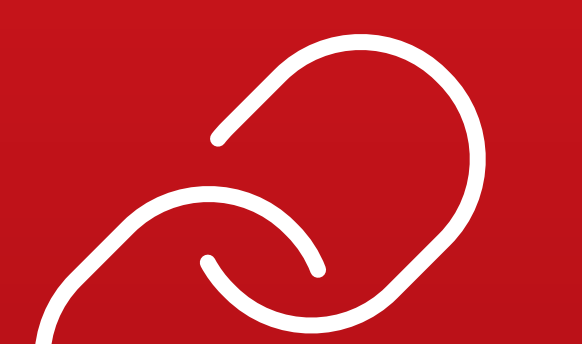

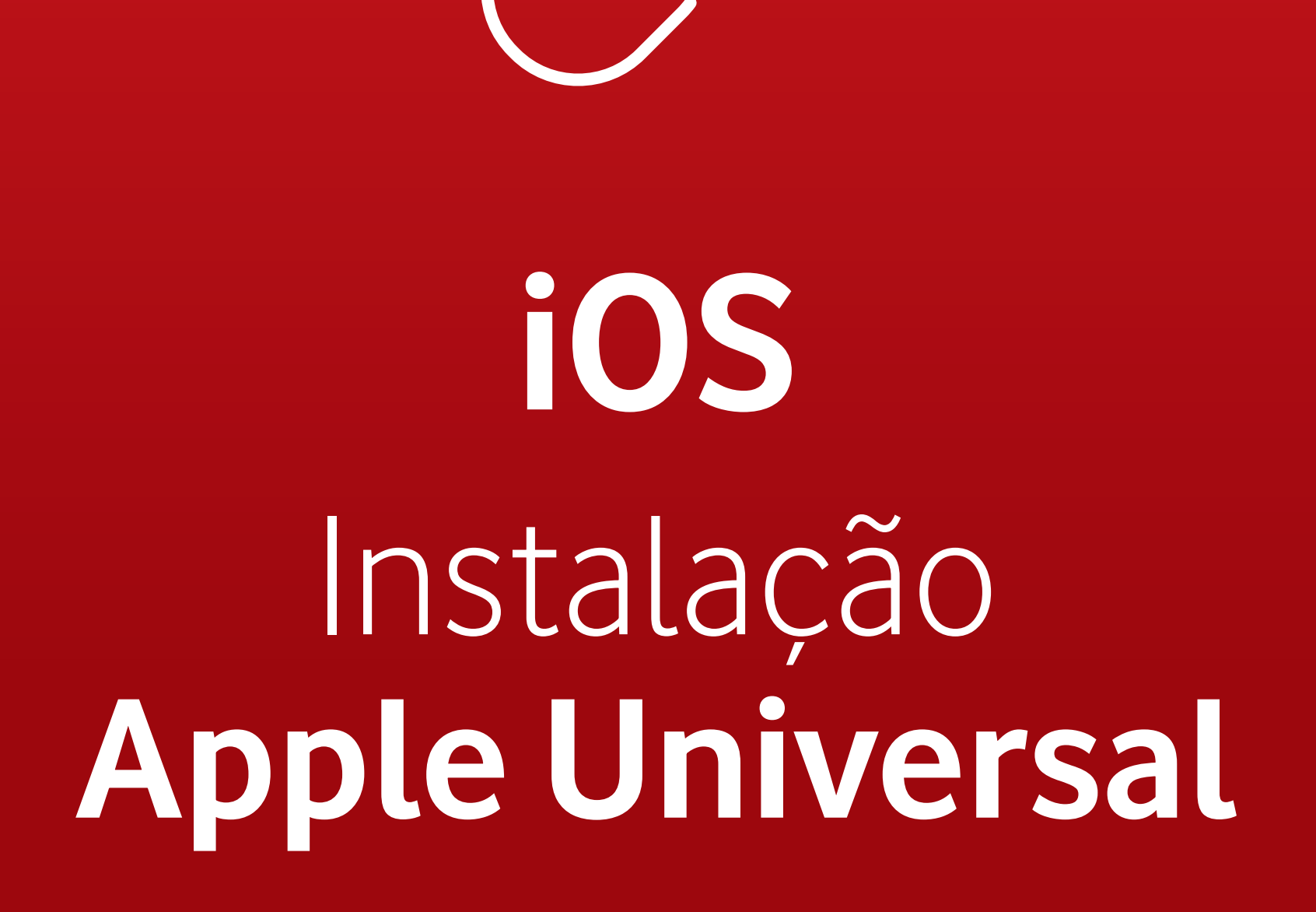

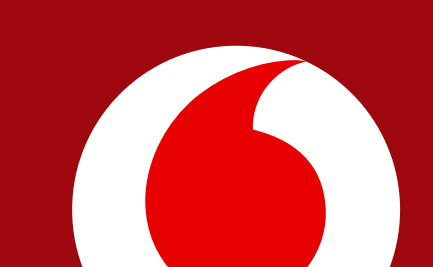

### iOS | Instalação Apple Universal

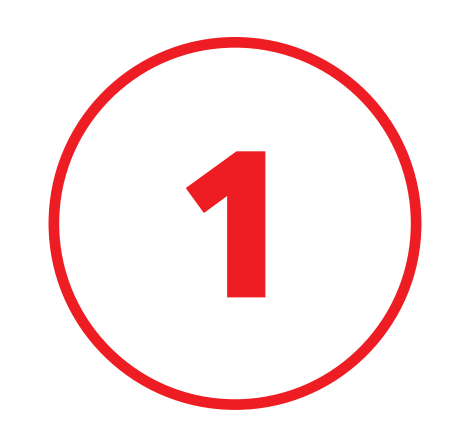

### Vá para o email com o seu eSIM e clique no **link**

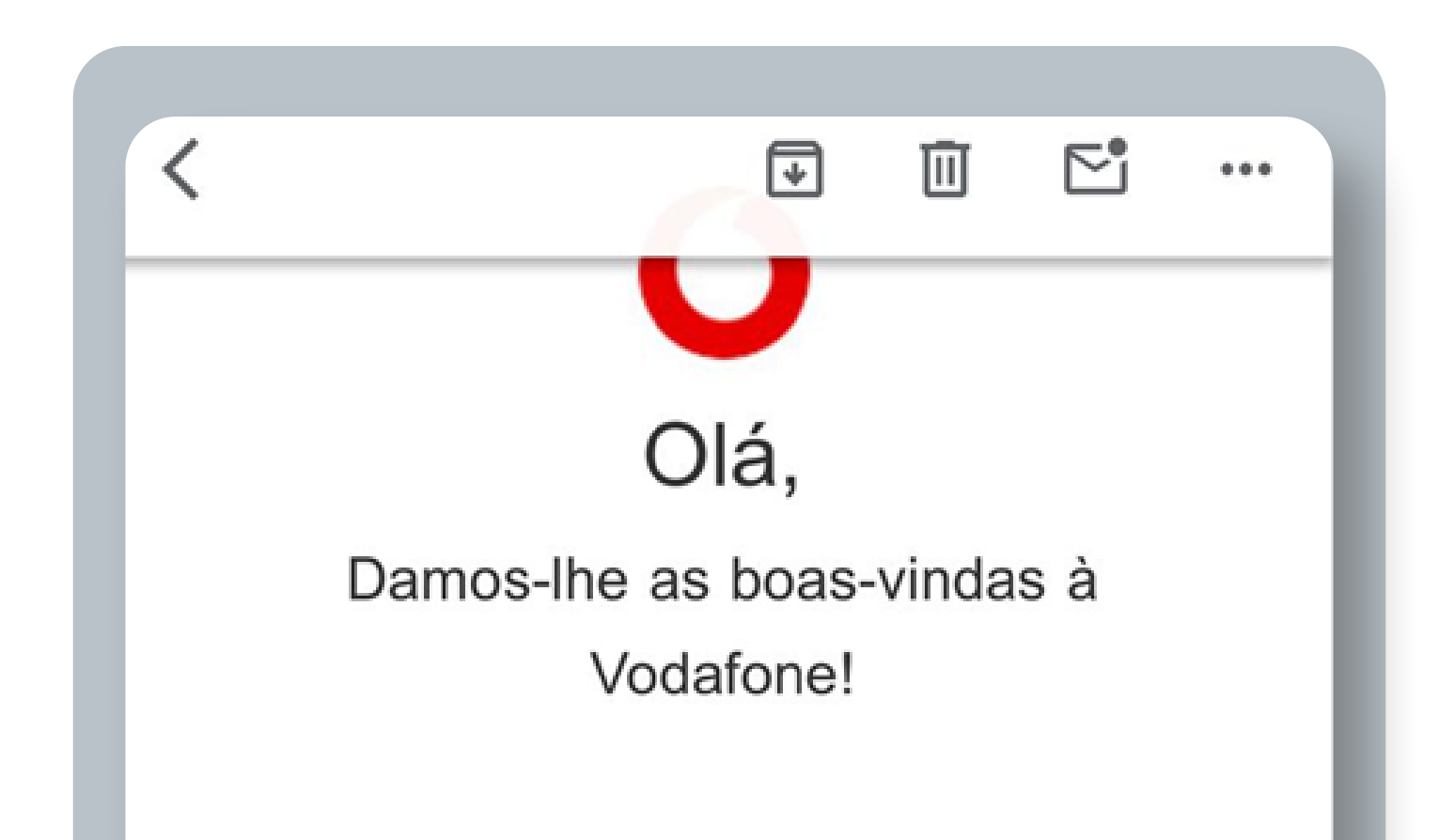

#### O seu eSIM está pronto para ser instalado

#### Antes de instalar

Instale o seu eSIM apenas quando pretender utilizá-lo. A ativação será imediata e, para a instalação, vai precisar de uma ligação estável à internet (recomenda-se Wi-Fi).

Faça scan do QR Code enviado neste email ou instale-o manualmente.

#### Tem um iPhone?

Se tem um equipamento Apple com iOS 17.4 ou superior, copie o Código de Confirmação abaixo e <u>carregue neste link para uma</u> <u>instalação mais fácil e rápida</u>.

### O iOS | Instalação Apple Universal

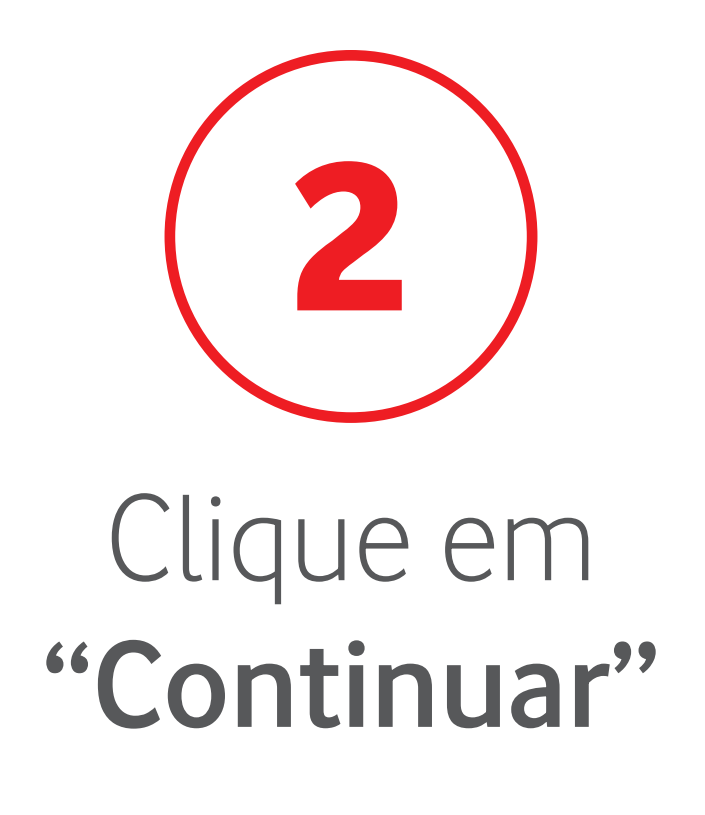

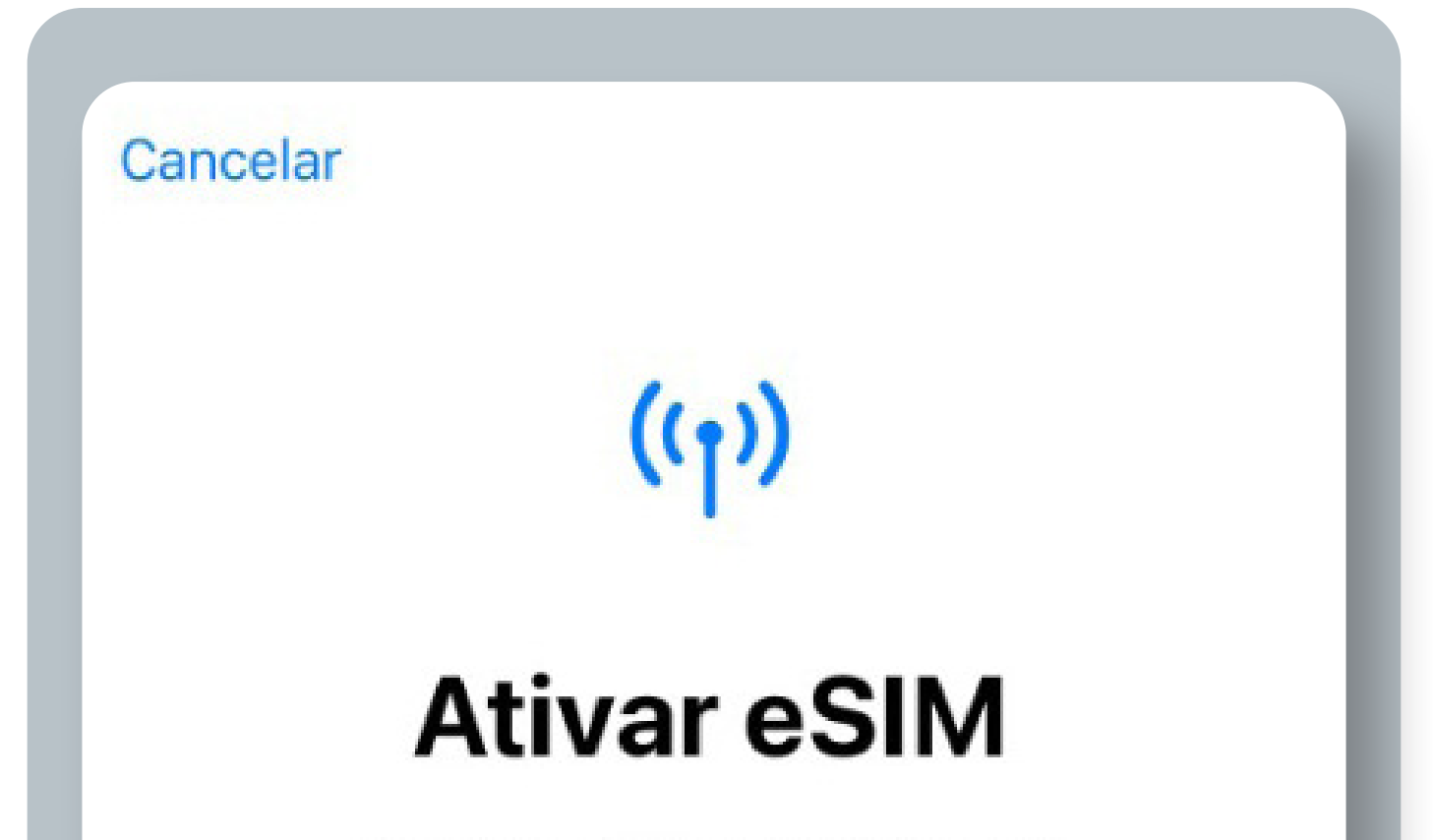

O novo eSIM da vodafone P está pronto para ser ativado.

# 

Continuar

### iOS | Instalação Apple Universal

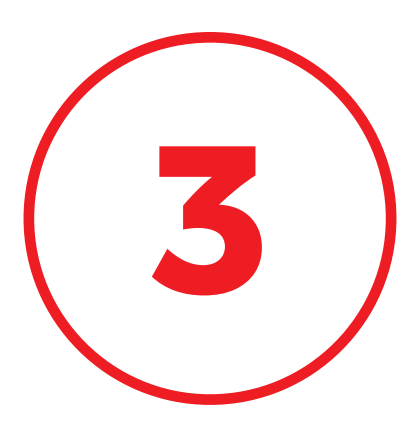

### Insira o **Código de Confirmação** recebido por email

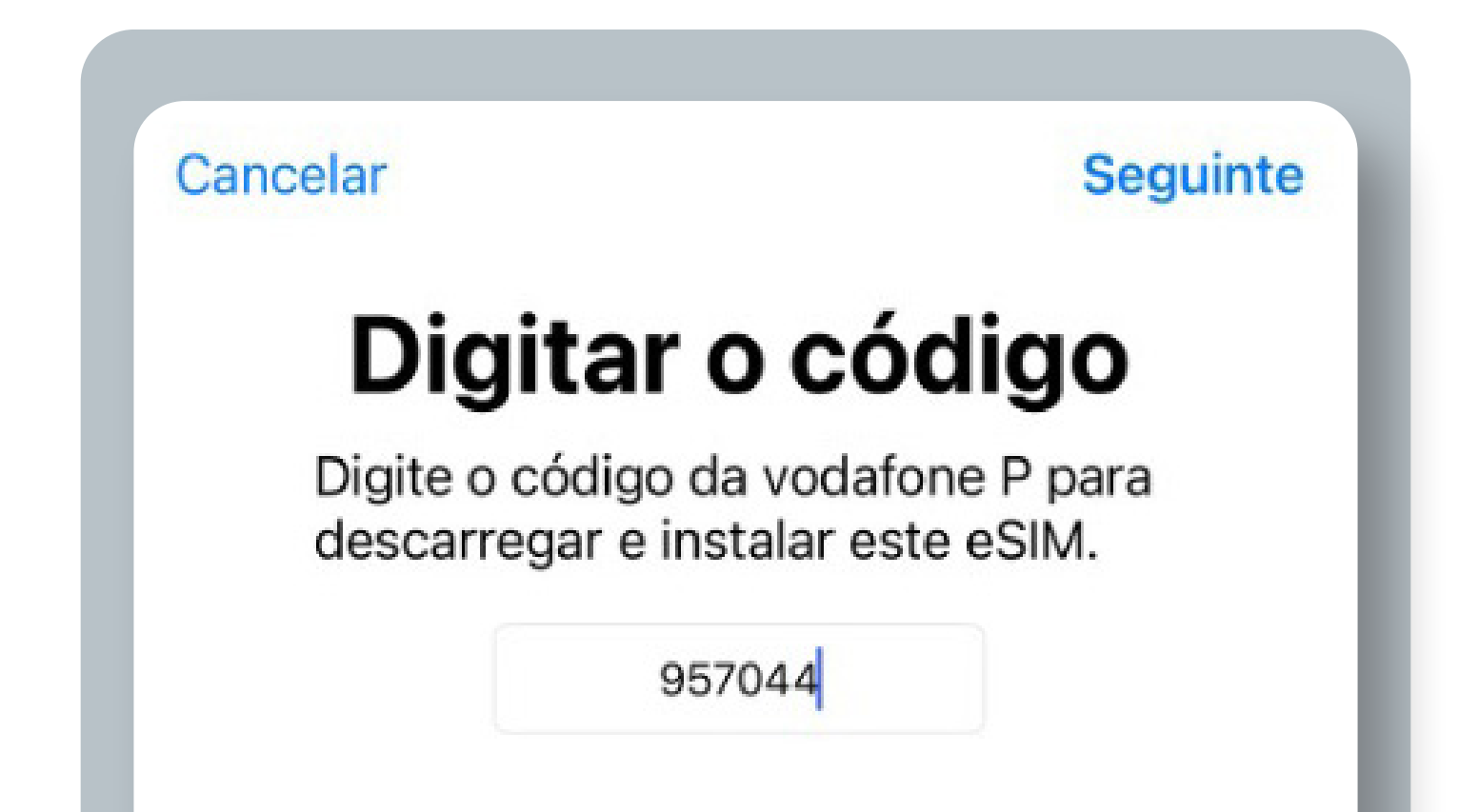

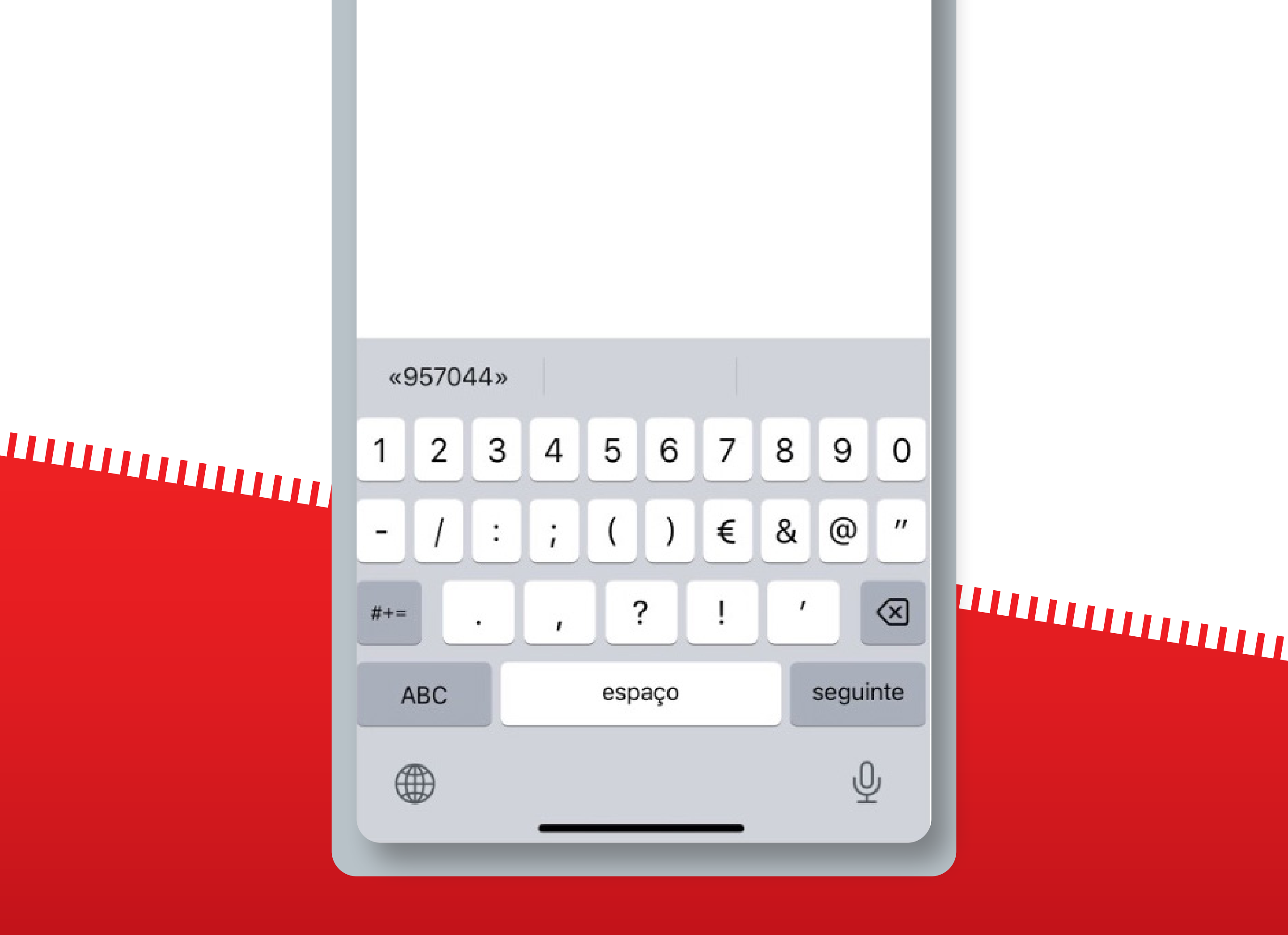

### iOS | Instalação Apple Universal

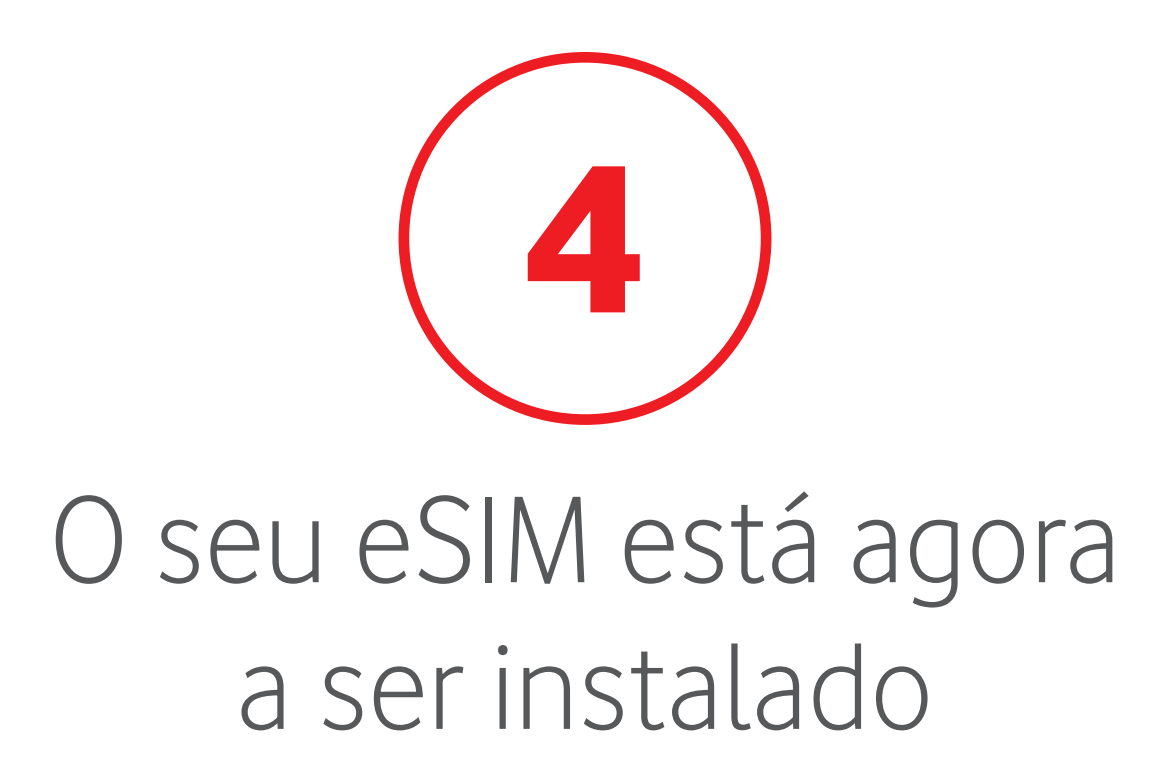

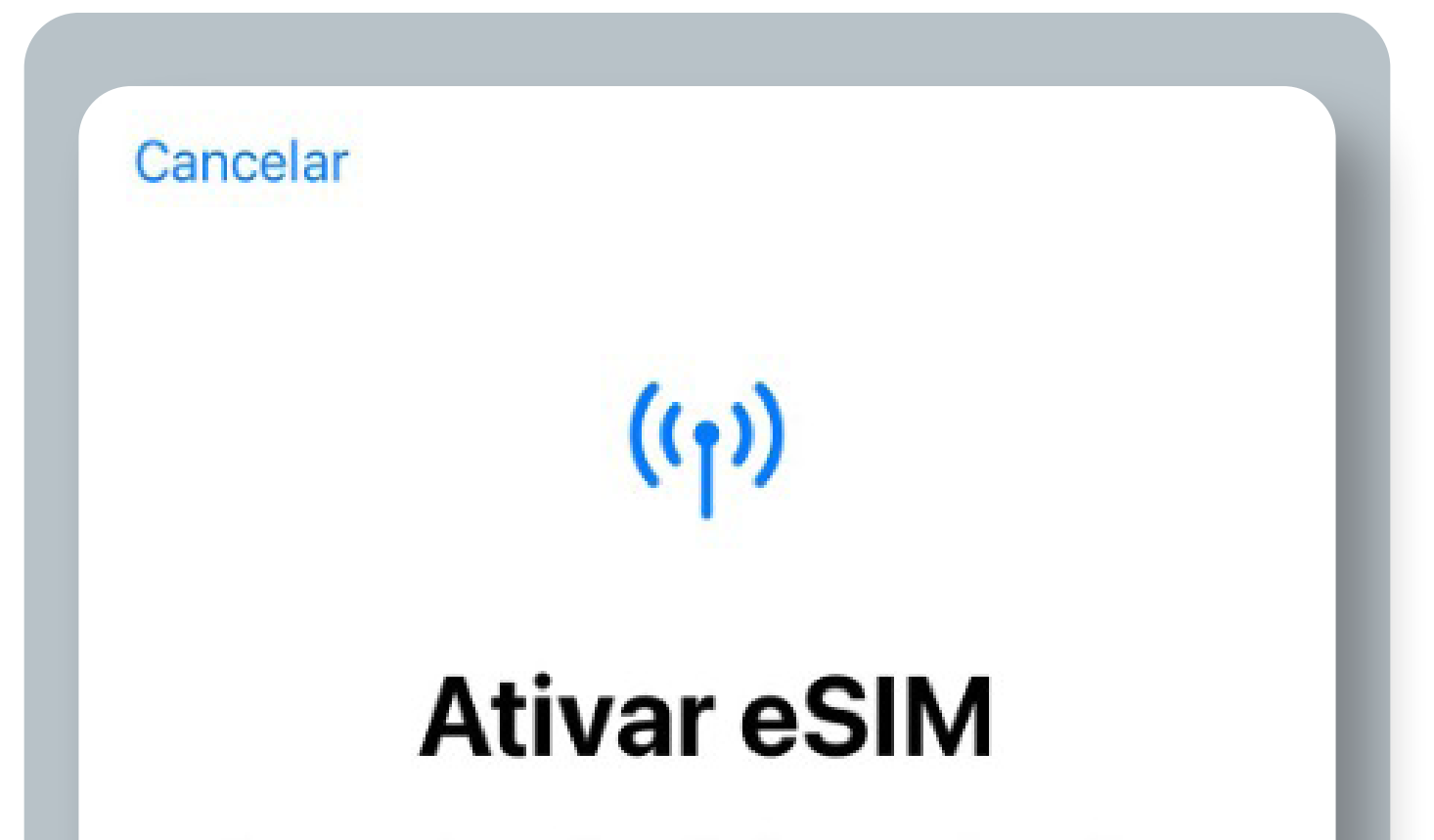

A estabelecer ligação à operadora. Esta operação pode demorar alguns minutos.

# 

🔆 A estabelecer ligação...

### **ios** | Instalação **Apple Universal**

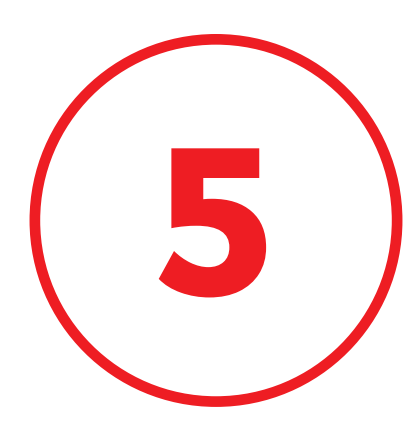

### O seu eSIM está agora instalado no seu dispositivo. Clique em **"OK"**

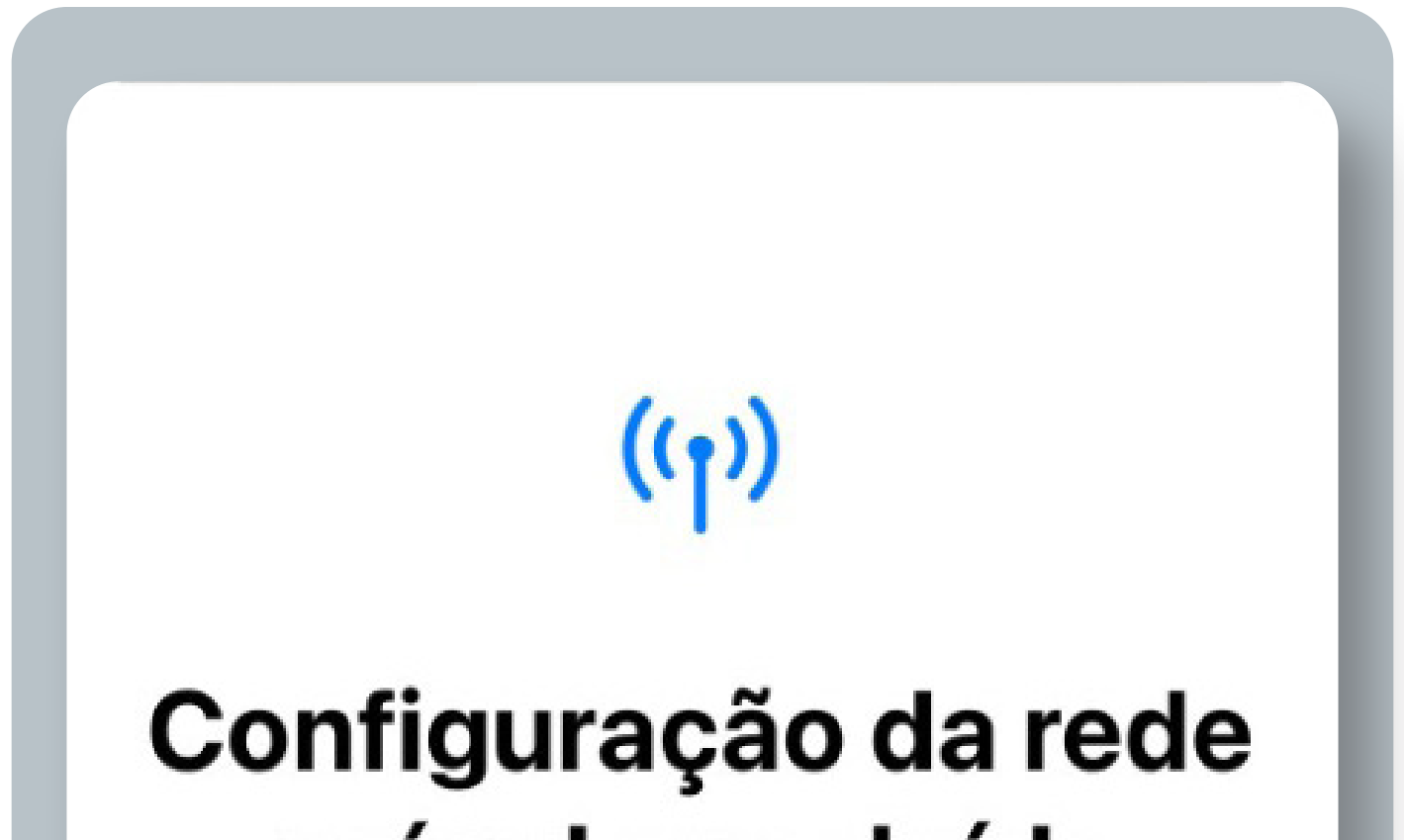

#### móvel concluída

O eSIM da vodafone P está agora ativo neste iPhone.

# 

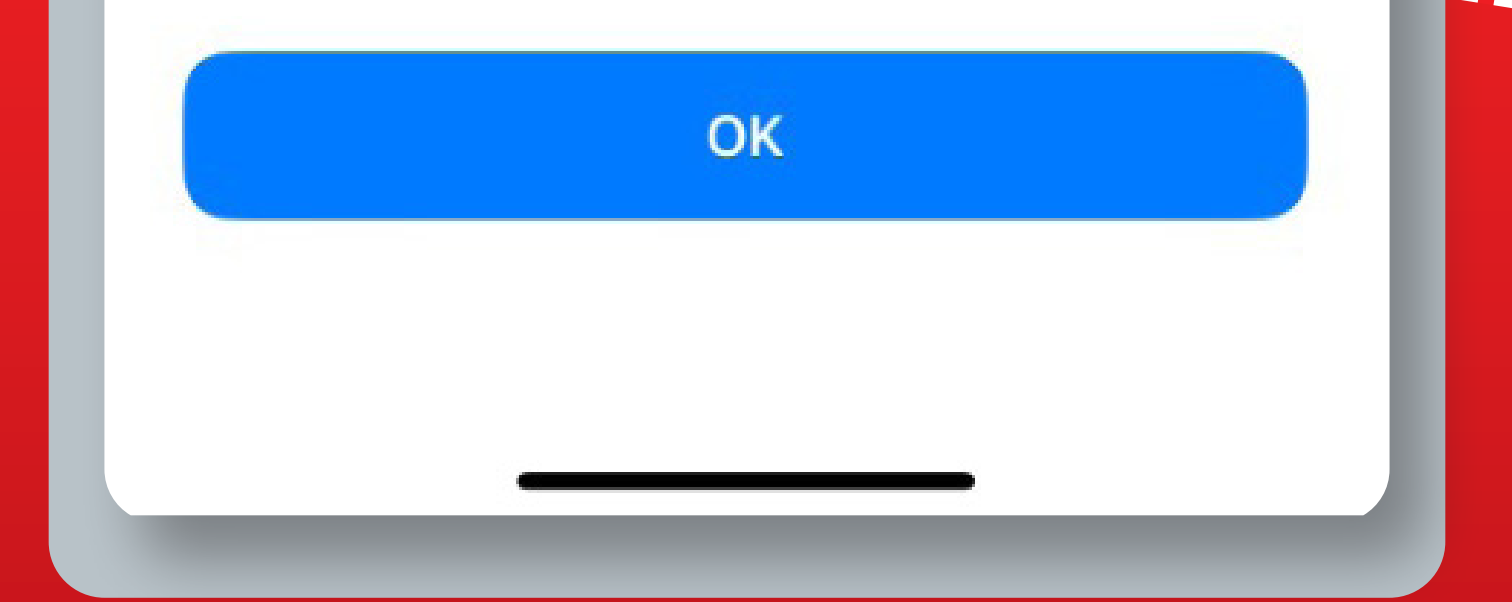

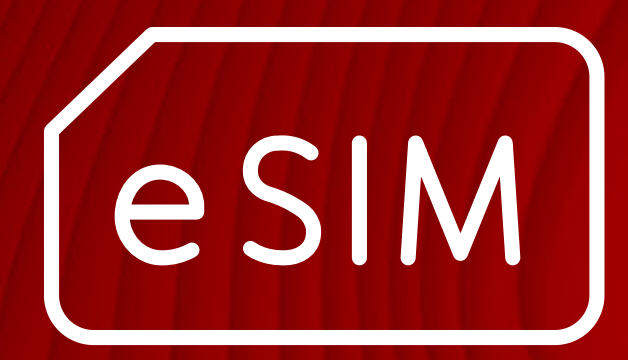

# رت iOS Instalação QR code

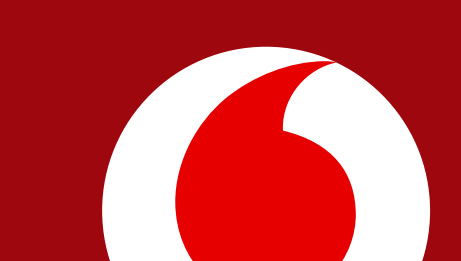

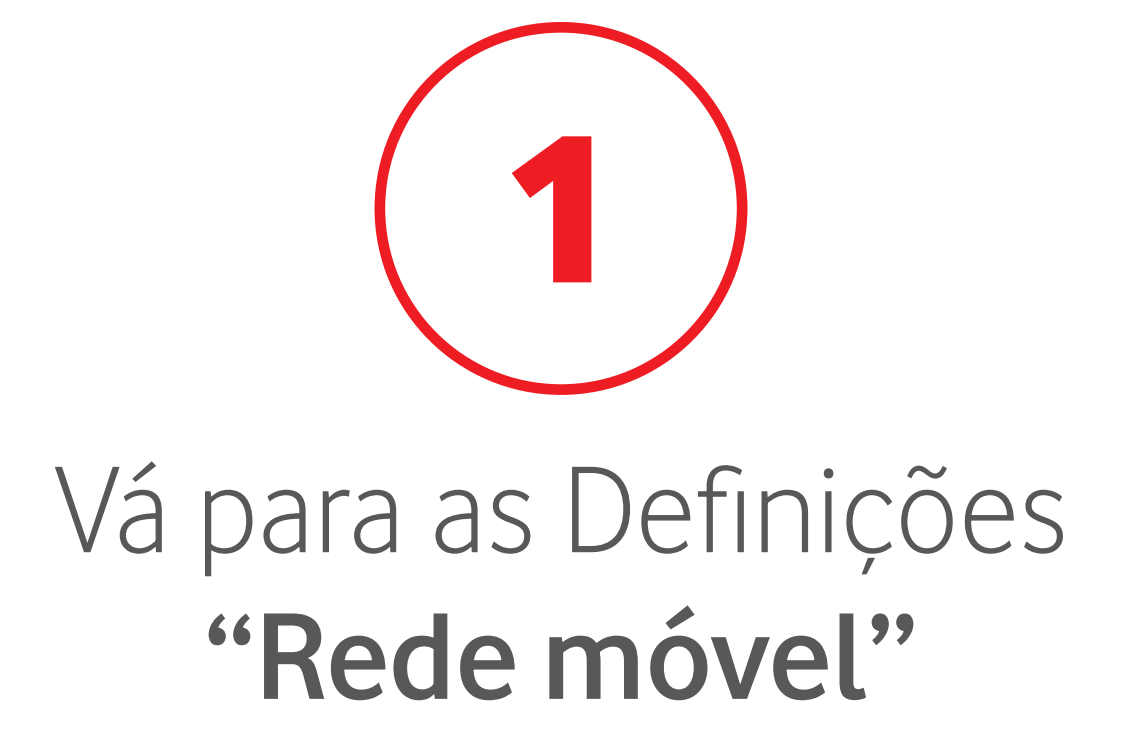

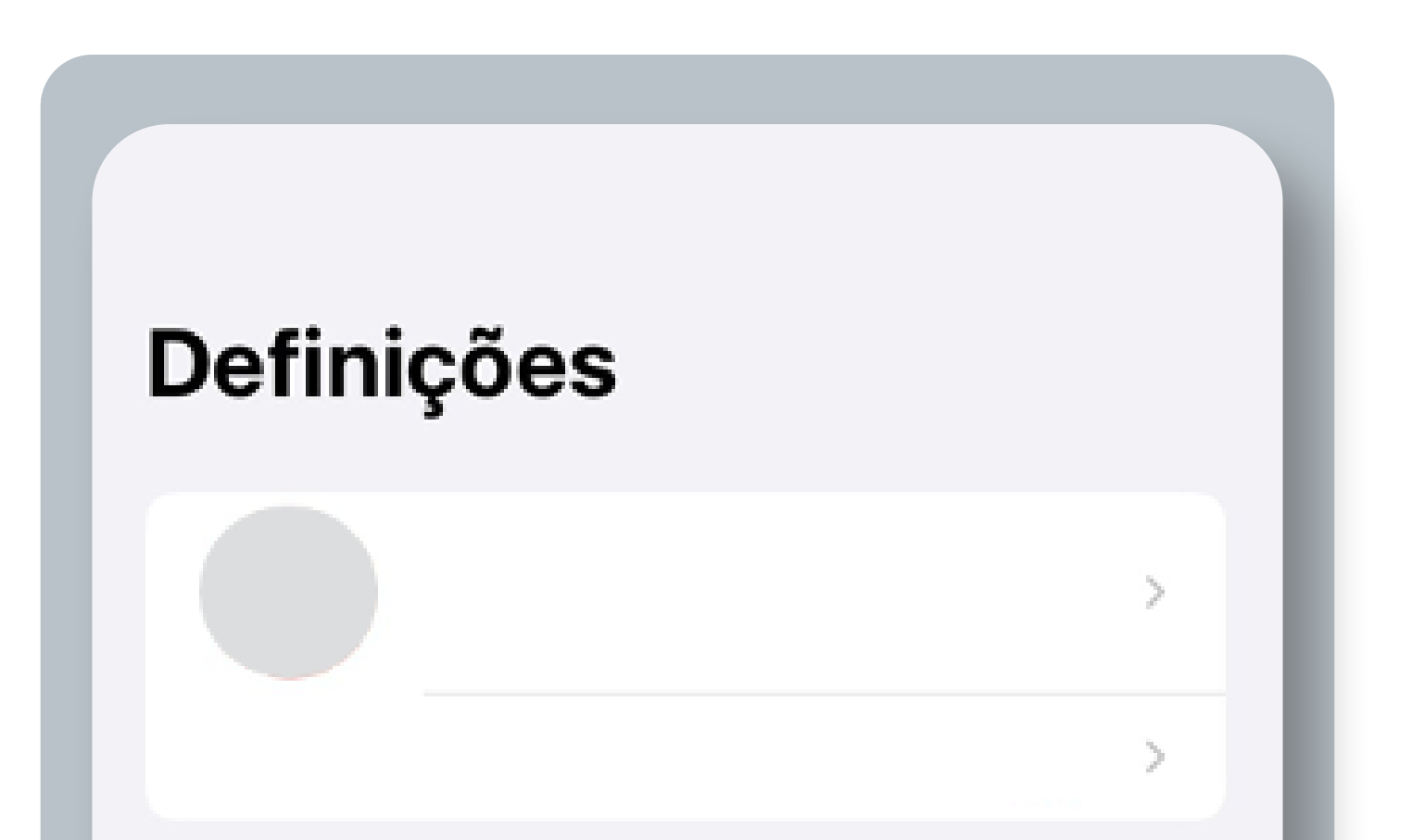

# 

| *         | Modo de voo         | $\bigcirc$       |   |   |
|-----------|---------------------|------------------|---|---|
| <b>?</b>  | Wi-Fi               | ZTE Blade A73 5G | > |   |
| *         | Bluetooth           | Sim              | > |   |
| (cp)      | Rede móvel          | Não              | > |   |
| ୍ବ        | Hotspot pessoal     | Não              | > |   |
|           |                     |                  |   |   |
|           | Notificações        |                  | > |   |
| ((د)      | Sons e háptica      |                  | > |   |
| C         | Concentração        |                  | > |   |
| X         | Tempo de ecrã       |                  | > | ľ |
|           |                     |                  |   |   |
| $\otimes$ | Geral               |                  | > |   |
| 2         | Central de controle | D                | > |   |
| 1         |                     |                  |   |   |

# 

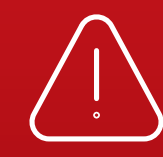

Se instalar o eSIM durante o voo, só ficará ativado depois de aterrar e desligar o Modo

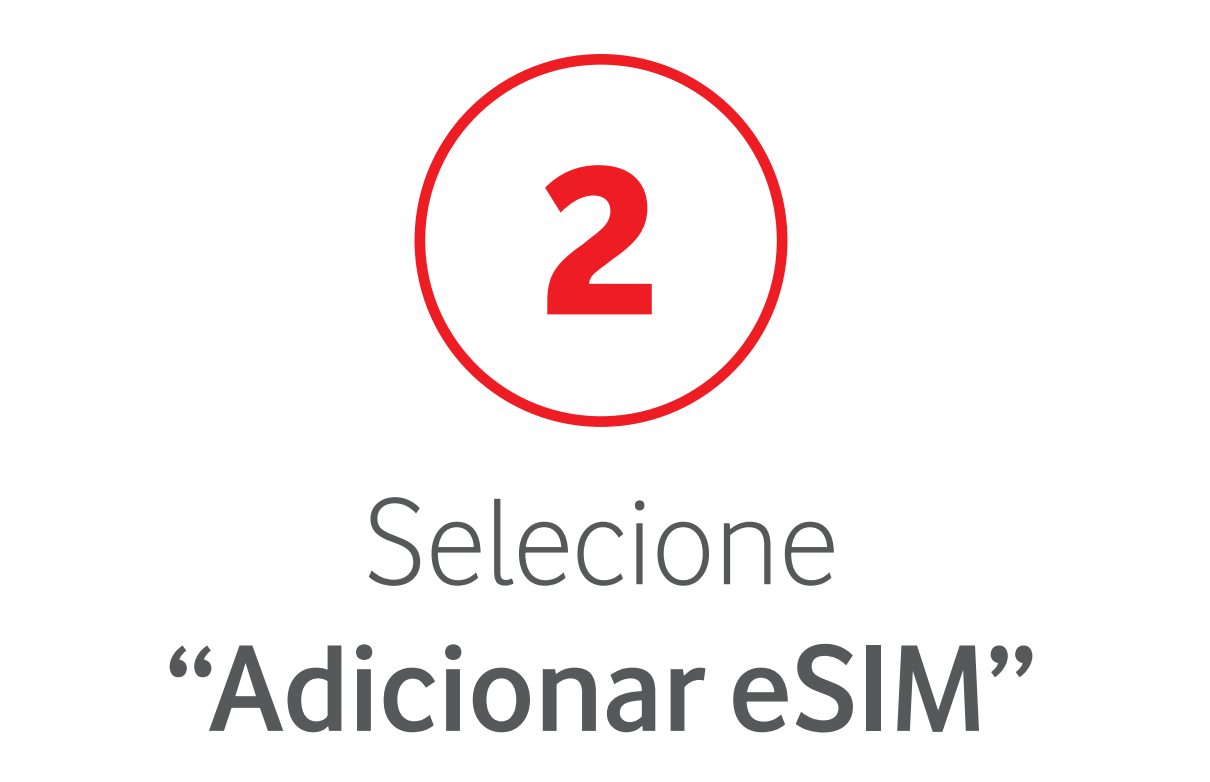

| Definições Dados r                                                                        | nóveis                                             |
|-------------------------------------------------------------------------------------------|----------------------------------------------------|
| Dados móveis                                                                              |                                                    |
| Opções                                                                                    | >                                                  |
| Hotspot pessoal                                                                           | Desligado >                                        |
| Desative dados móveis para re<br>dados a Wi-Fi, incluindo e-mai<br>notificações por push. | stringir a transmissão de<br>I, navegação na web e |

# 

| MEO                   |                  |   |
|-----------------------|------------------|---|
| Seleção de rede       | MEO              | > |
| Chamadas por Wi-Fi    | Não              | > |
| Noutros dispositivos  | Quando por perto | > |
| Rede de dados móveis  |                  | > |
| Serviços da operadora |                  | > |
| PIN do SIM            |                  | > |
| Aplicações do SIM     |                  | > |
|                       |                  |   |
| Adicionar eSIM        |                  |   |

| APLICAÇÕES POR UTILIZAÇ | ORDENAR POR NOME |
|-------------------------|------------------|
| Roaming atual           | Zero KB          |
| Período atual           | 1,20 GB          |
| DADOS MÓVEIS            |                  |

# 

Se instalar o eSIM durante o voo, só ficará ativado depois de aterrar e desligar o Modo

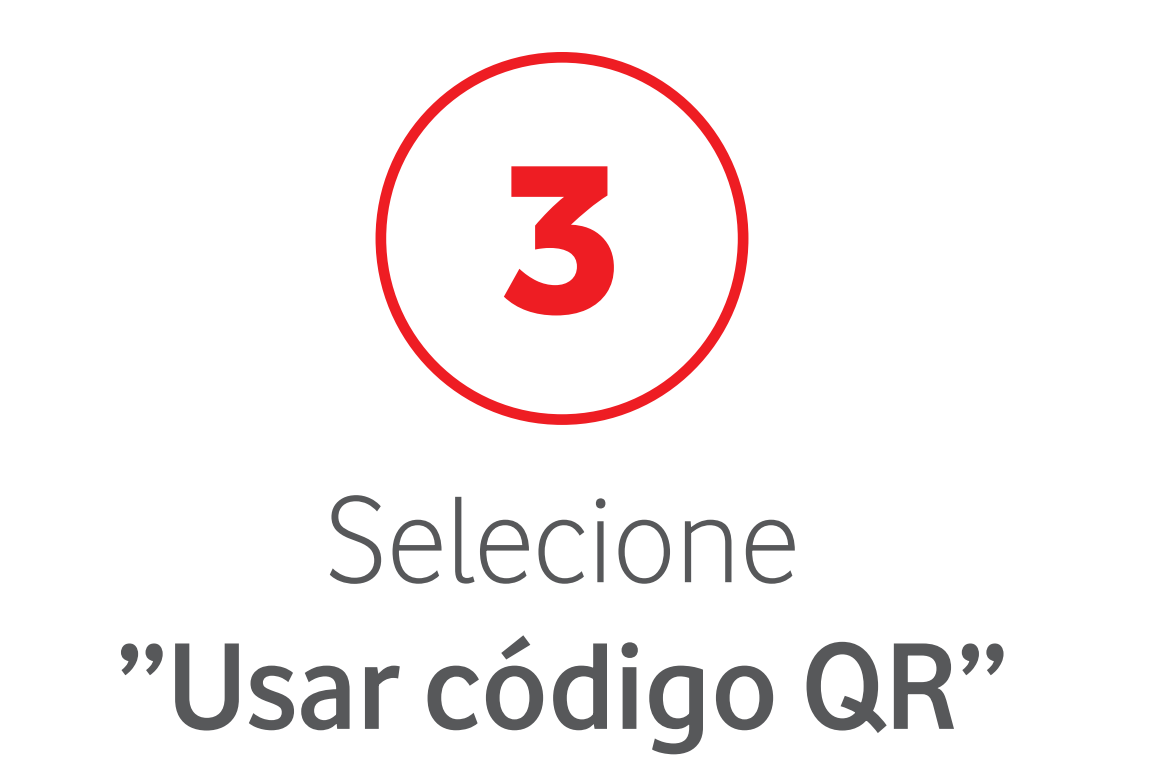

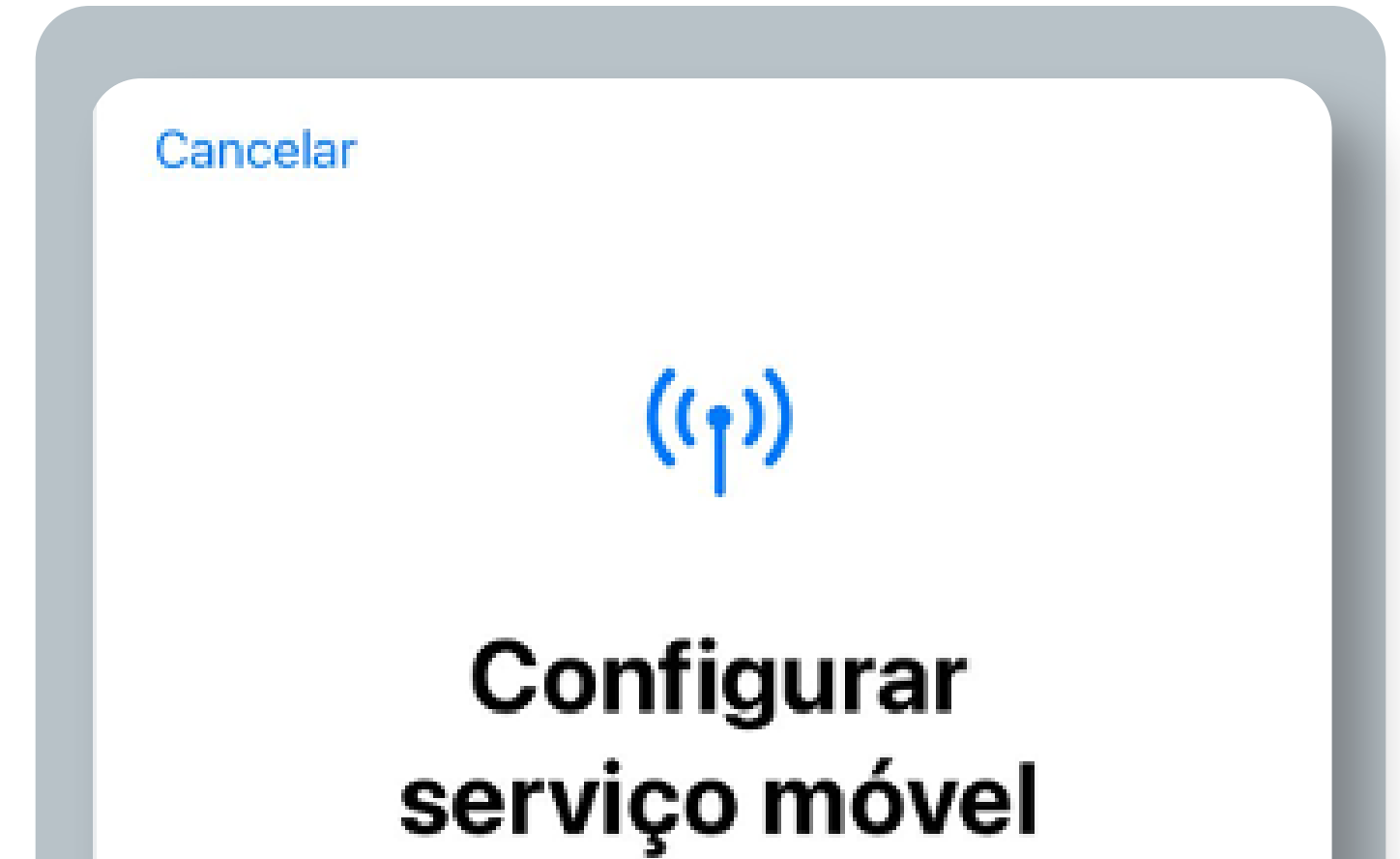

Pode transferir um número de telefone de um iPhone por perto, ou usar um código QR fornecido pela sua operadora.

Saiba mais...

뉘 Transferir de um iPhone por perto

80 Usar código QR

# 

# 

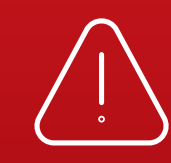

Se instalar o eSIM durante o voo, só ficará ativado depois de aterrar e desligar o Modo

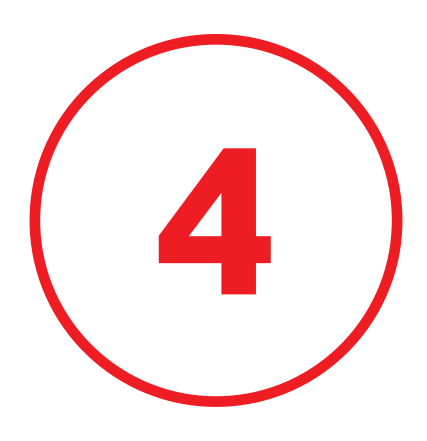

# Digitalize o QR code recebido por e-mail

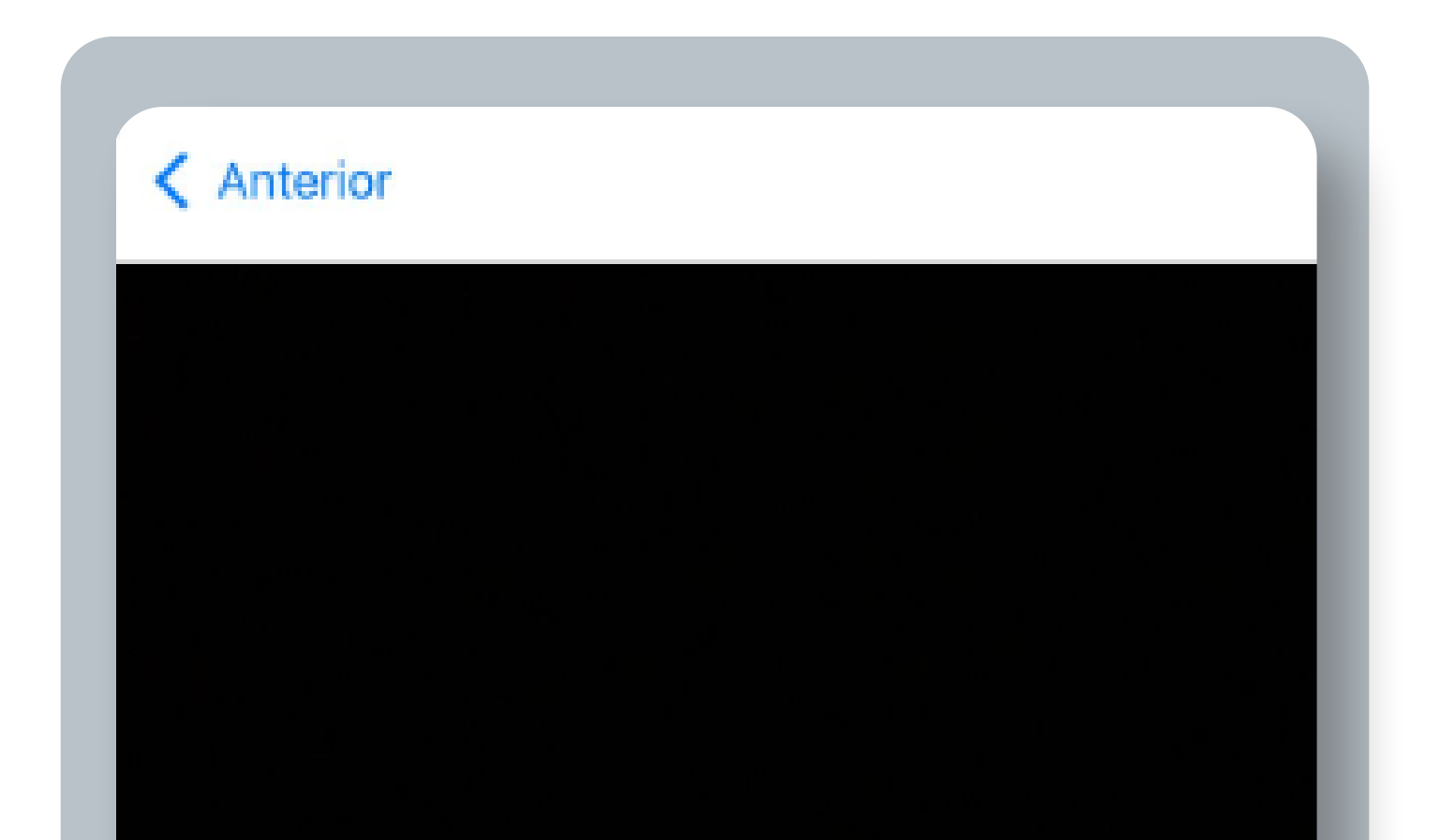

#### Ler código QR

Posicione o código QR da operadora na moldura.

Saiba mais...

# 

Digitar detalhes manualmente

# 

Se instalar o eSIM durante o voo, só ficará ativado depois de aterrar e desligar o Modo

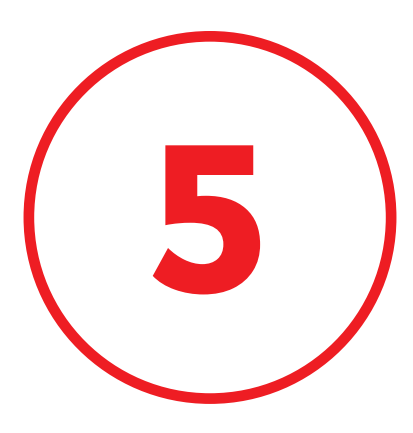

### **Insira o Código de Confirmação** recebido por e-mail

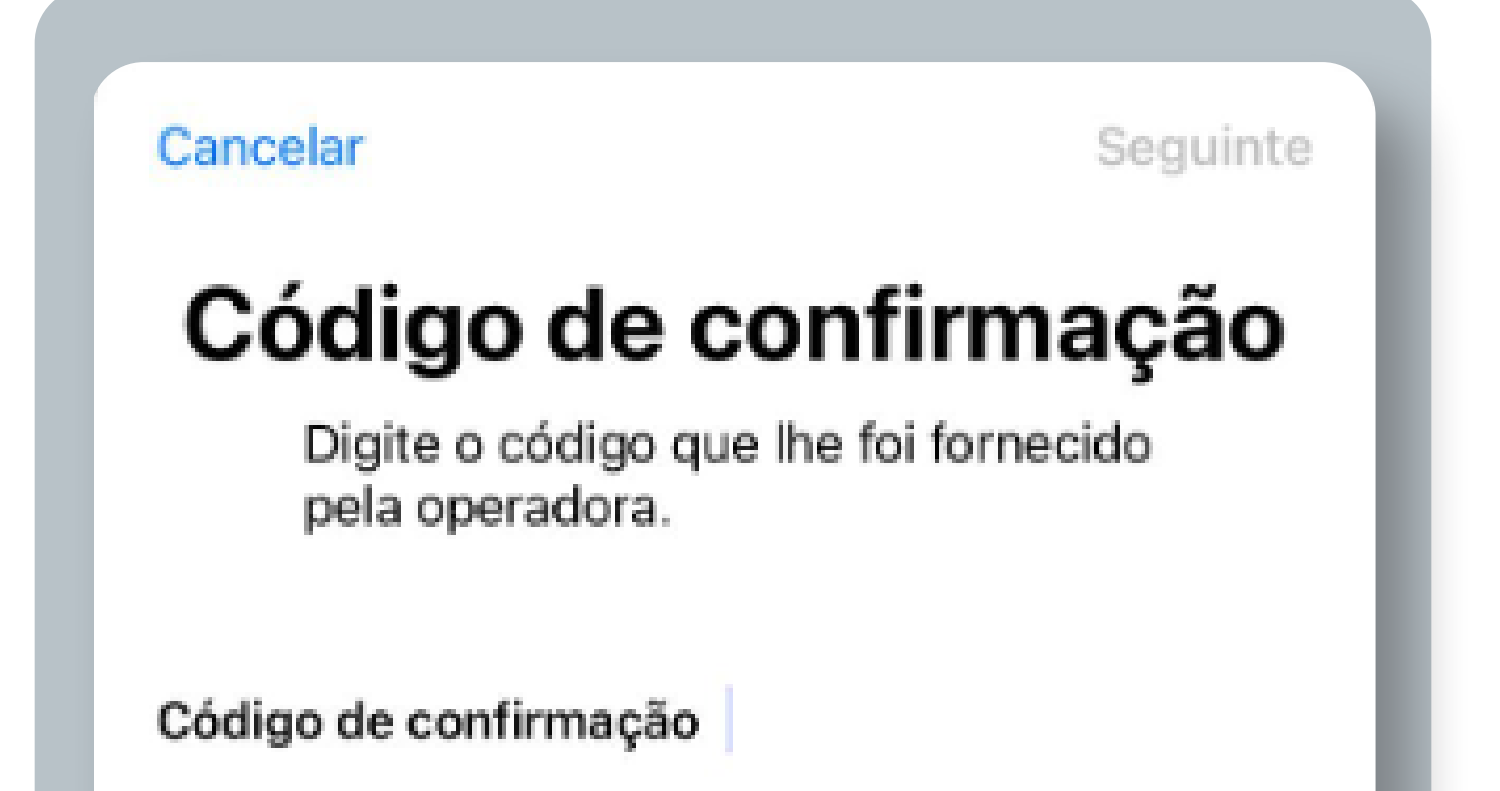

# 

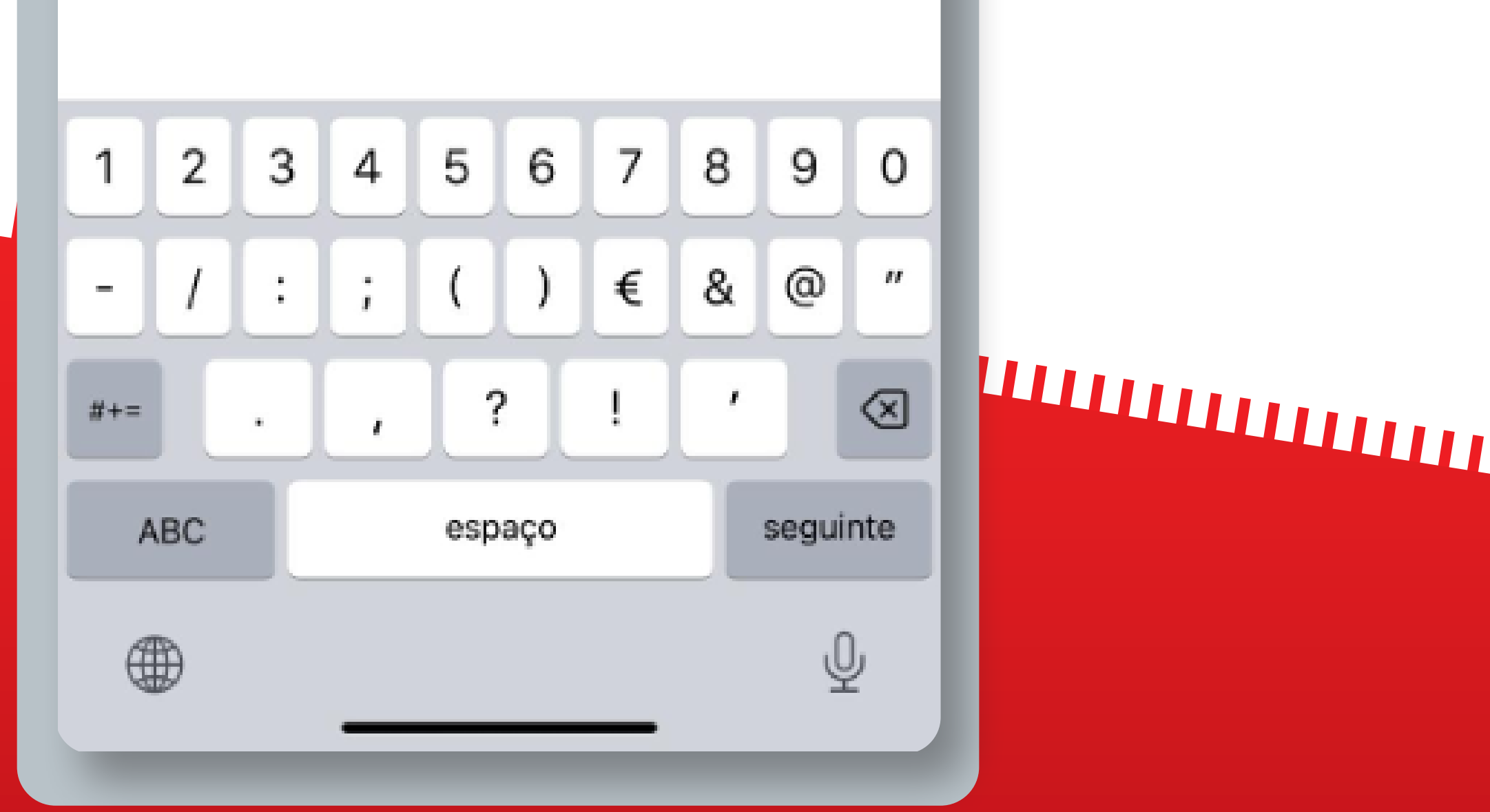

Se instalar o eSIM durante o voo, só ficará ativado depois de aterrar e desligar o Modo

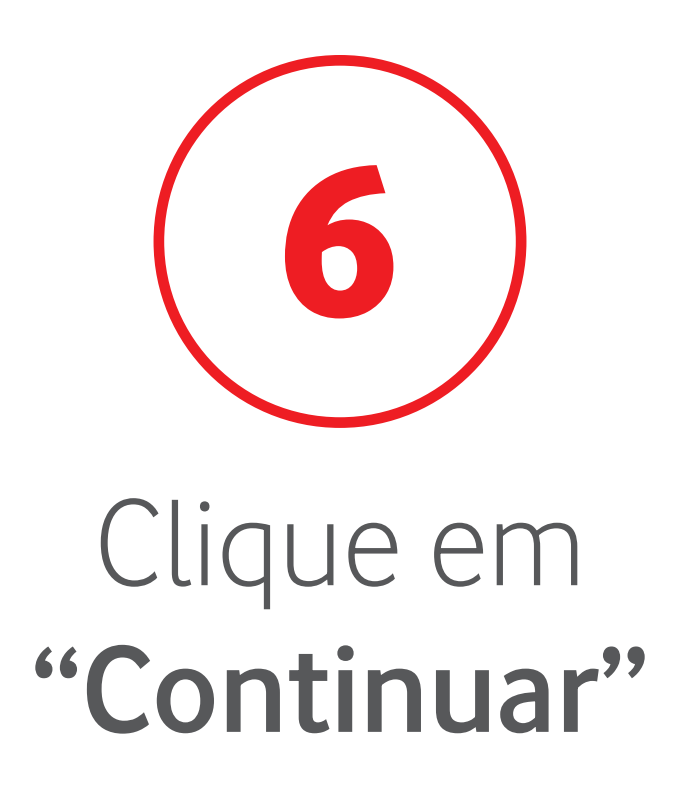

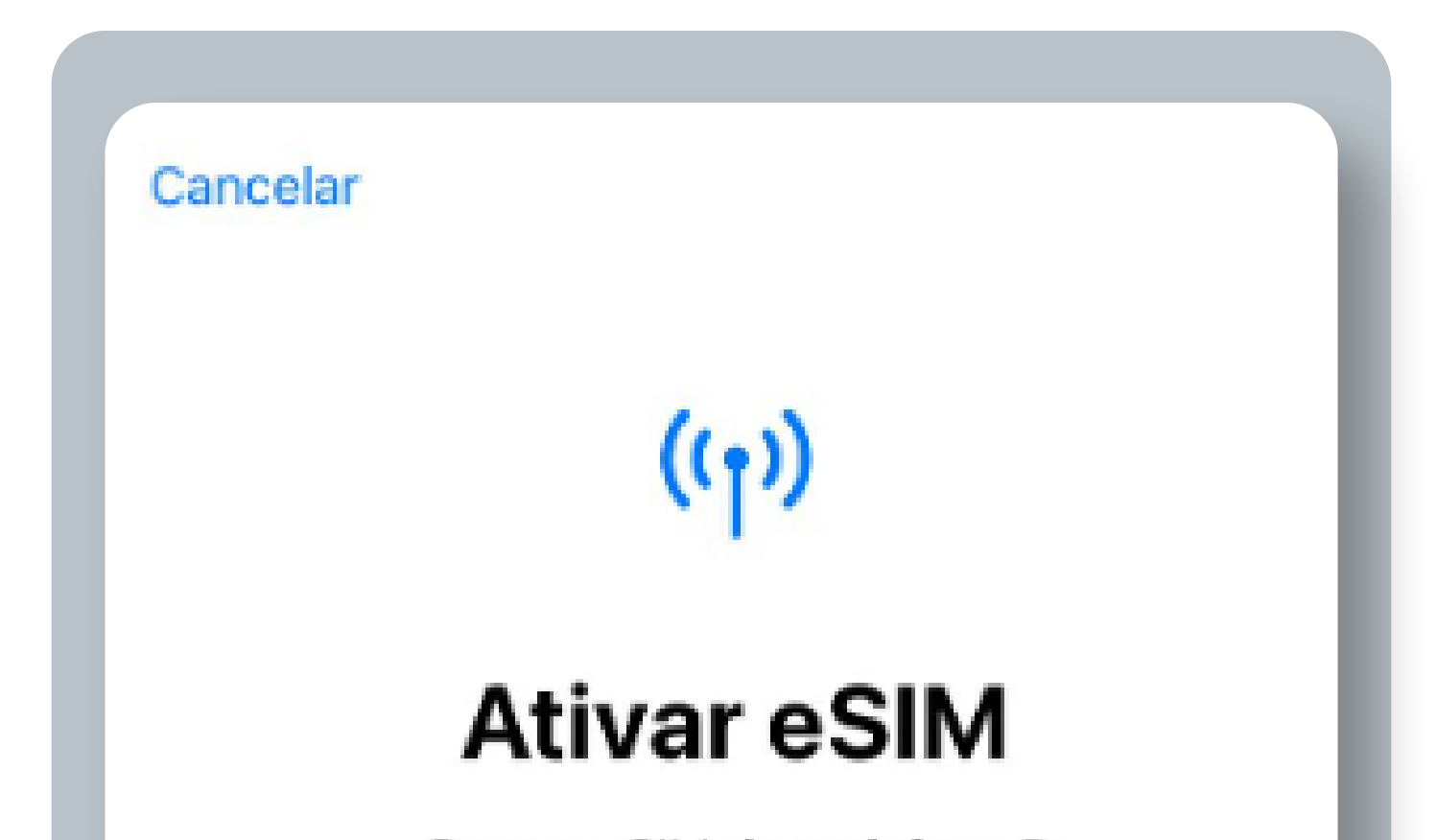

O novo eSIM da vodafone P está pronto para ser ativado.

# 

Continuar

Se instalar o eSIM durante o voo, só ficará ativado depois de aterrar e desligar o Modo

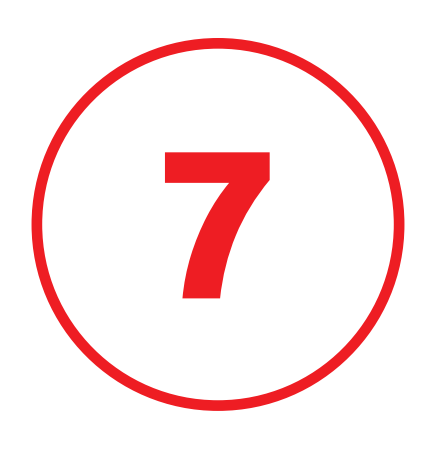

# O seu eSIM está instalado e ativado no seu dispositivo. Clique em **"OK"**

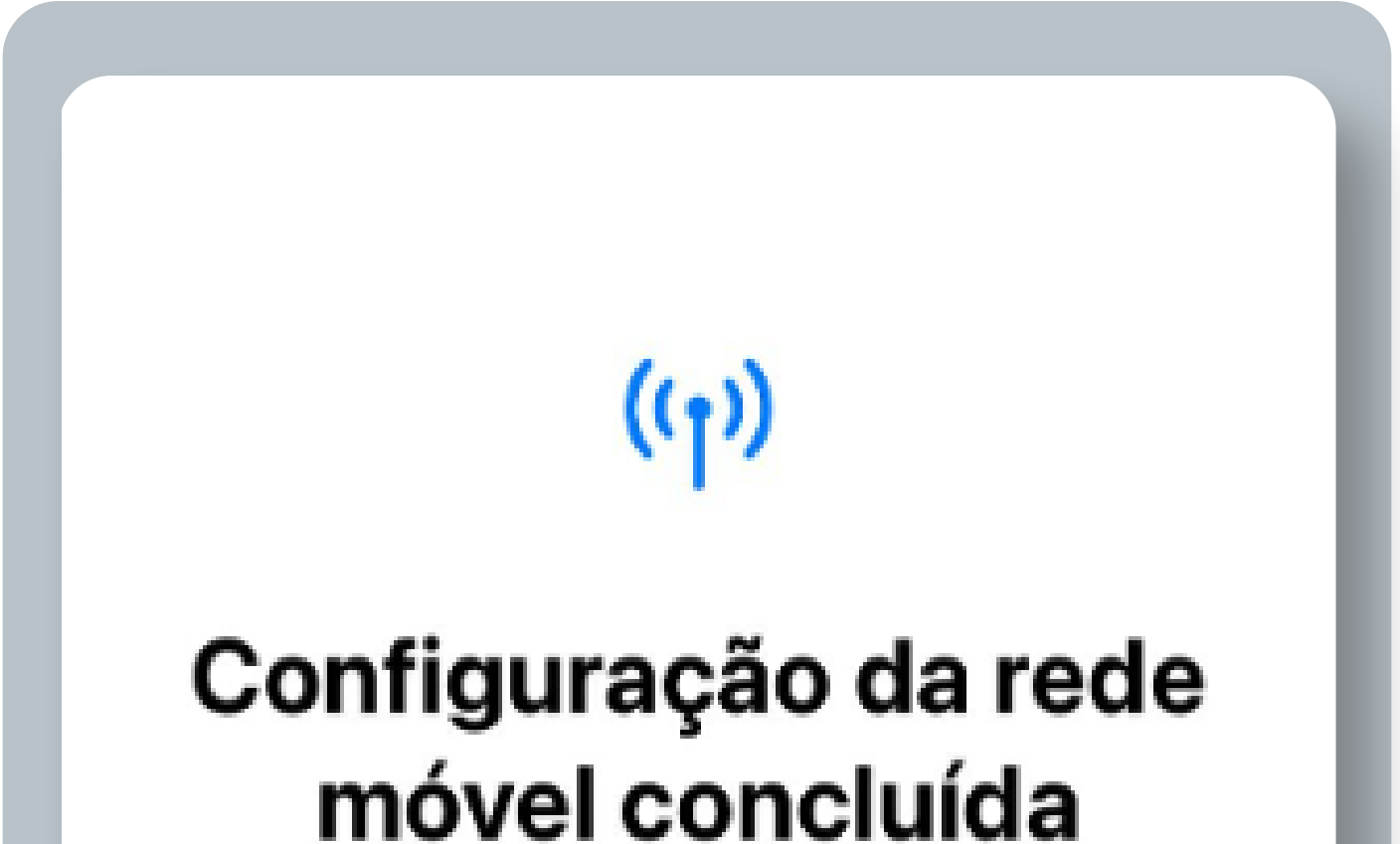

O eSIM da vodafone P está agora ativo neste iPhone.

# 

# OK

# 

Se instalar o eSIM durante o voo, só ficará ativado depois de aterrar e desligar o Modo

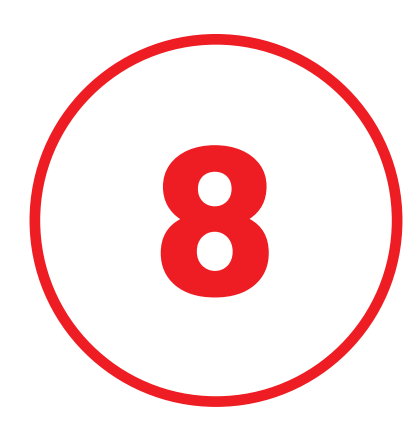

# Selecione uma etiqueta para o seu eSIM e clique em **"Continuar"**

Cancelar

#### Etiquetas de serviço móvel

Escolha etiquetas para cada um dos planos de serviço móvel.

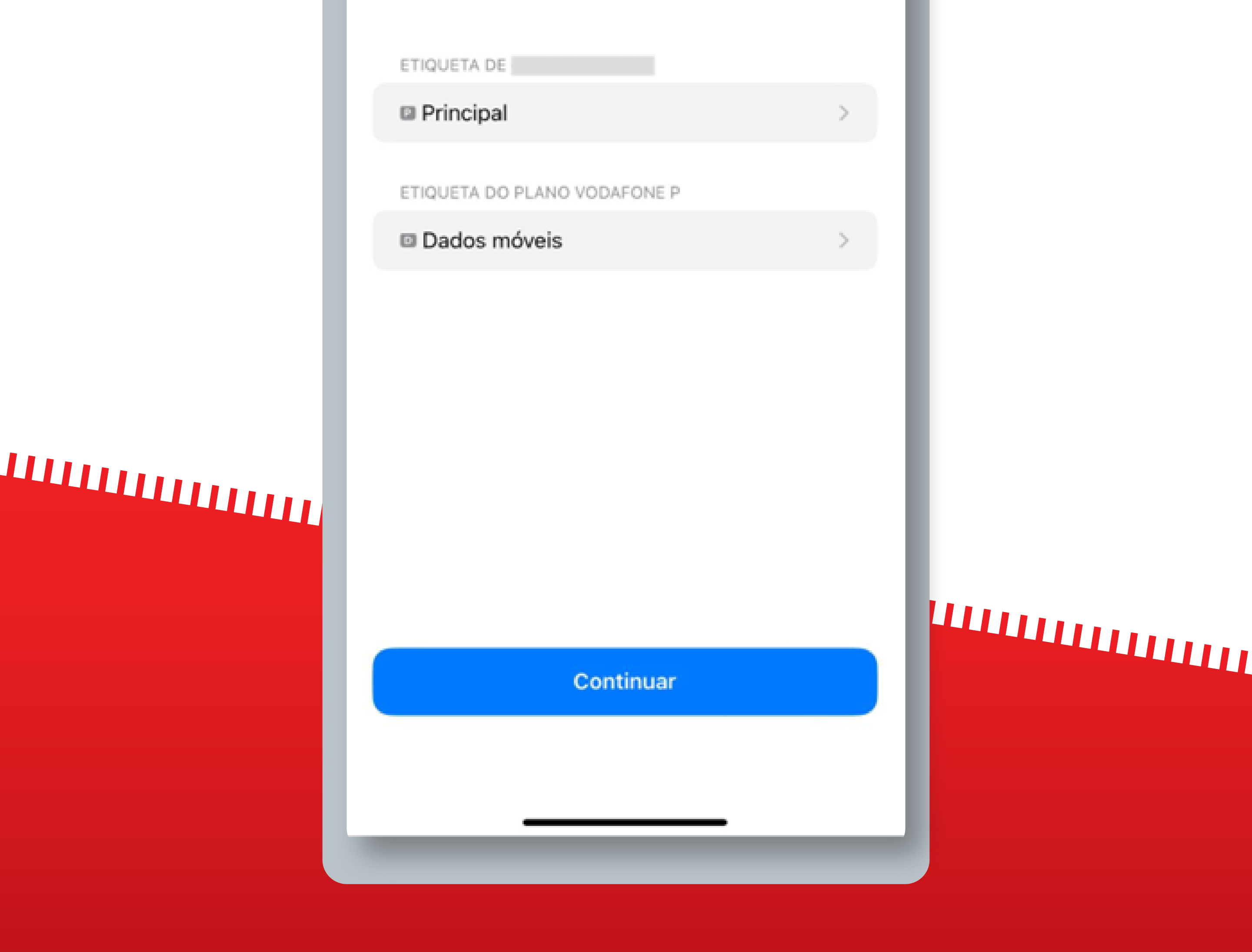

Se instalar o eSIM durante o voo, só ficará ativado depois de aterrar e desligar o Modo

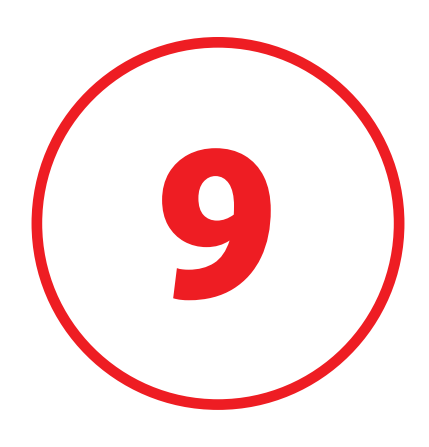

# Selecione o seu número Principal como o número predefinido. Clique em **"Continuar"**

#### Anterior

#### Número predefinido

O número predefinido é usado para ligar e enviar mensagens às pessoas que não estão nos seus contactos.

Às pessoas que fazem parte dos seus contactos, pode atribuir um número preferido em qualquer altura, na aplicação Contactos.

 $\checkmark$ 

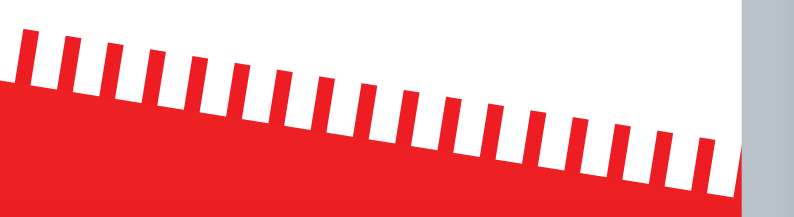

Principal

Dados móveis

Esta opção pode ser personalizada nas Definições.

Continuar

Se instalar o eSIM durante o voo, só ficará ativado depois de aterrar e desligar o Modo

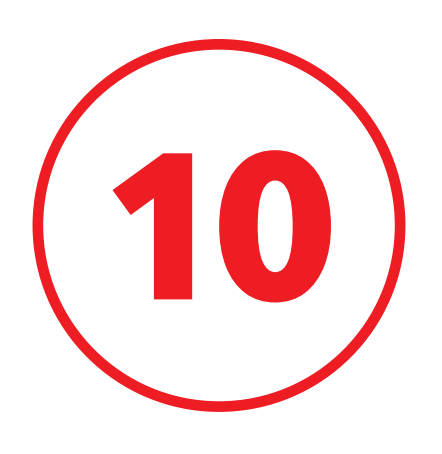

# Selecione o seu número Principal como o número para iMessage & FaceTime e clique em **"Continuar"**

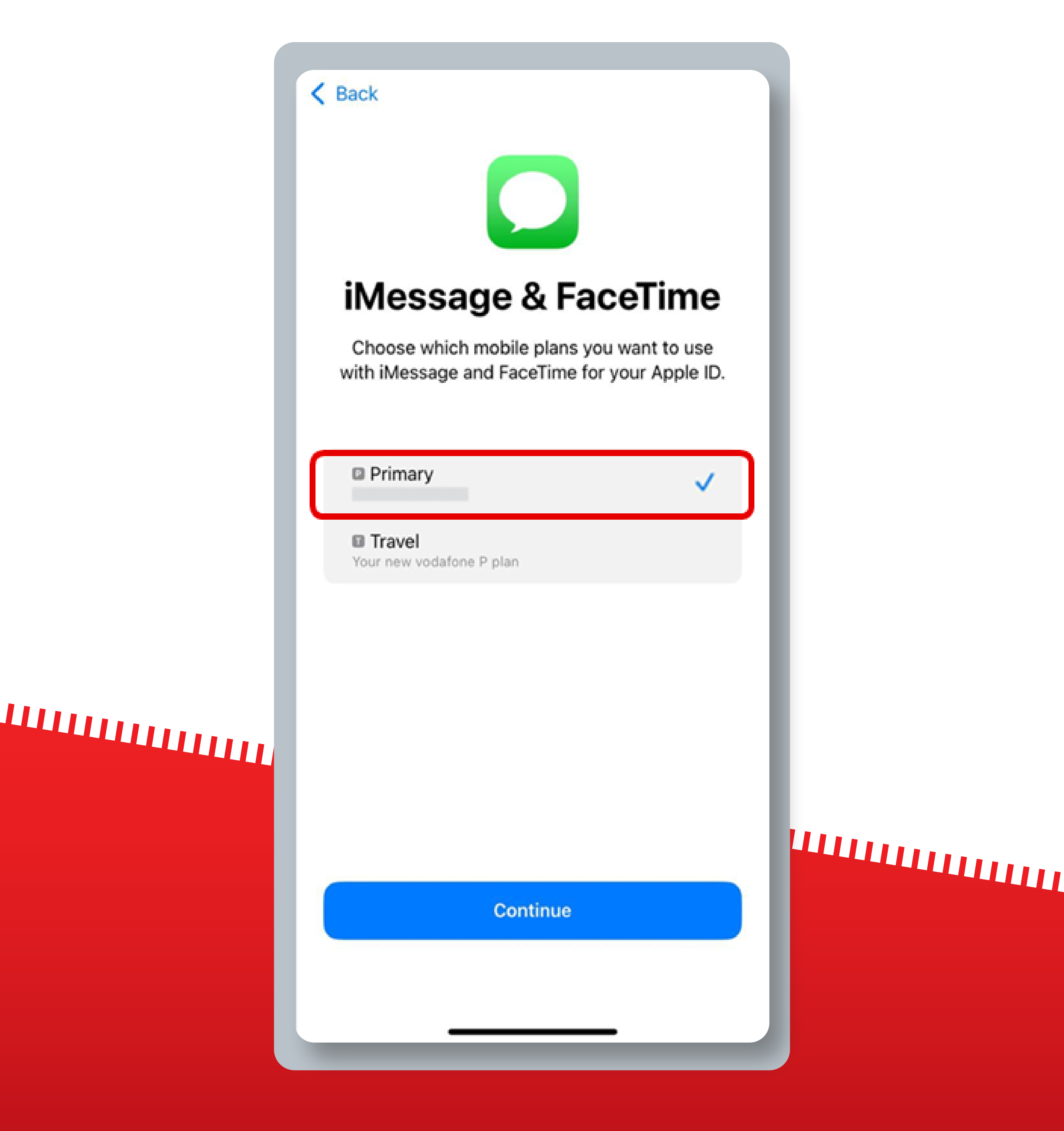

Se instalar o eSIM durante o voo, só ficará ativado depois de aterrar e desligar o Modo

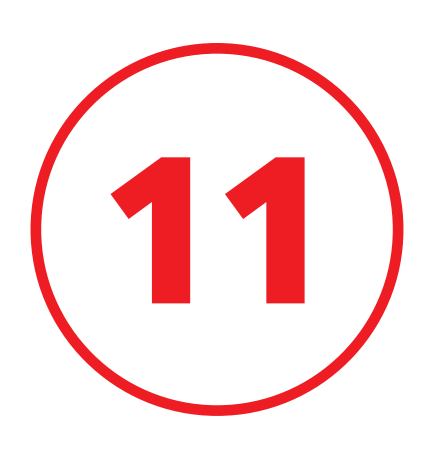

Selecione o seu eSIM da Vodafone como o número predefinido para dados móveis e clique em **"Concluído"** 

Anterior

#### Dados móveis

Selecione o número predefinido para dados móveis. Se pretender a melhor cobertura possível, pode ativar a configuração de contingência de dados móveis.

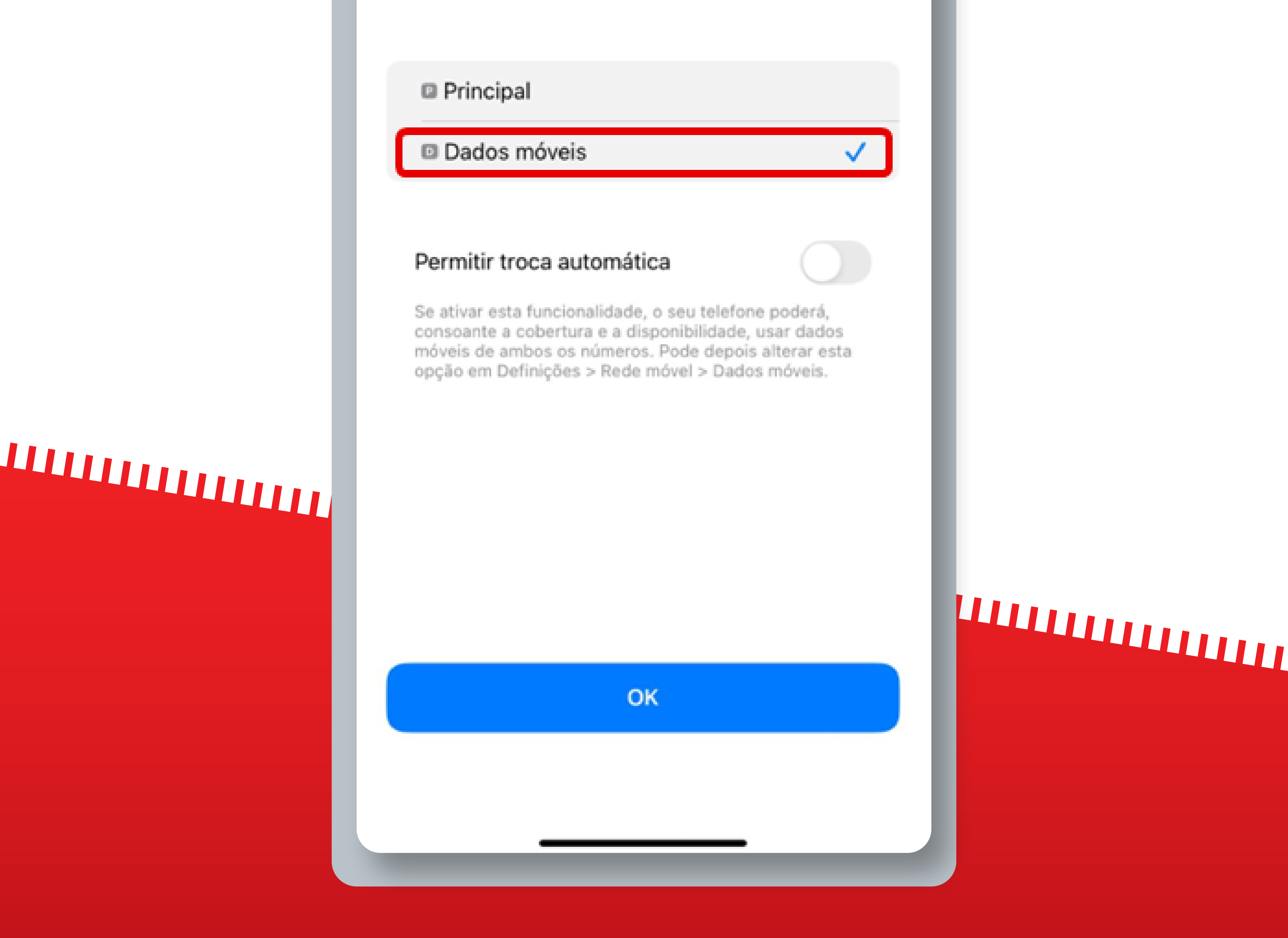

Se instalar o eSIM durante o voo, só ficará ativado depois de aterrar e desligar o Modo

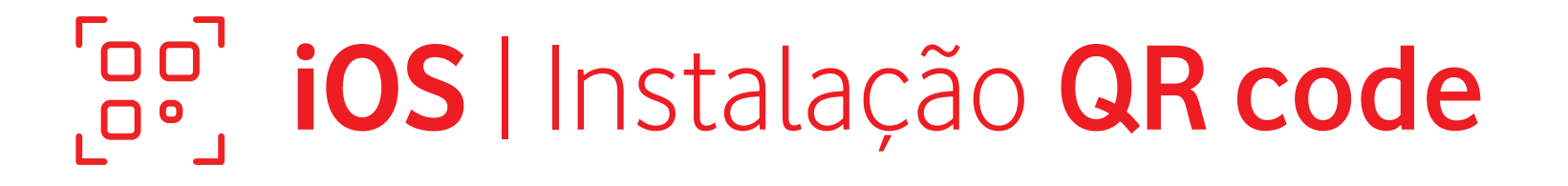

Estes passos só são necessários

# se estiver a viajar

Para começar a utilizar o eSIM, certifique-se de que ativa o Roaming de dados assim que chegar ao seu destino

Não é necessário ter uma ligação estável à Internet para estes passos

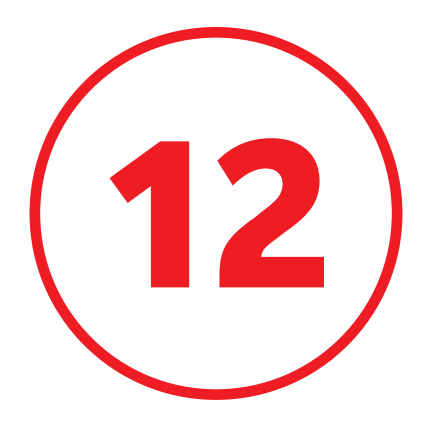

# Confirme que o seu eSIM está ativo e selecionado para **Dados Móveis**

| Definições Dados                                           | móveis                                                  |
|------------------------------------------------------------|---------------------------------------------------------|
| Dados móveis                                               | Dados móveis 🗦                                          |
| Hotspot pessoal                                            | Ligado >                                                |
| Desative dados móveis para<br>dados a Wi-Fi, incluindo e-m | restringir a transmissão de<br>iail, navegação na web e |

# 

| Linha de voz predefinida     | Principal >   |
|------------------------------|---------------|
| SIM                          |               |
| Principal                    | Ativos        |
|                              | Ativo >       |
| Dados móveis                 | Ativo >       |
| Adicionar eSIM               |               |
|                              |               |
| DADOS MOVEIS DE DADOS MOVEIS |               |
| Período atual                | 22,5 KB       |
| Roaming atual                | Zero KB       |
| APLICAÇÕES POR UTILIZAÇ ORD  | ENAR POR NOME |
| Serviços do sistema          | 22,5 KB >     |
| Airalo                       |               |
| Aplicações só no relógio     | >             |
| App Store                    |               |
|                              |               |

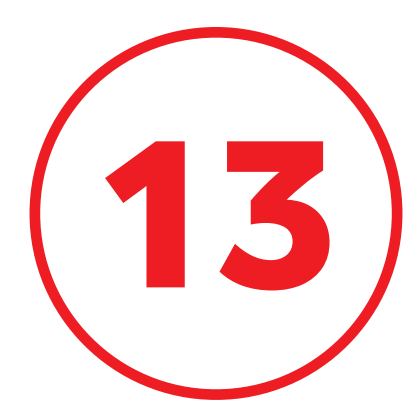

### Selecione o seu eSIM e ative o **"Roaming de Dados"**

| Mobile Plan Label                                                                                            | Travel                                                         | >      |     |  |
|----------------------------------------------------------------------------------------------------|----------------------------------------------------------------|--------|-----|--|
| Turn On This Line                                                                                            |                                                                | )      |     |  |
| VODAFONE P                                                                                                   |                                                                |        |     |  |
| Network Selection                                                                                            | vodafone P                                                     | >      |     |  |
| My Number                                                                                                    |                                                                | >      |     |  |
| Wi-Fi Calling                                                                                                | Off                                                            | >      |     |  |
| Calls on Other Devices                                                                                       | When Nearby                                                    | >      |     |  |
| Voice & Data                                                                                                 | 4G                                                             | >      |     |  |
| Mobile Data Network                                                                                          |                                                                | >      |     |  |
| Data Roaming                                                                                                 |                                                                | $\sum$ |     |  |
| Network Provider Services                                                                                    |                                                                | >      |     |  |
| SIM PIN                                                                                                    |                                                                | >      | L   |  |
| Low Data Mode                                                                                                | 0                                                              |        | Ι., |  |
| Low Data Mode helps reduce mobile<br>Low Data Mode is turned on, autom<br>background tasks, such as Photos s | e data usage. When<br>atic updates and<br>syncing, are paused. |        |     |  |
| Limit IP Address Tracking                                                                                    |                                                                | )      |     |  |
| Limit IP address tracking by hiding                                                                          | your IP address from                                           |        |     |  |

# 

### O seu eSIM está agora pronto a ser utilizado!

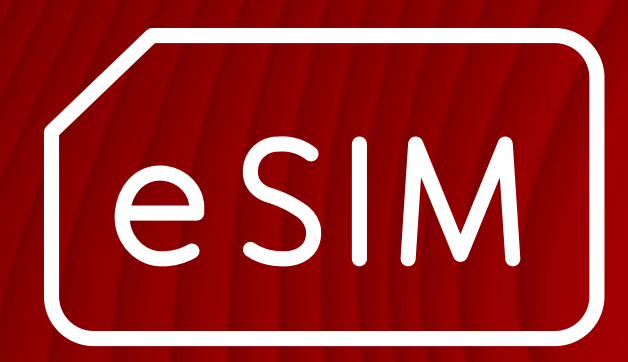

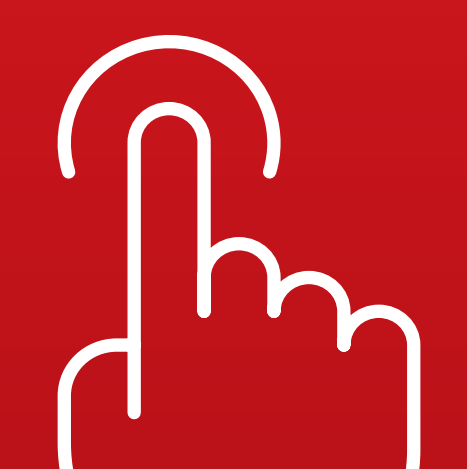

# iOS Instalação Manual

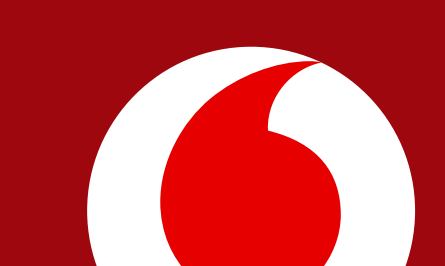

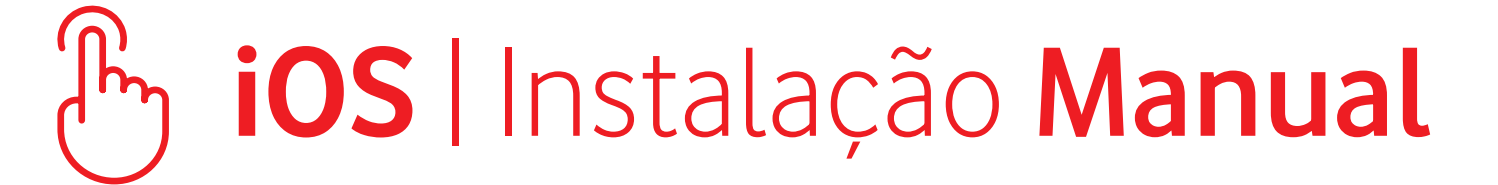

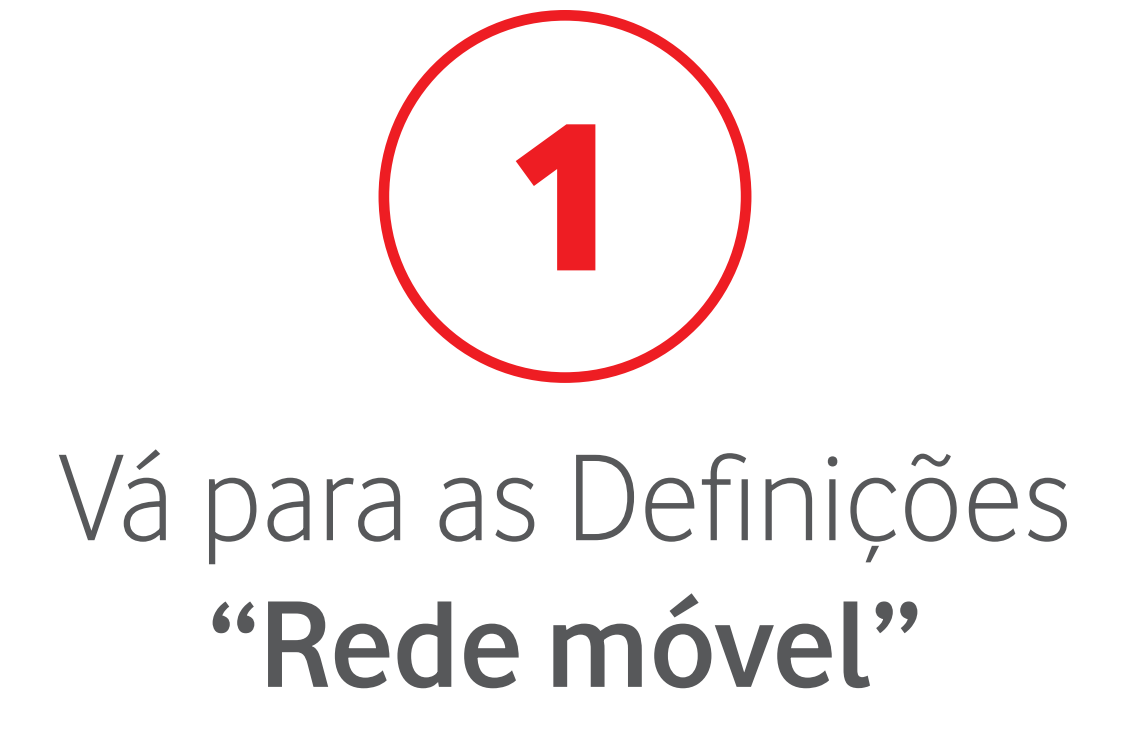

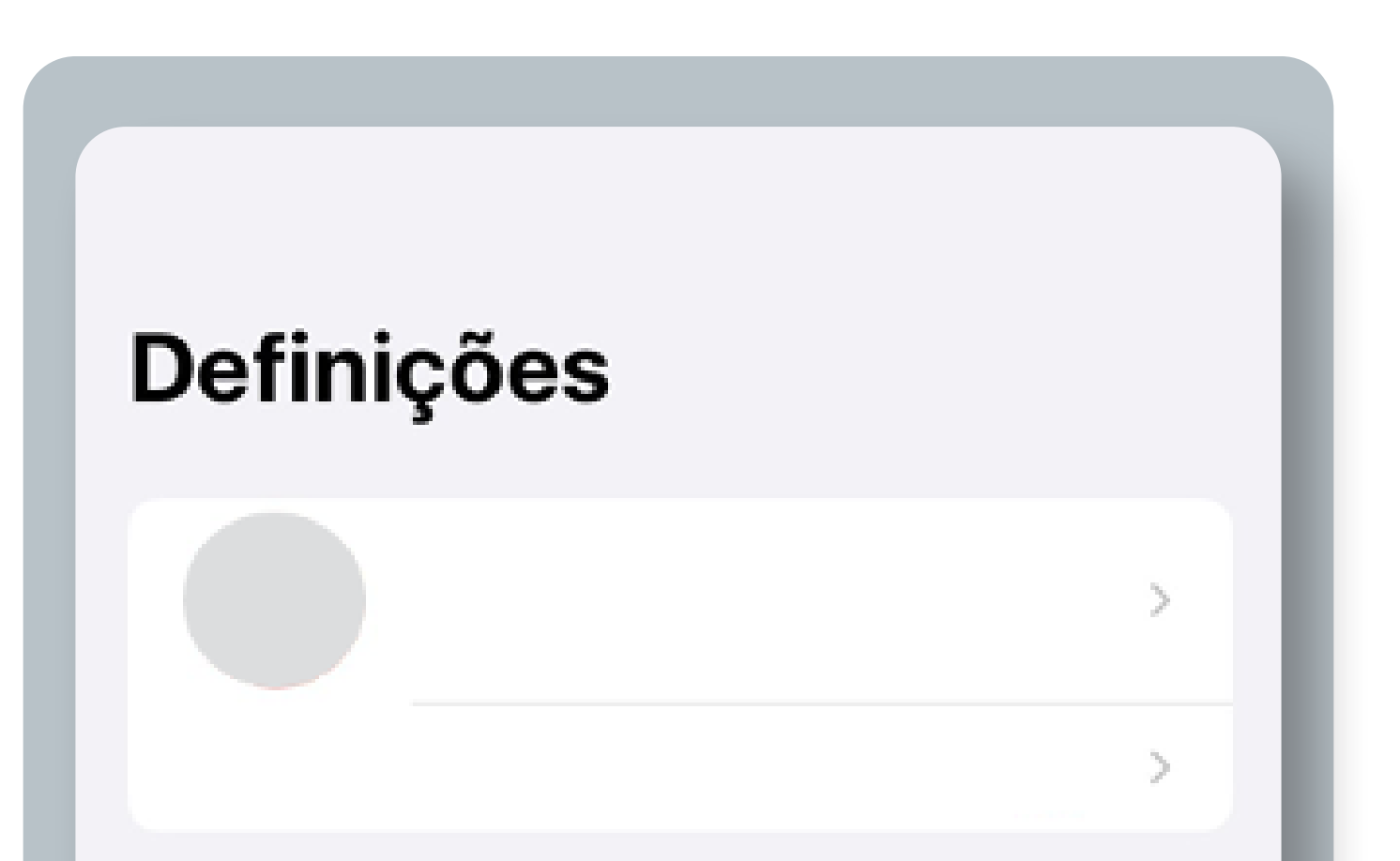

| ≁          | Modo de voo         | $\bigcirc$       |        |  |
|------------|---------------------|------------------|--------|--|
| <b>?</b>   | Wi-Fi               | ZTE Blade A73 5G | >      |  |
| *          | Bluetooth           | Sim              | >      |  |
| (th)       | Rede móvel          | Não              | $\geq$ |  |
| @          | Hotspot pessoal     | Não              | >      |  |
|            |                     |                  |        |  |
|            | Notificações        |                  | >      |  |
| <b>(</b> ) | Sons e háptica      |                  | >      |  |
| C          | Concentração        |                  | >      |  |
| X          | Tempo de ecrã       |                  | >      |  |
|            |                     |                  |        |  |
| $\odot$    | Geral               |                  | >      |  |
|            | Central de controlo | D                | >      |  |
| -          |                     |                  |        |  |
|            |                     |                  |        |  |

# 

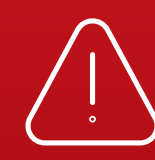

Se instalar o eSIM durante o voo, só ficará ativado depois de aterrar e desligar o Modo

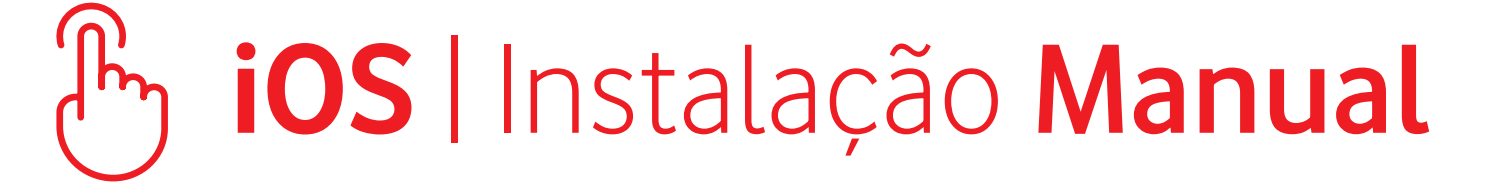

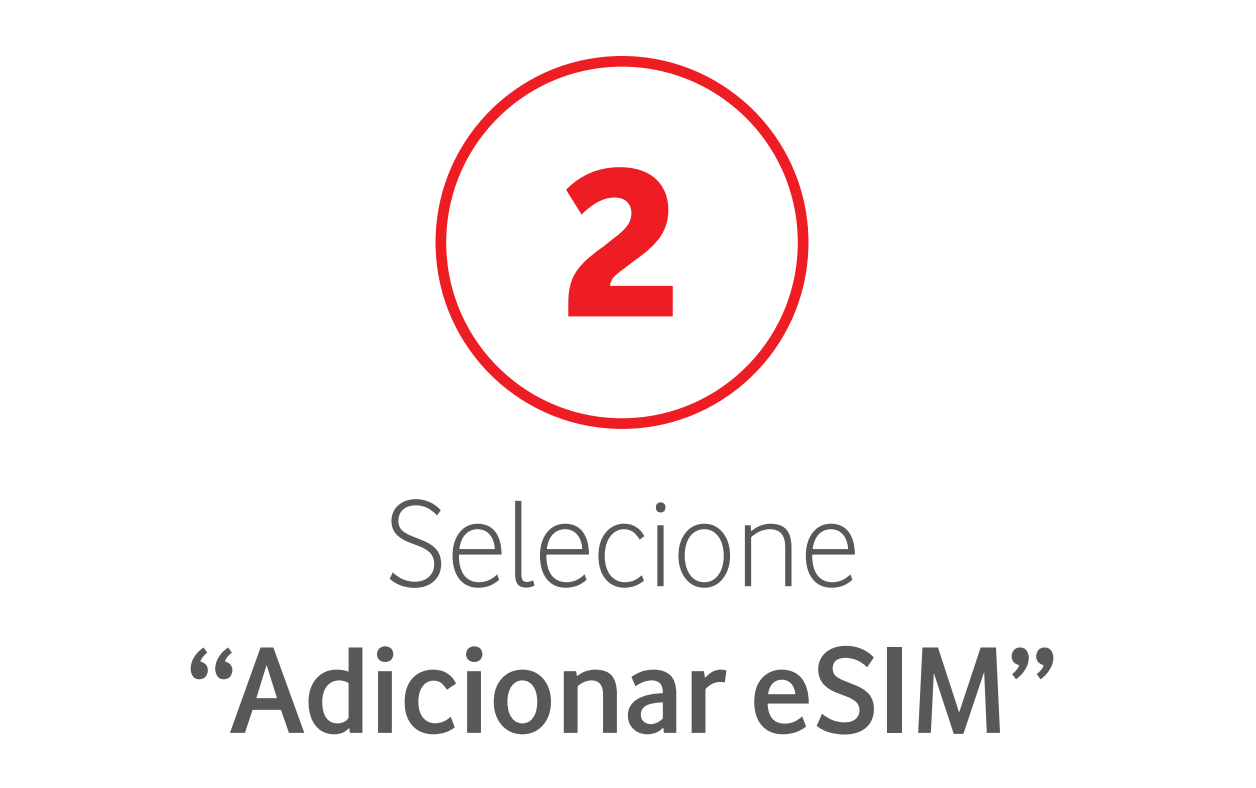

| Definições                                                                                                    | Dados móveis |           |   |
|----------------------------------------------------------------------------------------------------|--------------|-----------|---|
| Dados móveis                                                                                                  |              | 0         |   |
| Opções                                                                                                    |              |           | > |
| Hotspot pesso                                                                                                 | al           | Desligado | > |
| Desative dados móveis para restringir a transmissão de<br>dados a Wi-Fi, incluindo e-mail, navegação na web e |              |           |   |

| MEO                   |                  |   |
|-----------------------|------------------|---|
| Seleção de rede       | MEO              | > |
| Chamadas por Wi-Fi    | Não              | > |
| Noutros dispositivos  | Quando por perto | > |
| Rede de dados móveis  |                  | > |
| Serviços da operadora |                  | > |
| PIN do SIM            |                  | > |
| Aplicações do SIM     |                  | > |
|                       |                  |   |
| Adicionar eSIM        |                  |   |
|                       |                  | _ |

| DADOS MÓVEIS            |                  |
|-------------------------|------------------|
| Período atual           | 1,20 GB          |
| Roaming atual           | Zero KB          |
| APLICAÇÕES POR UTILIZAÇ | ORDENAR POR NOME |

# 

Se instalar o eSIM durante o voo, só ficará ativado depois de aterrar e desligar o Modo

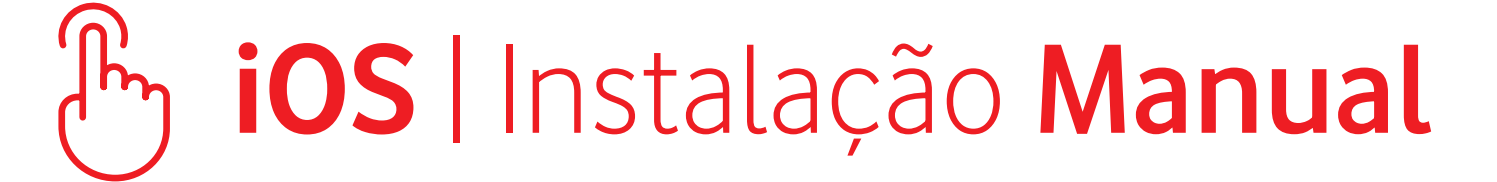

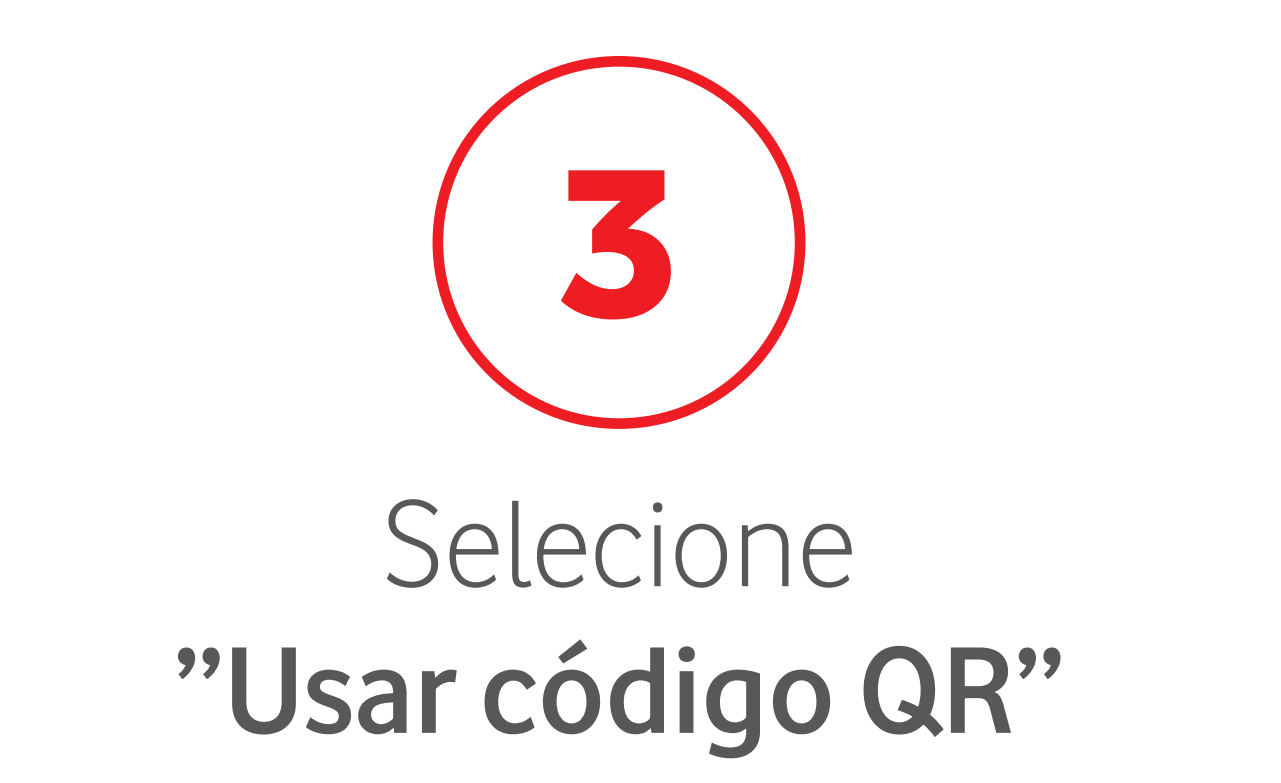

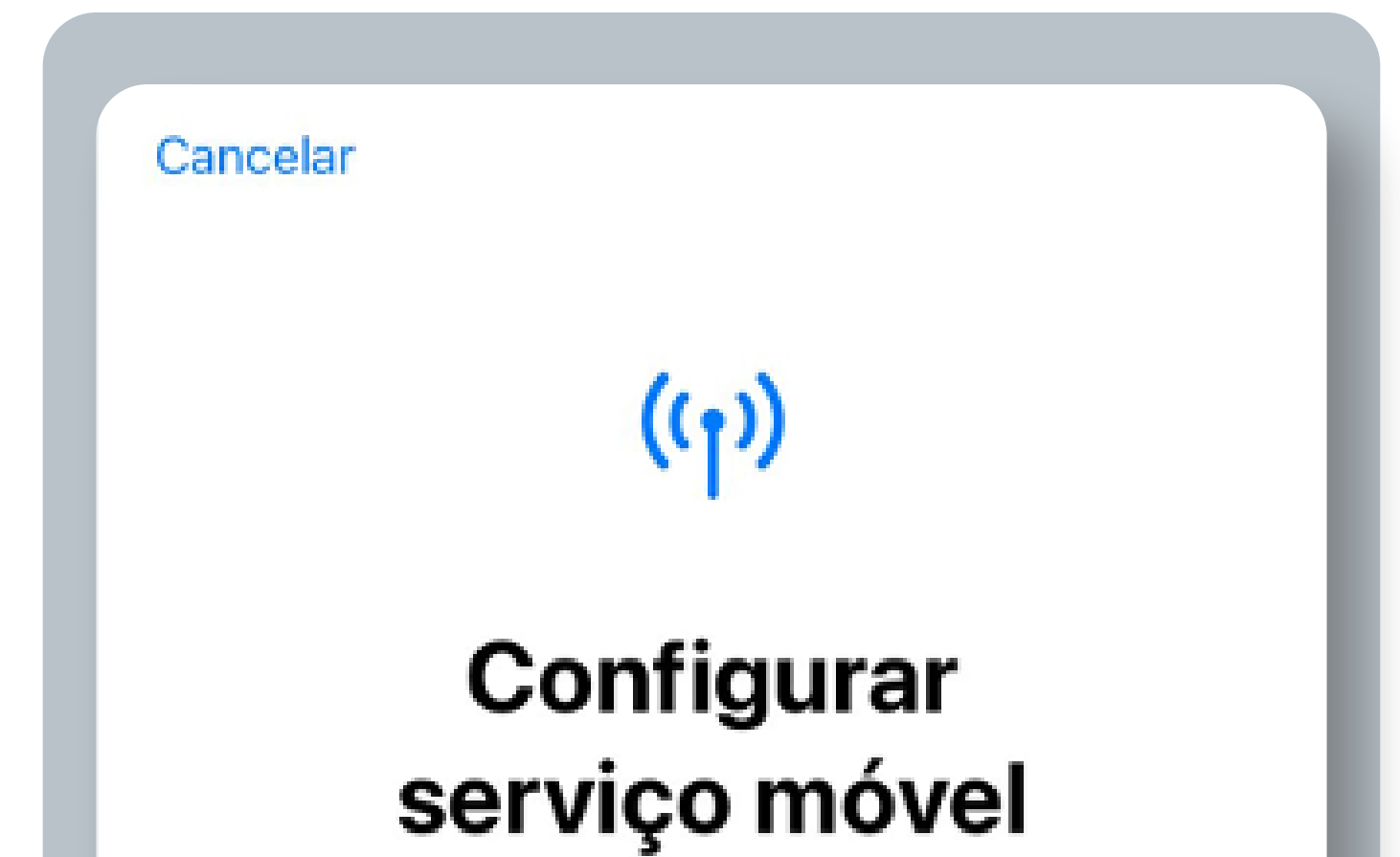

Pode transferir um número de telefone de um iPhone por perto, ou usar um código QR fornecido pela sua operadora.

Saiba mais...

÷ Transferir de um iPhone por perto

Usar código QR

>

# 

# 

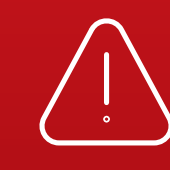

Se instalar o eSIM durante o voo, só ficará ativado depois de aterrar e desligar o Modo

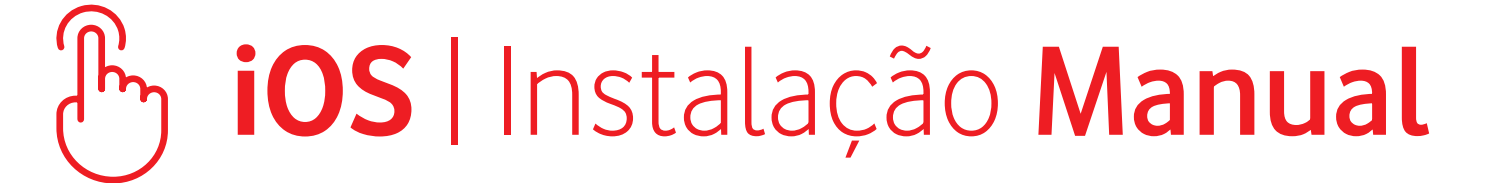

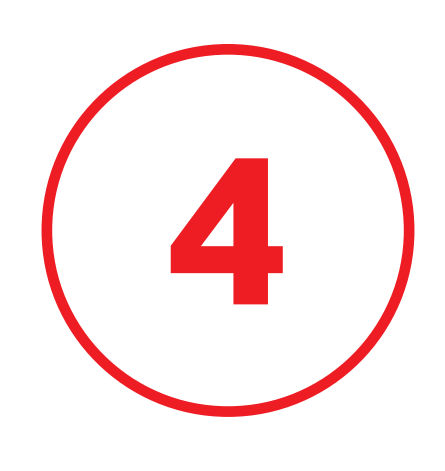

### Selecione

#### "Digitar Detalhes Manualmente"

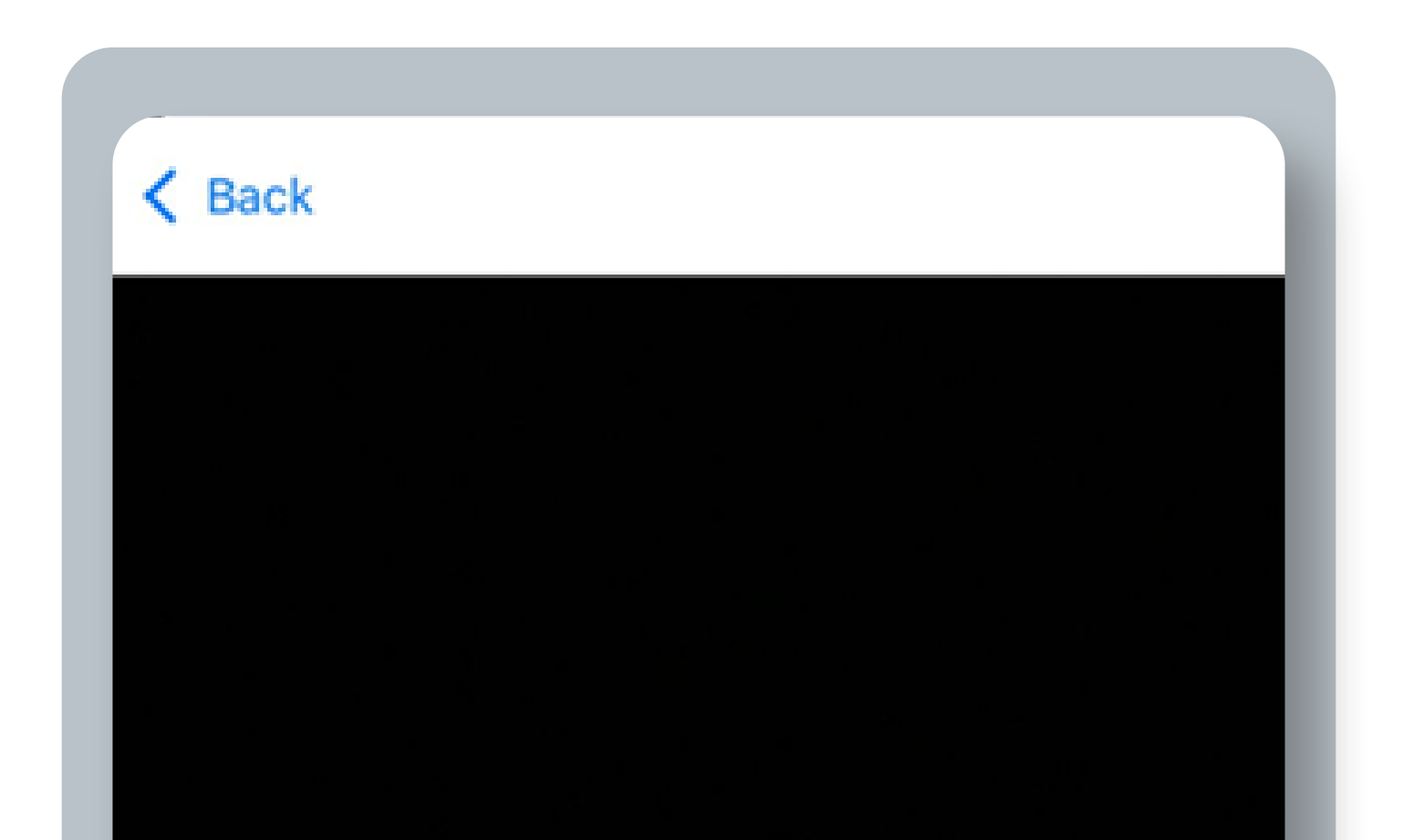

#### Scan QR code

Position the QR code from your network provider in the frame.

Learn More...

# 

**Enter Details Manually** 

Se instalar o eSIM durante o voo, só ficará ativado depois de aterrar e desligar o Modo

### الس iOS | Instalação Manual

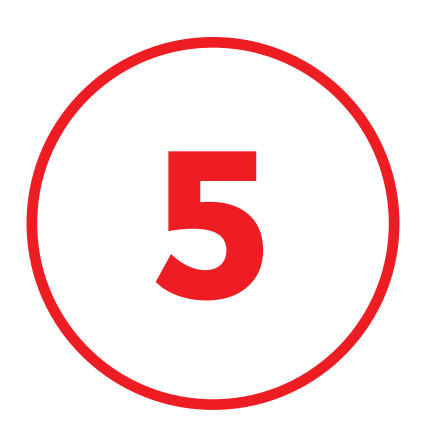

### Insira o Endereço SM-DP+ e o Código de Ativação recebidos por e-mail

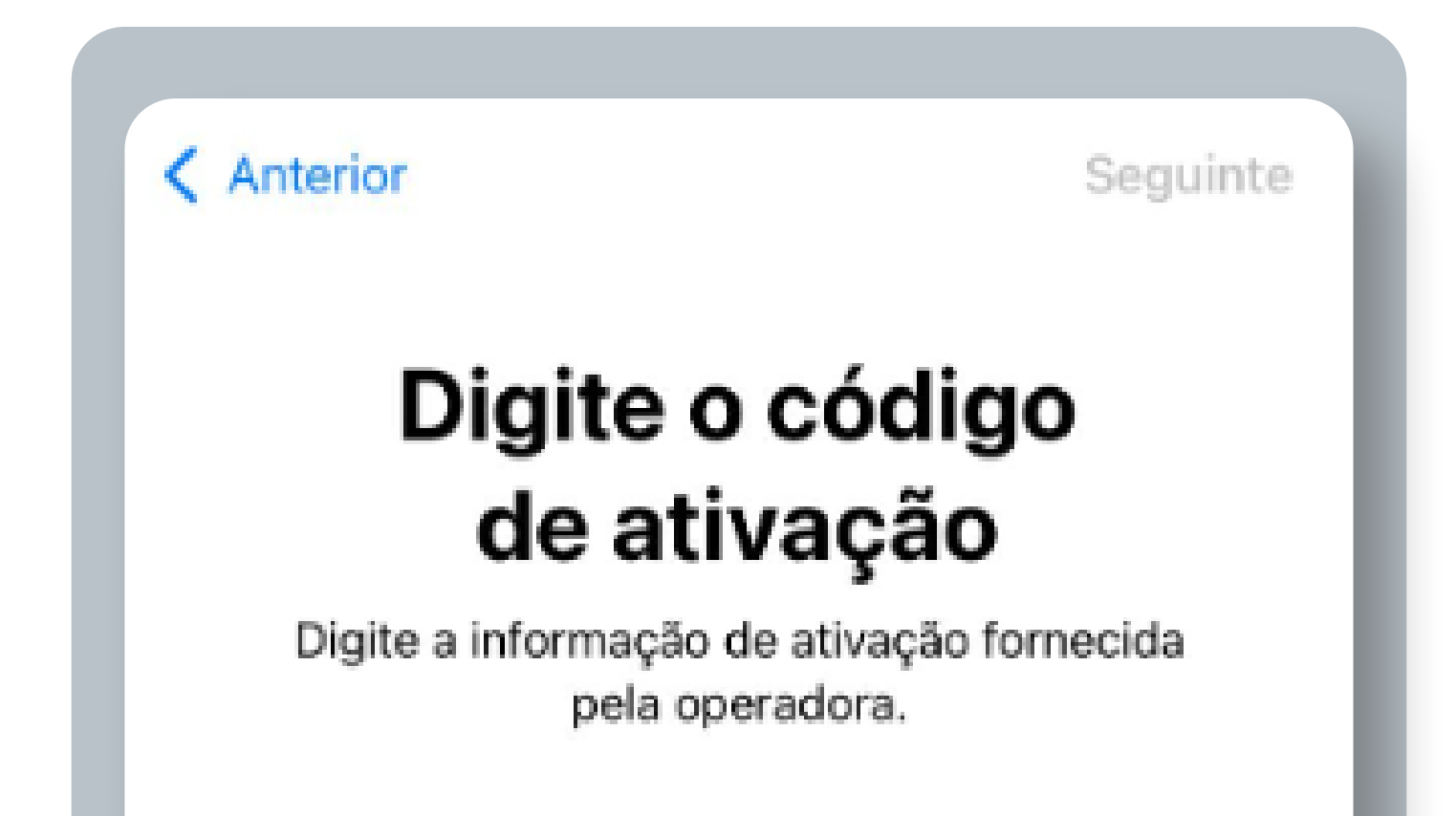

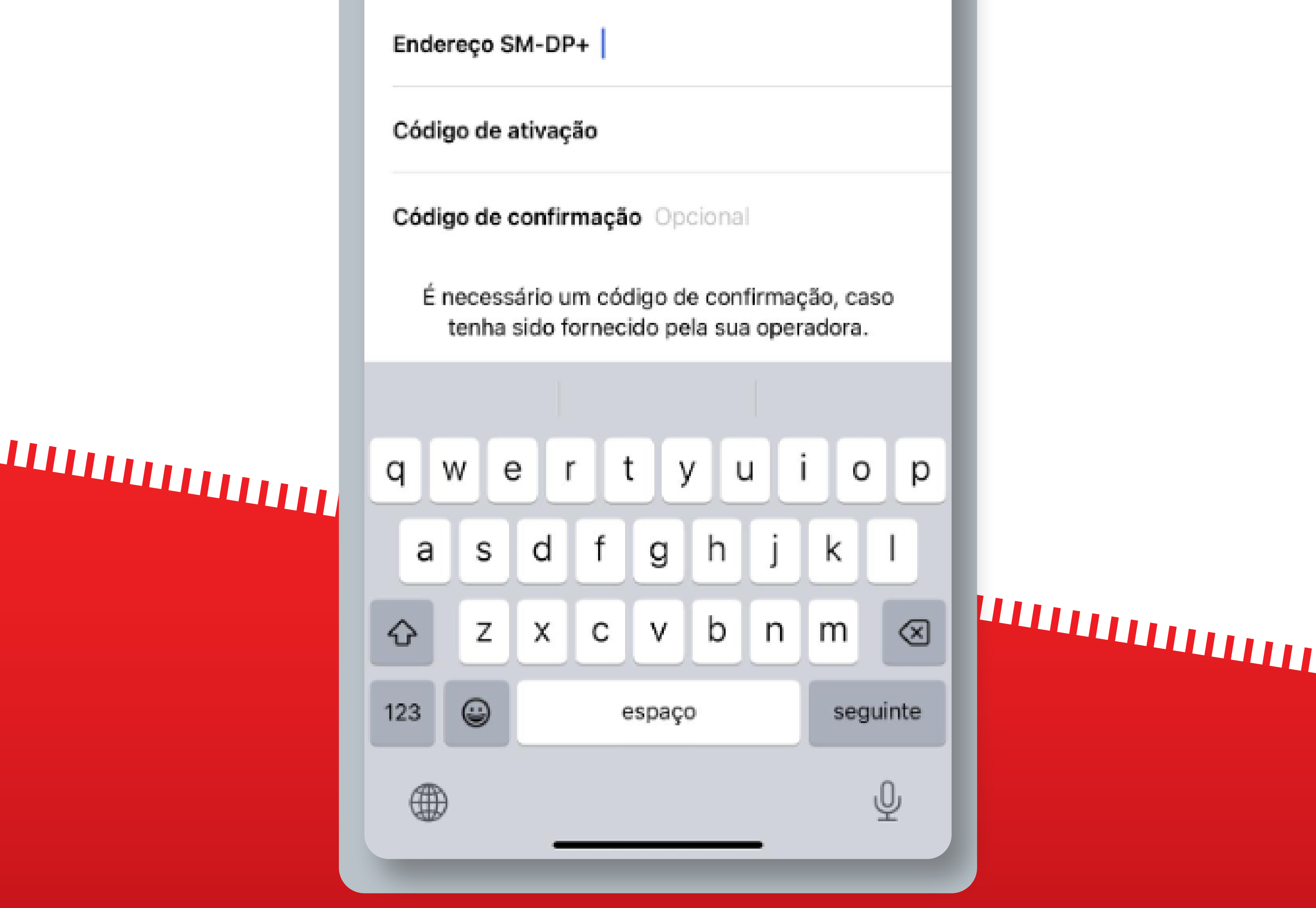

Se instalar o eSIM durante o voo, só ficará ativado depois de aterrar e desligar o Modo

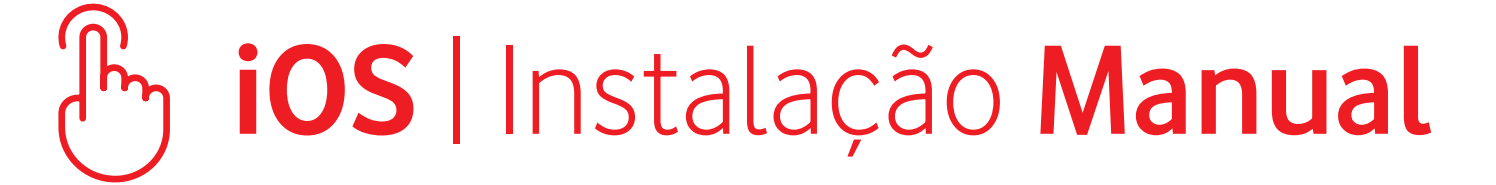

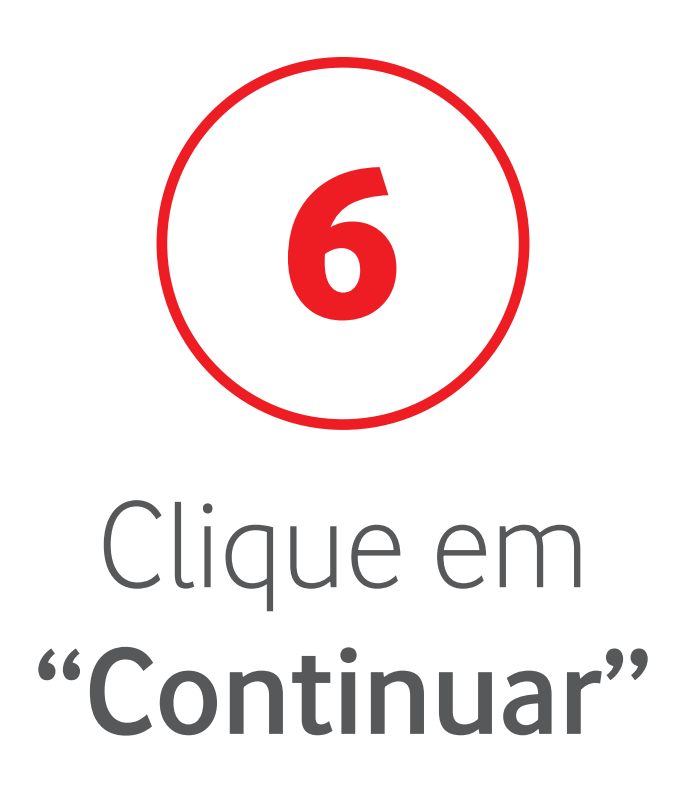

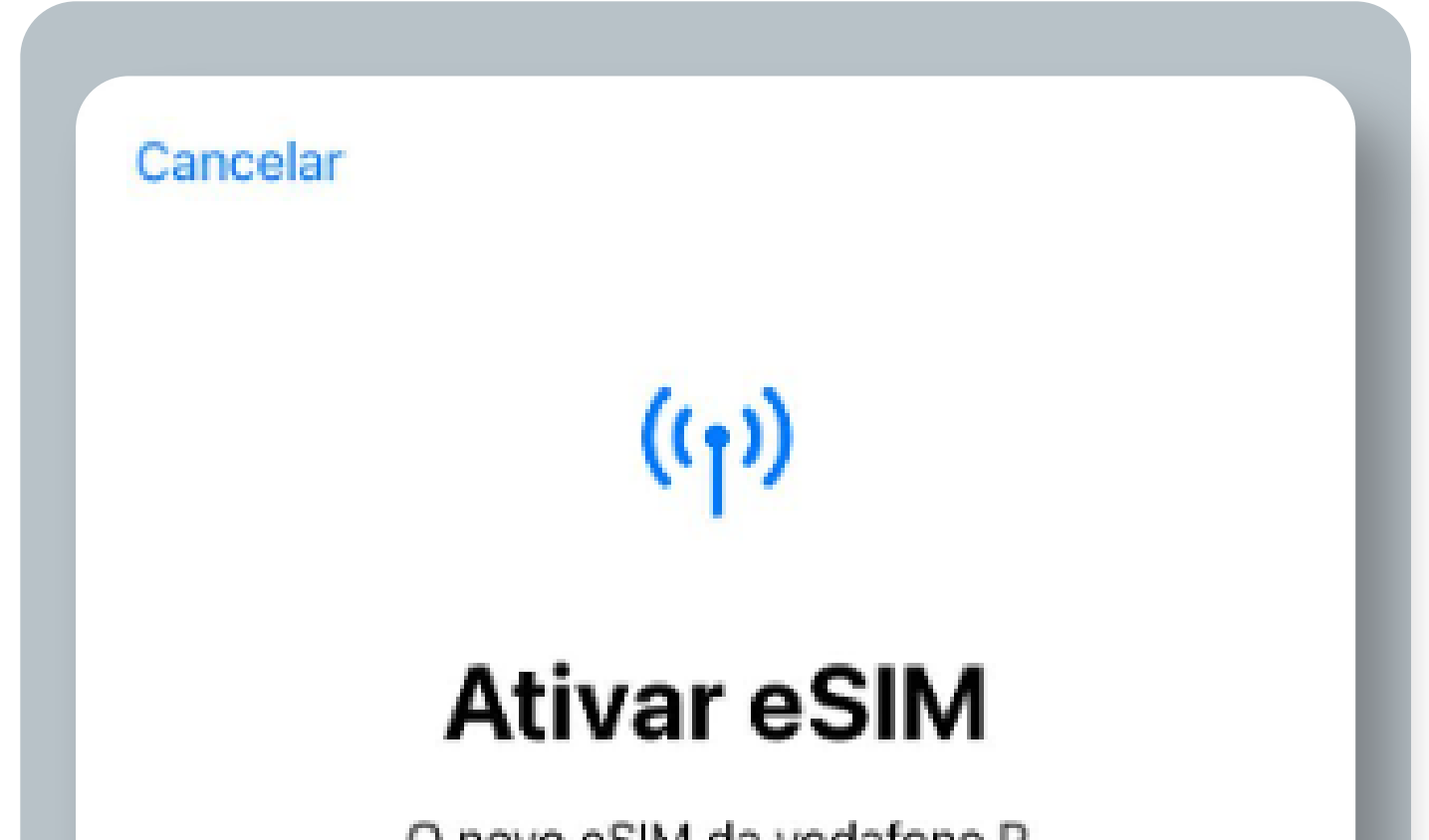

O novo eSIM da vodafone P está pronto para ser ativado.

# 

Continuar

Se instalar o eSIM durante o voo, só ficará ativado depois de aterrar e desligar o Modo

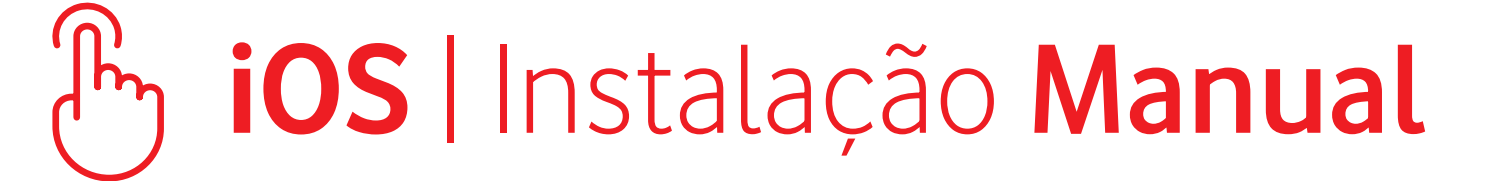

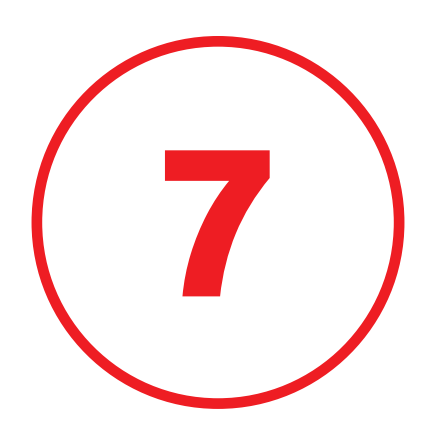

### O seu eSIM está instalado e ativado no seu dispositivo Clique em **"OK"**

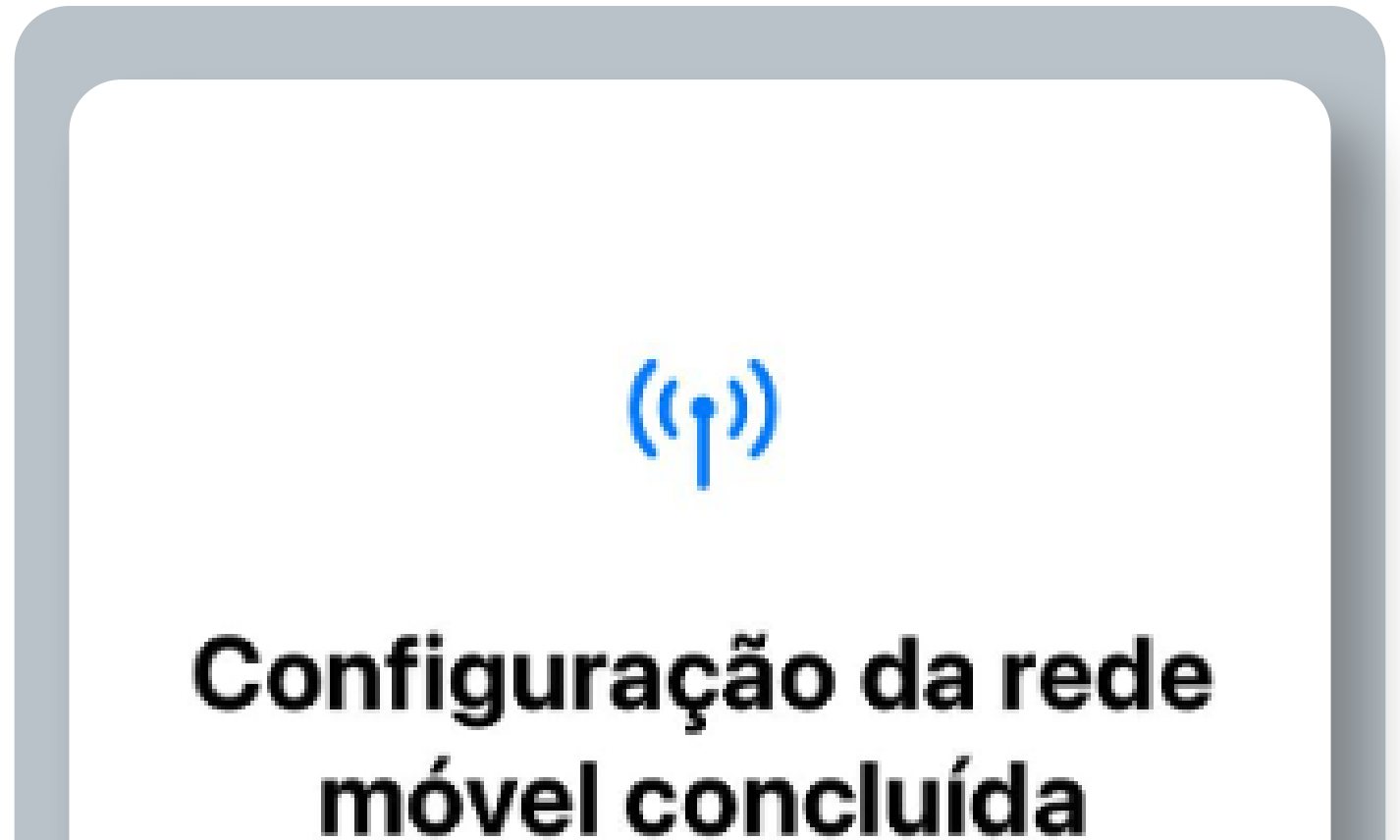

O eSIM da vodafone P está agora ativo neste iPhone.

# 

# OK

# 

Se instalar o eSIM durante o voo, só ficará ativado depois de aterrar e desligar o Modo

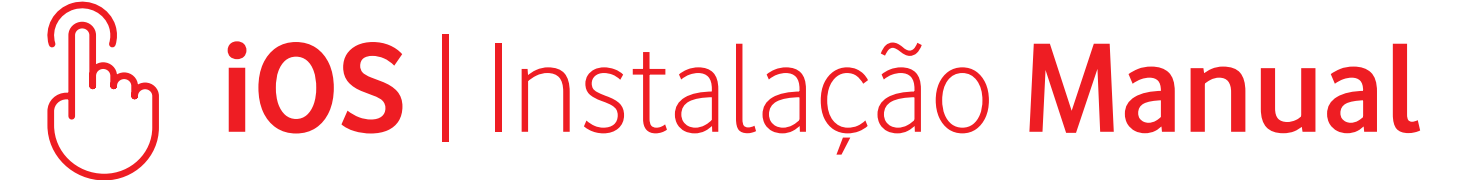

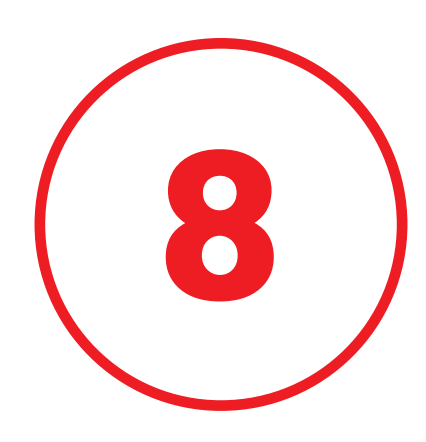

### Selecione uma etiqueta para o seu eSIM e clique em **"Continuar"**

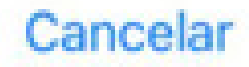

#### Etiquetas de serviço móvel

Escolha etiquetas para cada um dos planos de serviço móvel.

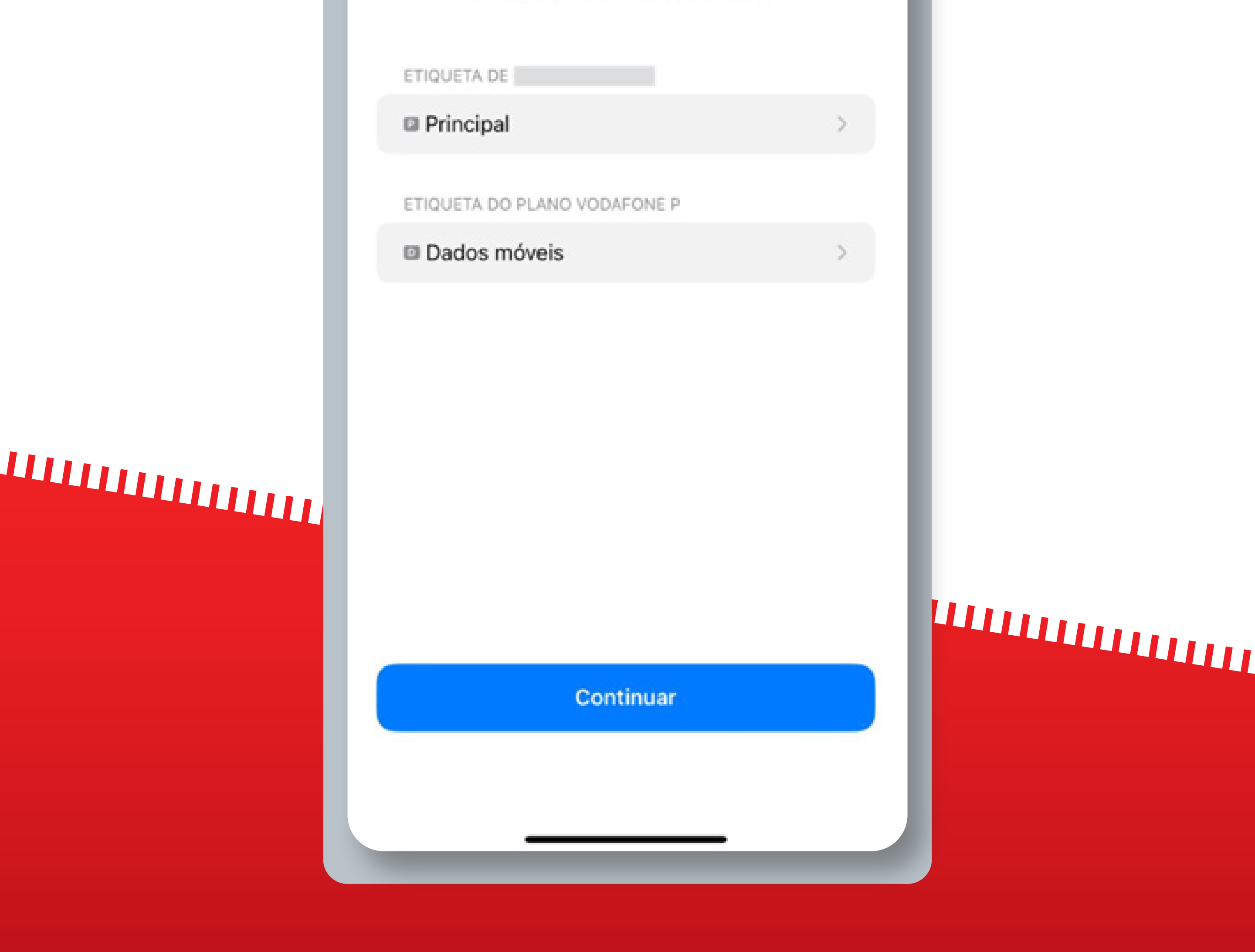

Se instalar o eSIM durante o voo, só ficará ativado depois de aterrar e desligar o Modo

### By iOS | Instalação Manual

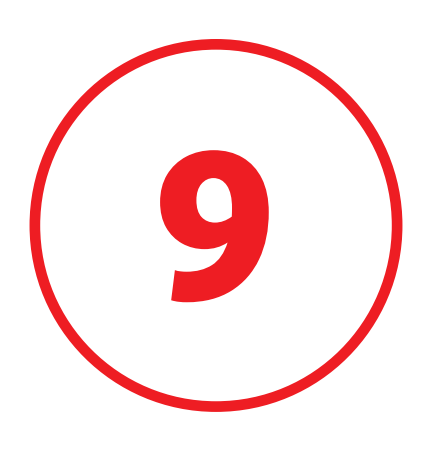

# Selecione o seu número Principal como o número predefinido. Clique em **"Continuar"**

#### Anterior

#### Número predefinido

O número predefinido é usado para ligar e enviar mensagens às pessoas que não estão nos seus contactos.

Às pessoas que fazem parte dos seus contactos, pode atribuir um número preferido em qualquer altura, na aplicação Contactos.

 $\checkmark$ 

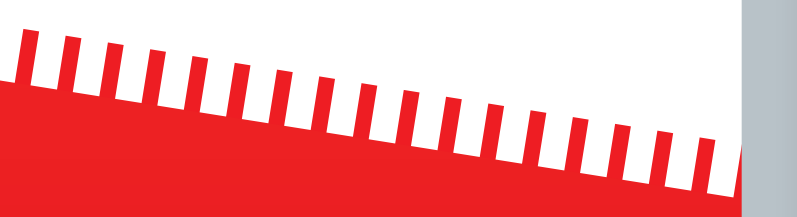

Principal

#### Dados móveis

Esta opção pode ser personalizada nas Definições.

Continuar

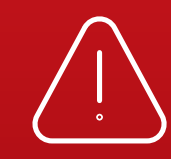

Se instalar o eSIM durante o voo, só ficará ativado depois de aterrar e desligar o Modo

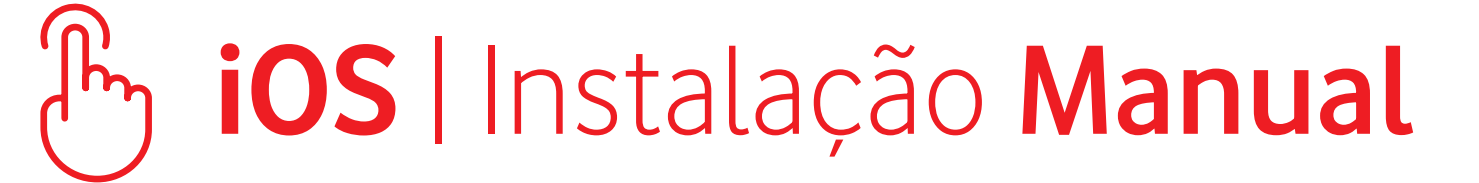

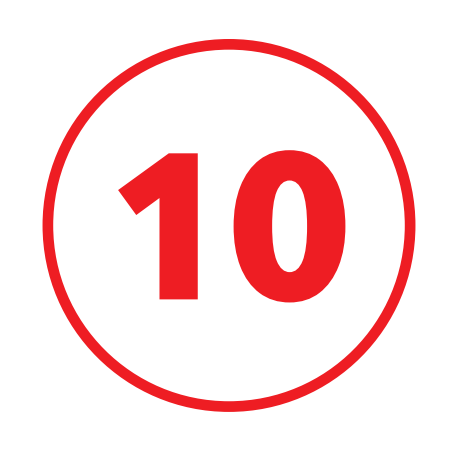

# Selecione o seu número Principal como o número para iMessage & FaceTime e clique em **"Continuar"**

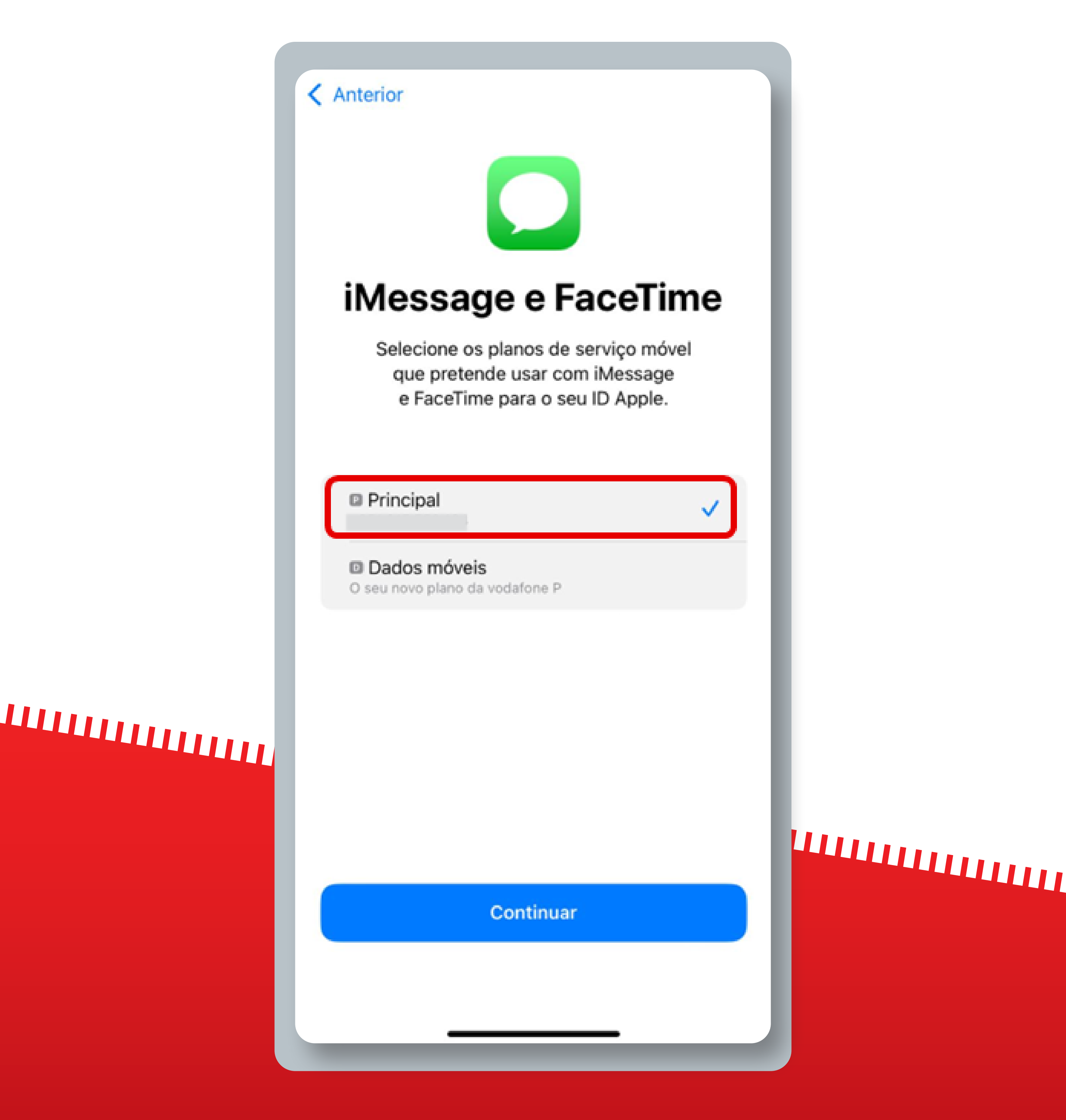

Se instalar o eSIM durante o voo, só ficará ativado depois de aterrar e desligar o Modo

### ື່ **iOS** | Instalação Manual

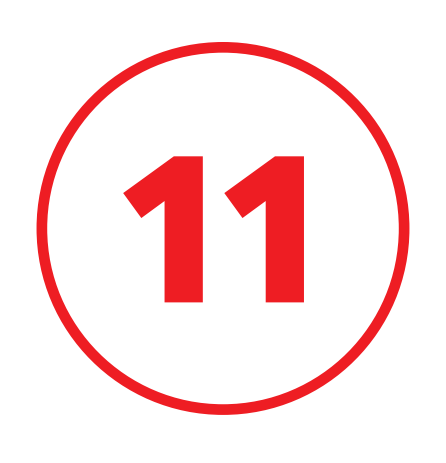

Selecione o seu eSIM da Vodafone como o número predefinido para dados móveis e clique em **"Concluído"** 

#### Anterior

#### Dados móveis

Selecione o número predefinido para dados móveis. Se pretender a melhor cobertura possível, pode ativar a configuração de contingência de dados móveis.

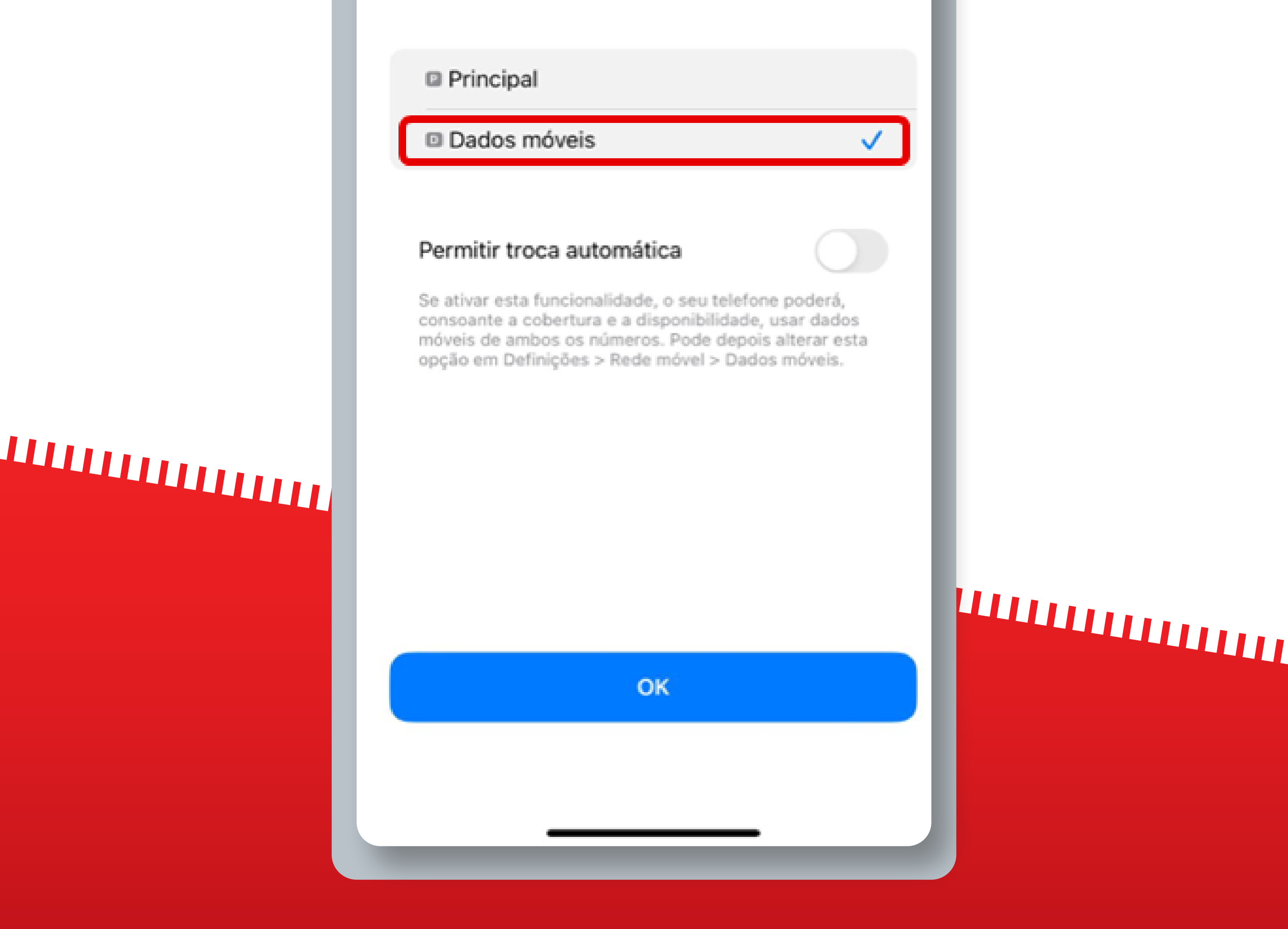

Se instalar o eSIM durante o voo, só ficará ativado depois de aterrar e desligar o Modo

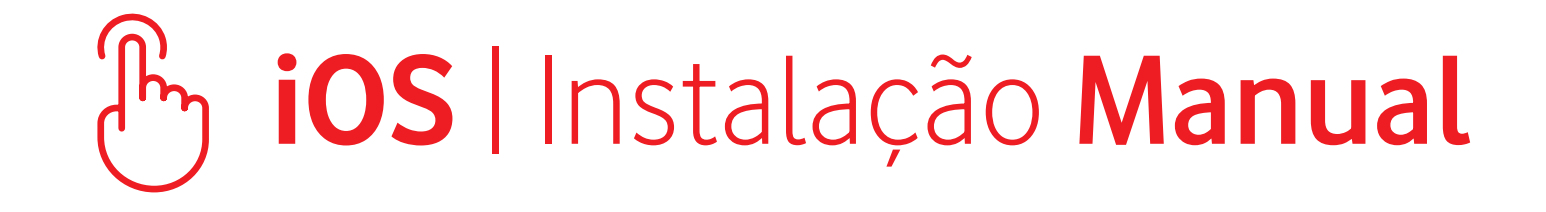

Estes passos só são necessários

# se estiver a viajar

Para começar a utilizar o eSIM, certifique-se de que ativa o Roaming de dados assim que chegar ao seu destino

Não é necessário ter uma ligação estável à Internet para estes passos

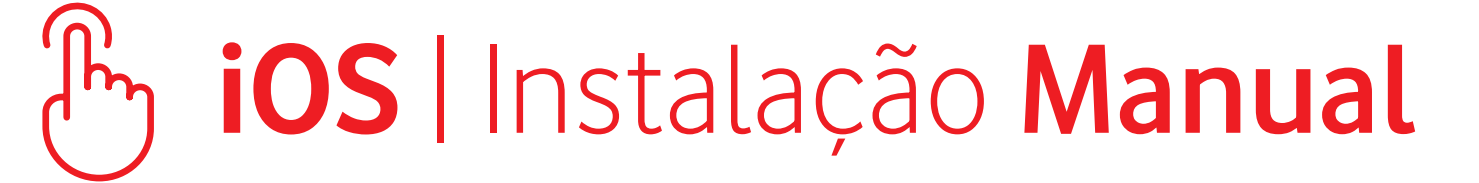

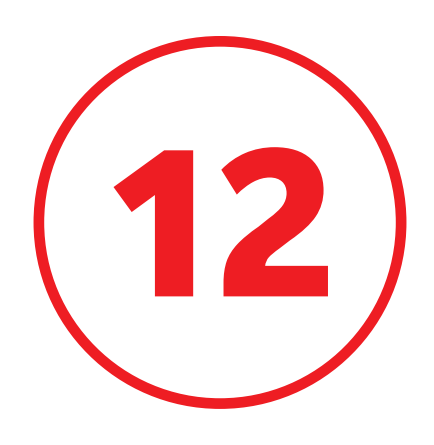

# Confirme que o seu eSIM Vodafone PT está ativo e selecionado para **Dados Móveis**

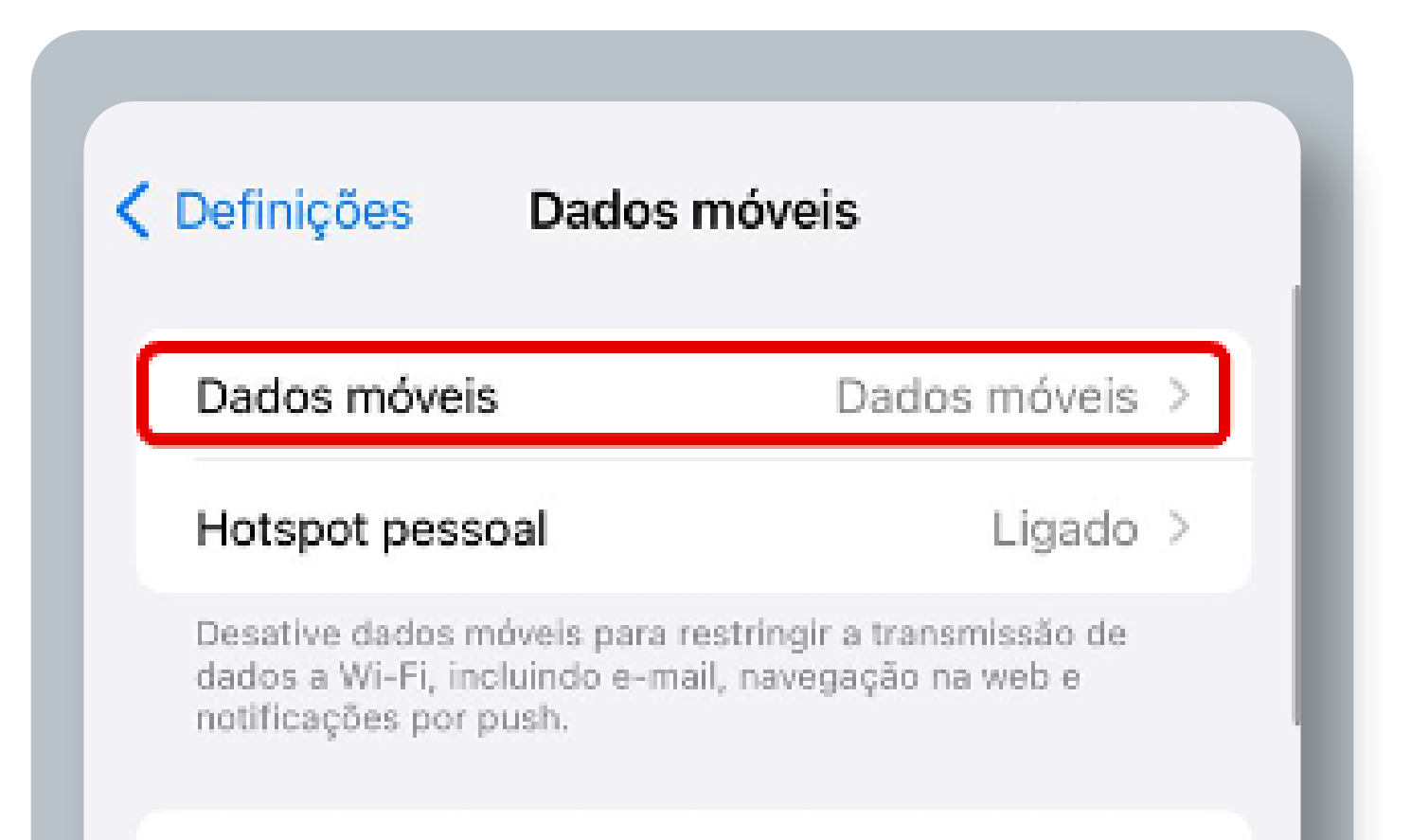

# 

| Linha de voz predefinida     | Principal >      |  |
|------------------------------|------------------|--|
| SIM                          |                  |  |
| Principal                    | Ativo >          |  |
| Dados móveis                 | Ativo >          |  |
| Adicionar eSIM               |                  |  |
| DADOS MÓVEIS DE DADOS MÓVEIS | 3                |  |
| Período atual 22,5 KB        |                  |  |
| Roaming atual Zero KB        |                  |  |
| APLICAÇÕES POR UTILIZAÇ      | ORDENAR POR NOME |  |
| Serviços do sistema          | 22,5 KB >        |  |
| 🥖 Airalo                     |                  |  |
| Aplicações só no reló        | gio >            |  |
| App Store                    |                  |  |
|                              |                  |  |

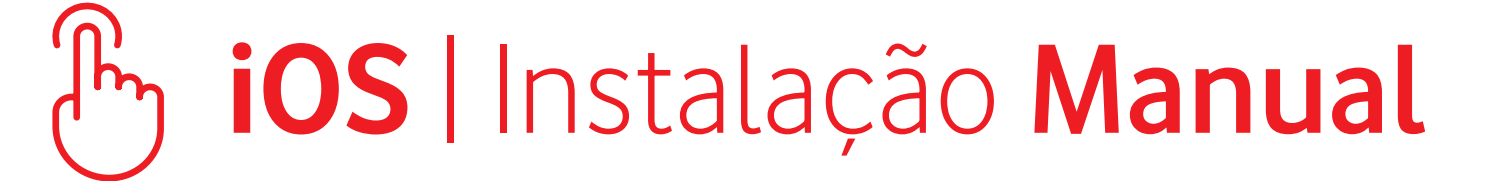

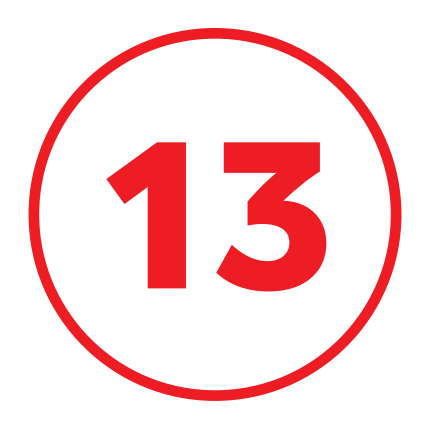

# Selecione o seu eSIM Vodafone PT e ative o **"Roaming de Dados"**

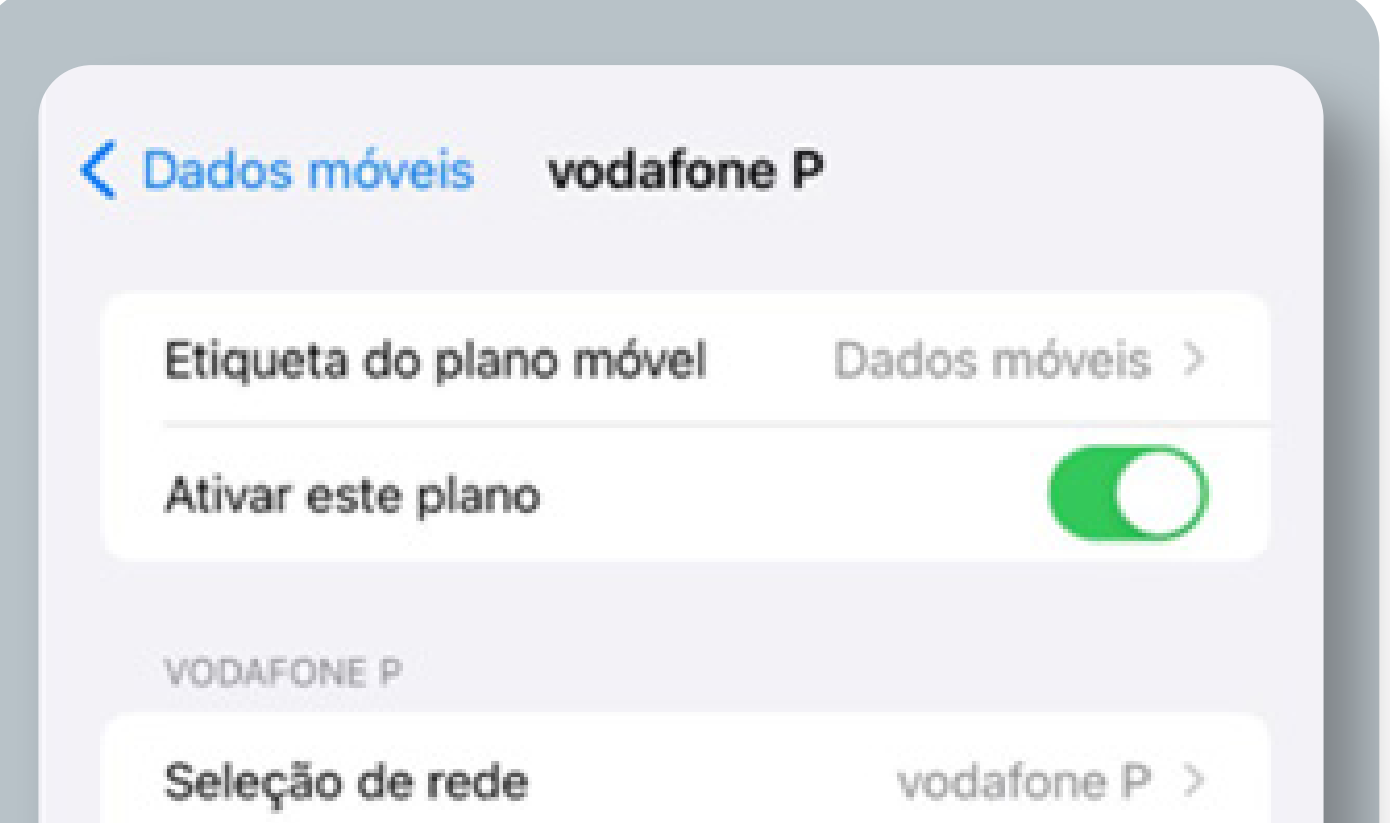

# 

| O meu n.º                                                                                                    |                                                                                                    | > |
|----------------------------------------------------------------------------------------------------|----------------------------------------------------------------------------------------------------|---|
| Chamadas por Wi-Fi                                                                                                    | Não                                                                                                   | > |
| Noutros dispositivos                                                                                                    | Quando por perto                                                                                      | > |
| /oz e dados                                                                                                    | 4G                                                                                                    | > |
| Rede de dados móveis                                                                                                    |                                                                                                    | > |
| Roaming de dados                                                                                                    |                                                                                                    | ) |
| Serviços da operadora                                                                                                    |                                                                                                    | > |
| PIN do SIM                                                                                                    |                                                                                                    | > |
|                                                                                                    |                                                                                                    |   |
| Modo de dados reduzido                                                                                                    | s O                                                                                                   |   |
| O modo de dados reduzidos ajur<br>le dados móveis. Quando está a<br>utomáticas e tarefas em segun<br>incronização da aplicação Foto<br>pausa. | da a diminuir a utilização<br>itivo, as atualizações<br>do plano, como a<br>grafias, são colocadas er | n |
| imitar seguimento do en                                                                                                    | dereço IP                                                                                             | ) |
|                                                                                                    |                                                                                                    |   |

# 

## Your eSIM is now ready to be used!

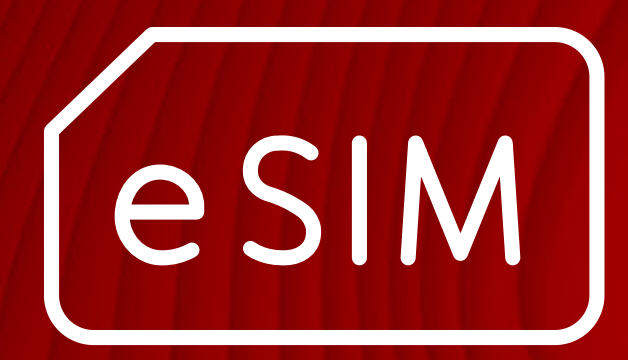

# Android Instalação QR code

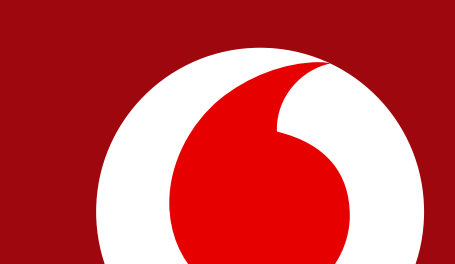

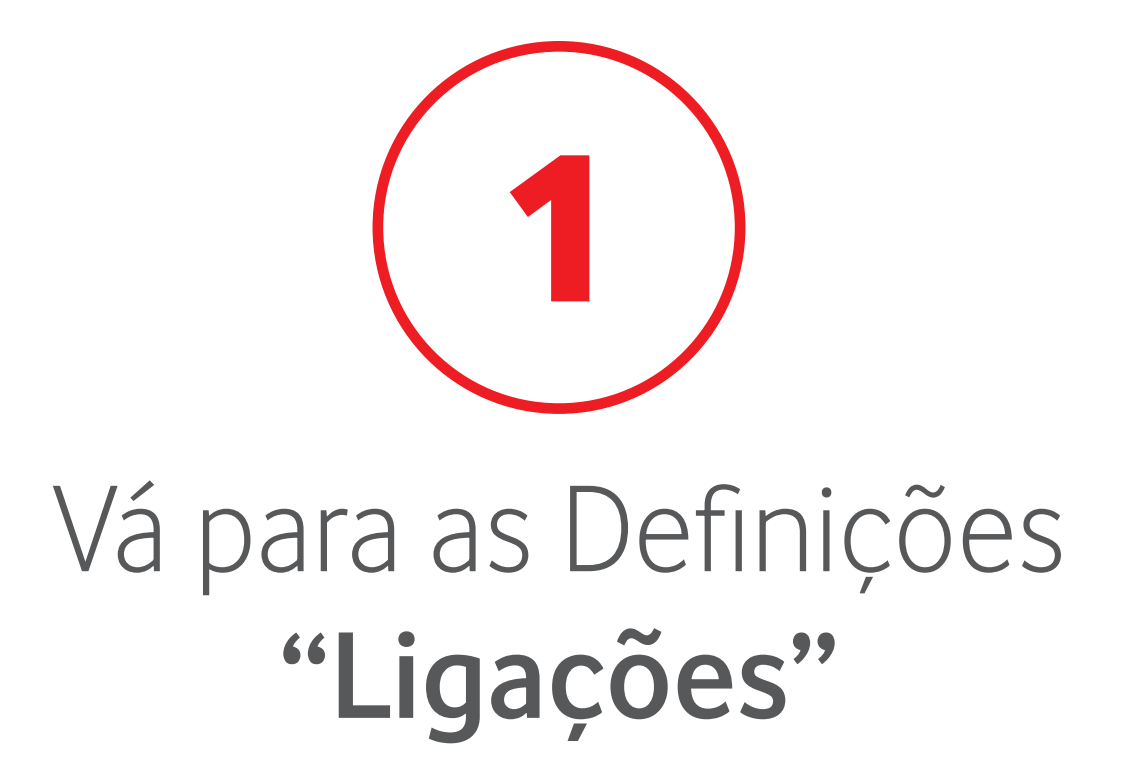

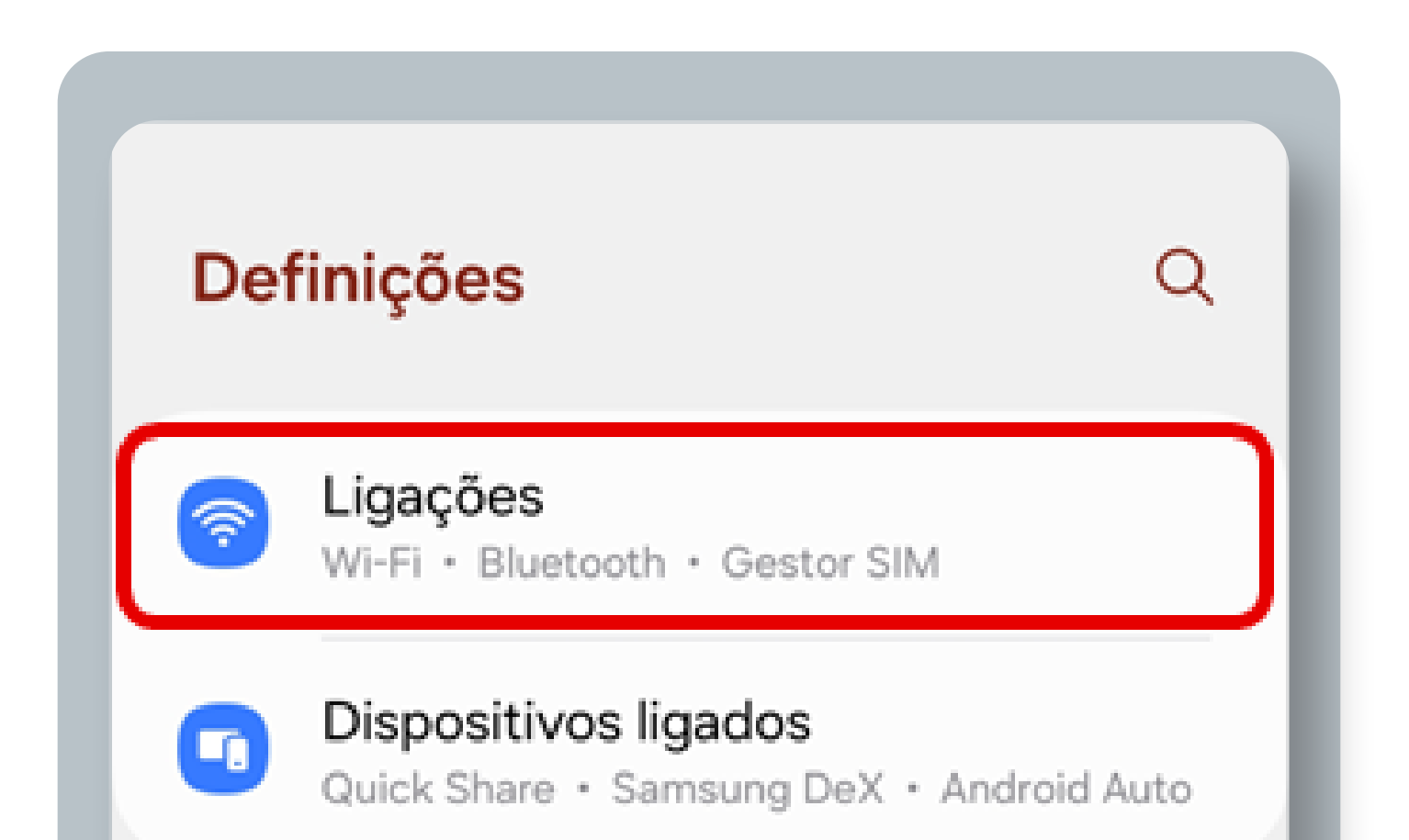

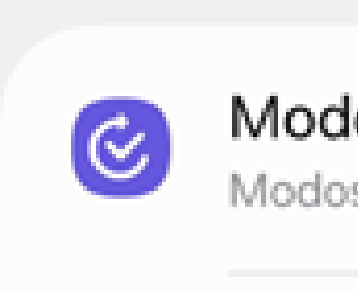

#### Modos • Rotinas

Sons e vibração Modo de som • Tom de toque

0

Notificações Barra de estado • Não incomodar

# 

|   | Visor<br>Brilho • Escudo de conforto ocular • Barra<br>de navegação |  |
|---|---------------------------------------------------------------------|--|
| 0 | Bateria<br>Economia de energia • Carregar                           |  |
|   | Fundo e estilo<br>Fundos · Paleta de cores                          |  |
|   |                                                                     |  |

Se comprou o eSIM durante o voo, só o pode instalar depois de aterrar e desligar o modo Avião.

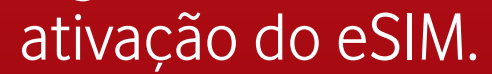

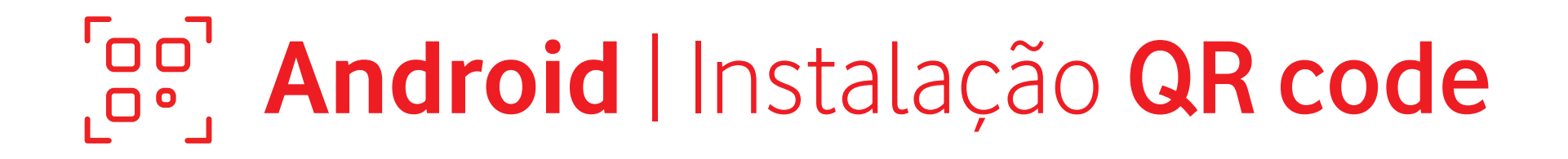

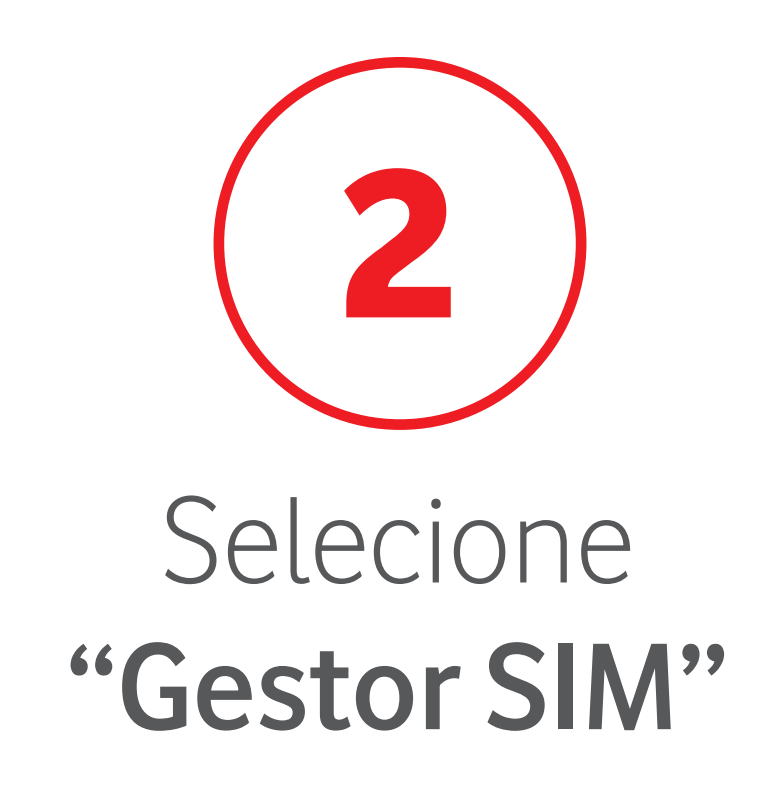

| < Ligações | Q |
|------------|---|
| Wi-Fi      |   |
| Bluetooth  |   |
|            |   |

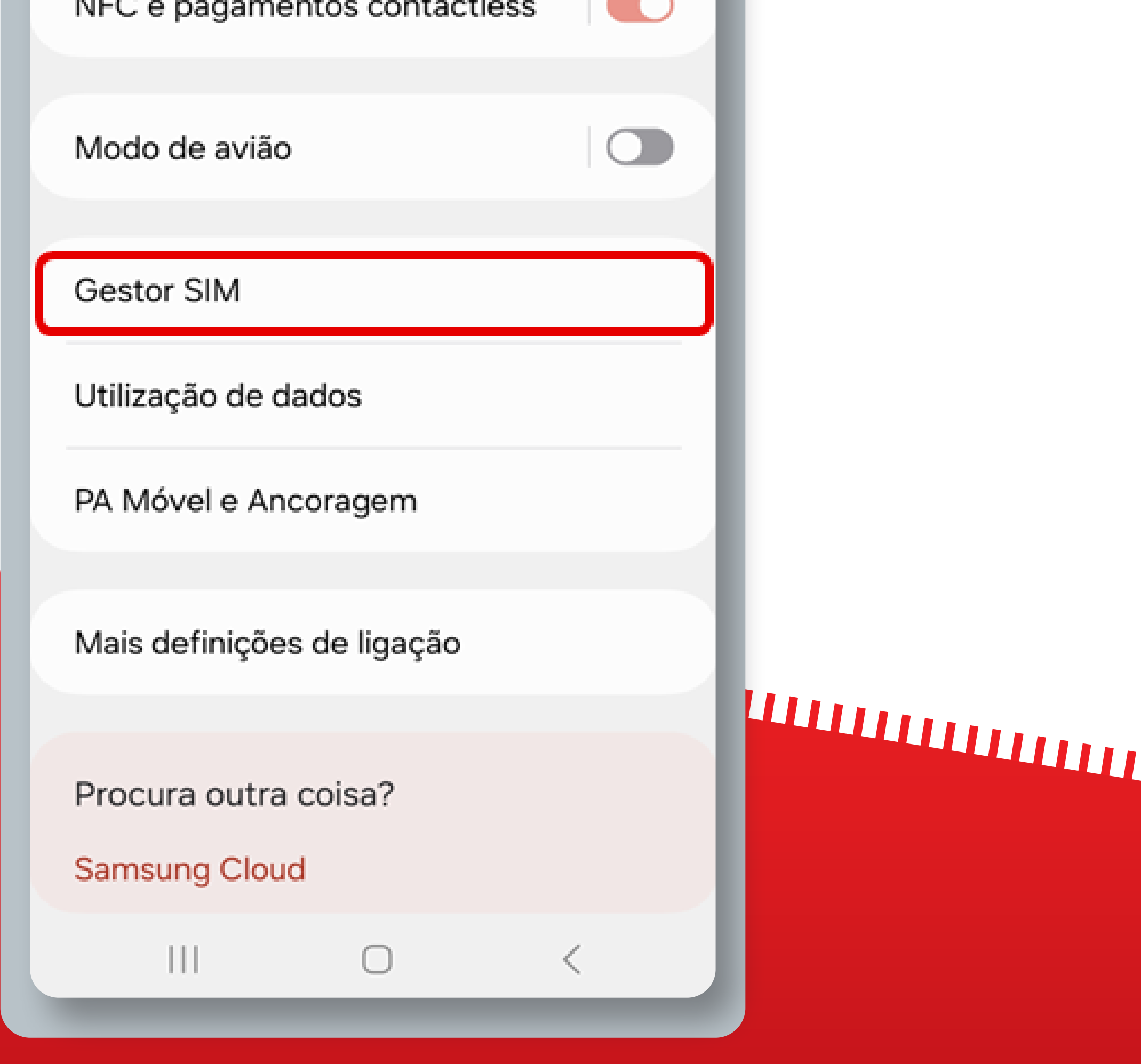

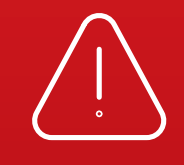

Se comprou o eSIM durante o voo, só o pode instalar depois de aterrar e desligar o modo Avião.

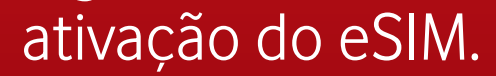

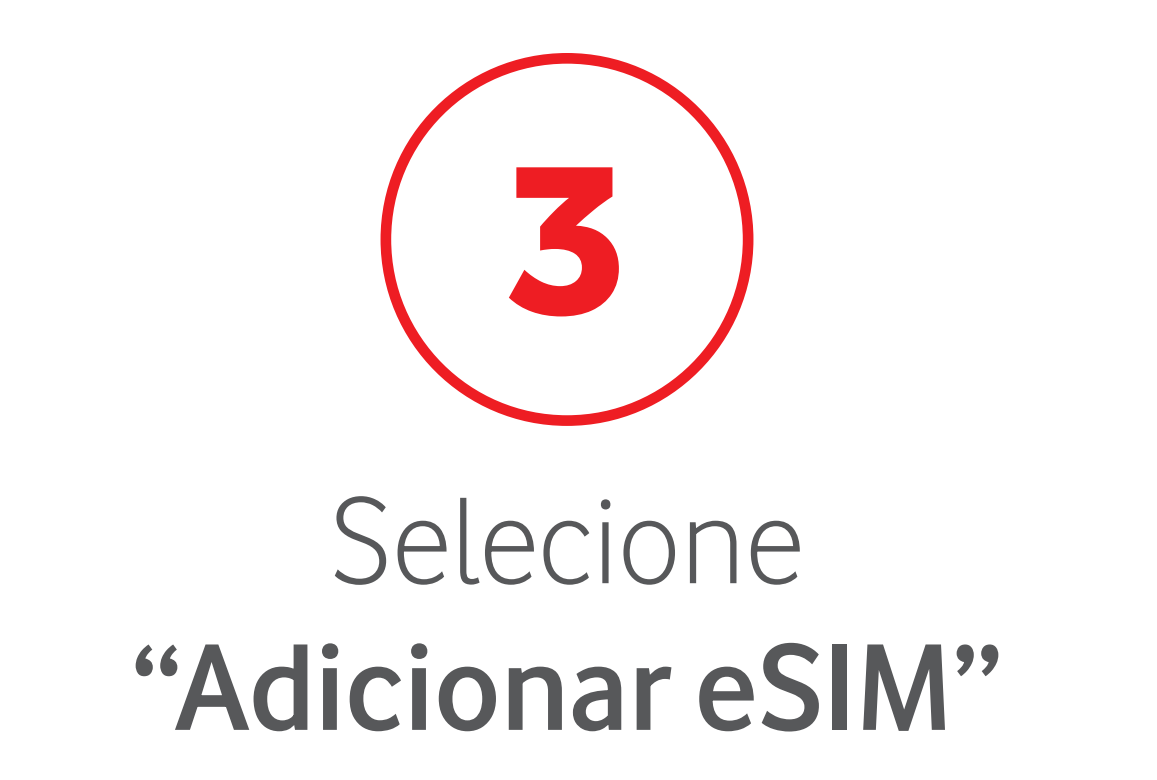

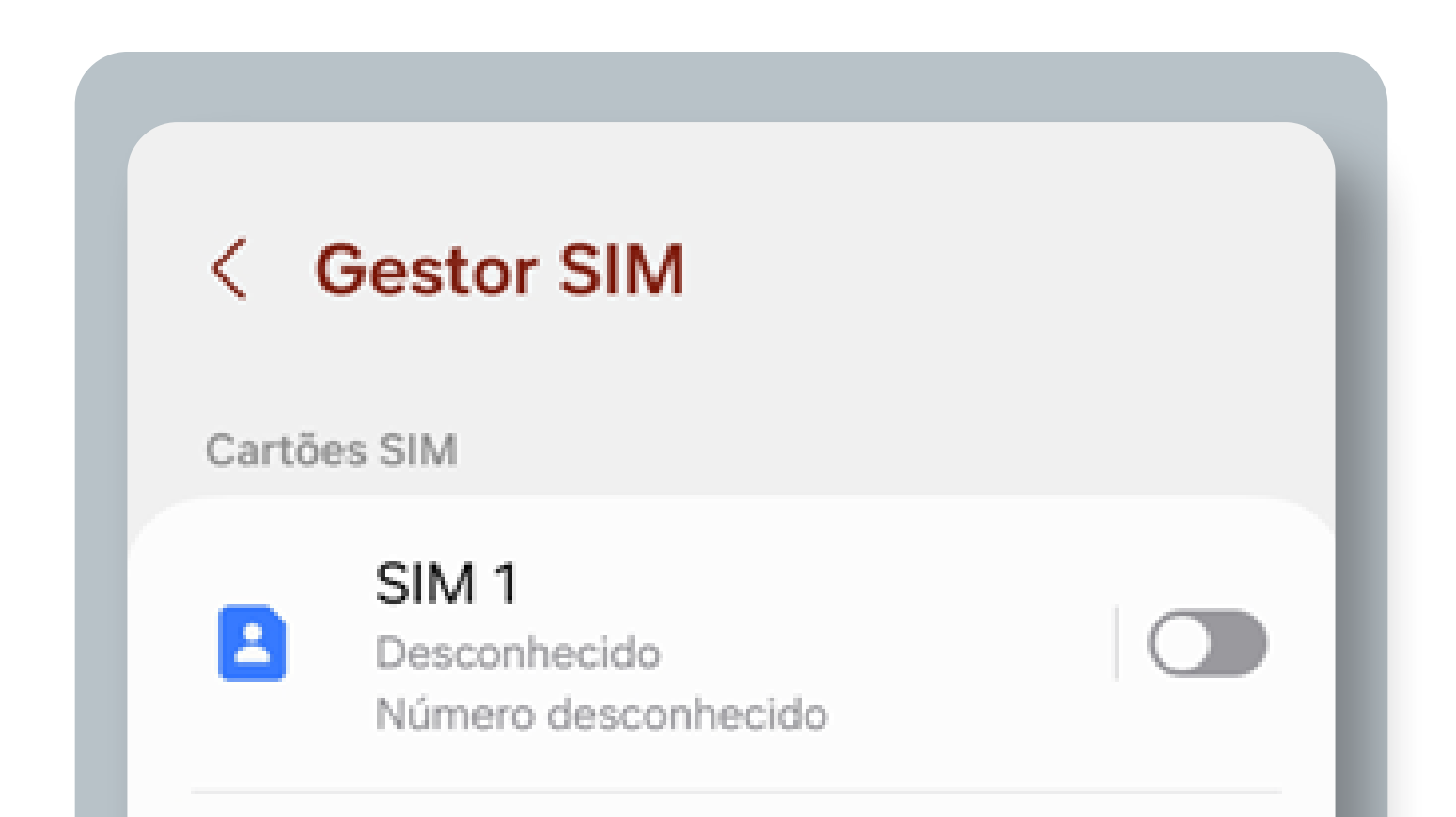

|          | Sem cartão SII                                           | M                                             |                      |  |
|----------|----------------------------------------------------------|-----------------------------------------------|----------------------|--|
| eSIMs    |                                                          |                                               |                      |  |
|          | <b>eSIM 1</b><br>Vodafone<br>+35191XXXXXXX               |                                               |                      |  |
|          | <b>eSIM 2</b><br>Vodafone<br>+35191XXXXXXX               |                                               |                      |  |
| +        | Adicionar eSIN<br>Transferir um eSIN<br>redes móveis sem | <b>/</b><br>1, para se poder<br>um cartão SIM | r ligar a<br>físico. |  |
| SIMs pre | feridos                                                  |                                               |                      |  |
| Chama    | adas                                                     |                                               |                      |  |
| Manaa    | с.<br>П                                                  | ר                                             | <                    |  |
|          |                                                          |                                               | *                    |  |

( : )

Se comprou o eSIM durante o voo, só o pode instalar depois de aterrar e desligar o modo Avião.

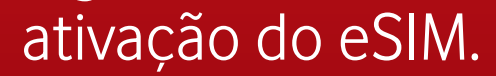

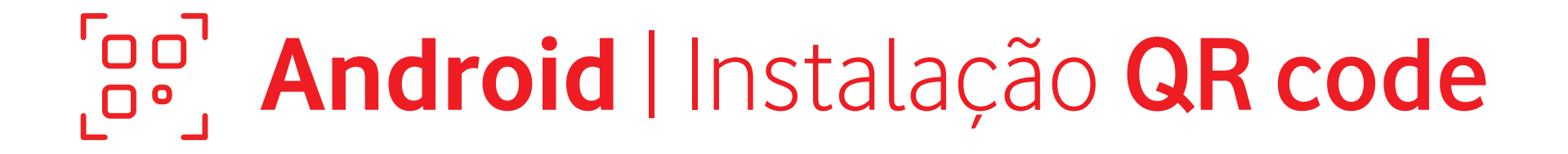

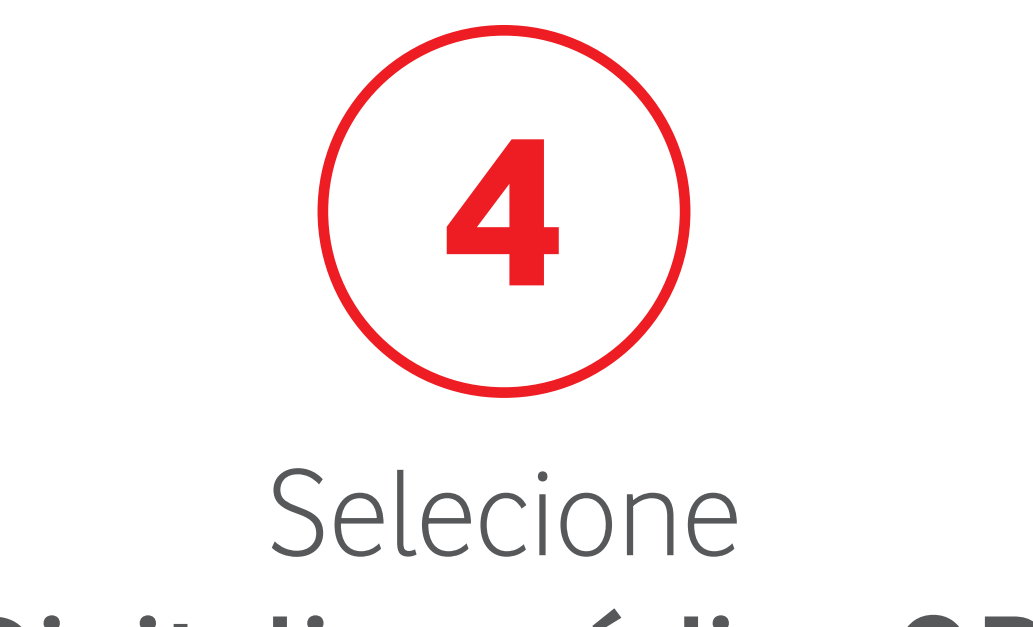

### "Digitalizar código QR"

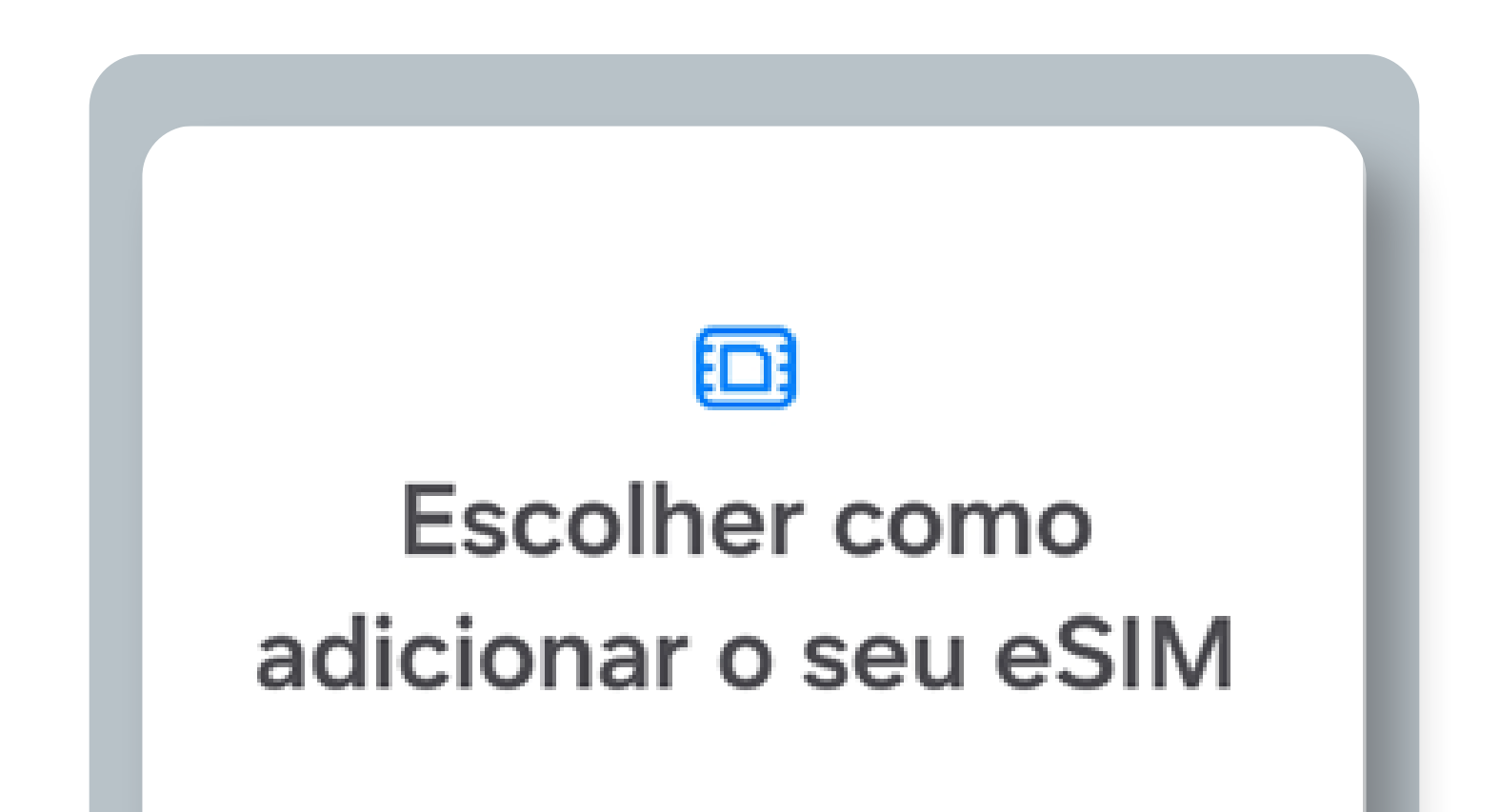

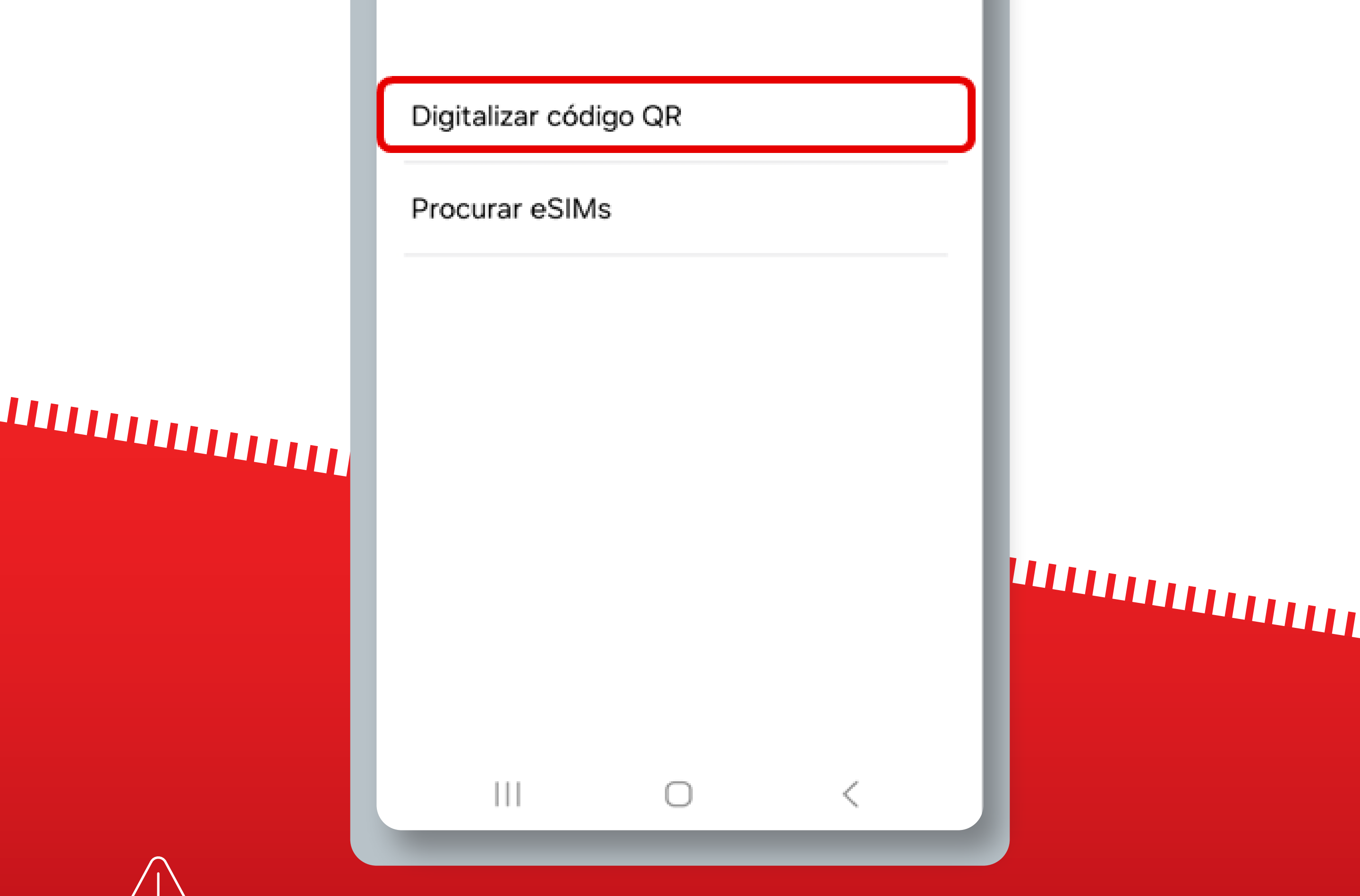

Se comprou o eSIM durante o voo, só o pode instalar depois de aterrar e desligar o modo Avião.

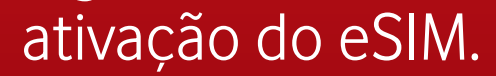

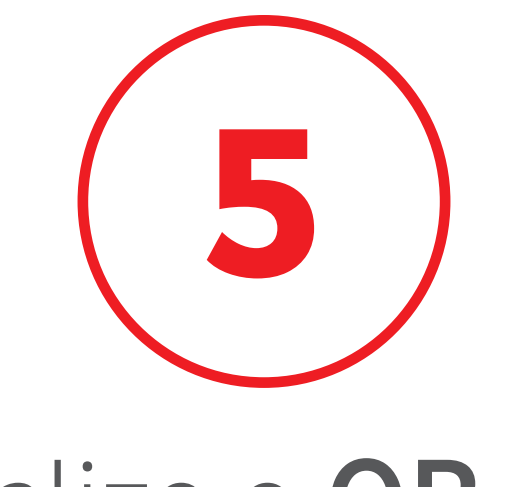

### Digitalize o **QR code** recebido por **e-mail**

Digitalize o código QR que recebeu do seu fornecedor de serviços.

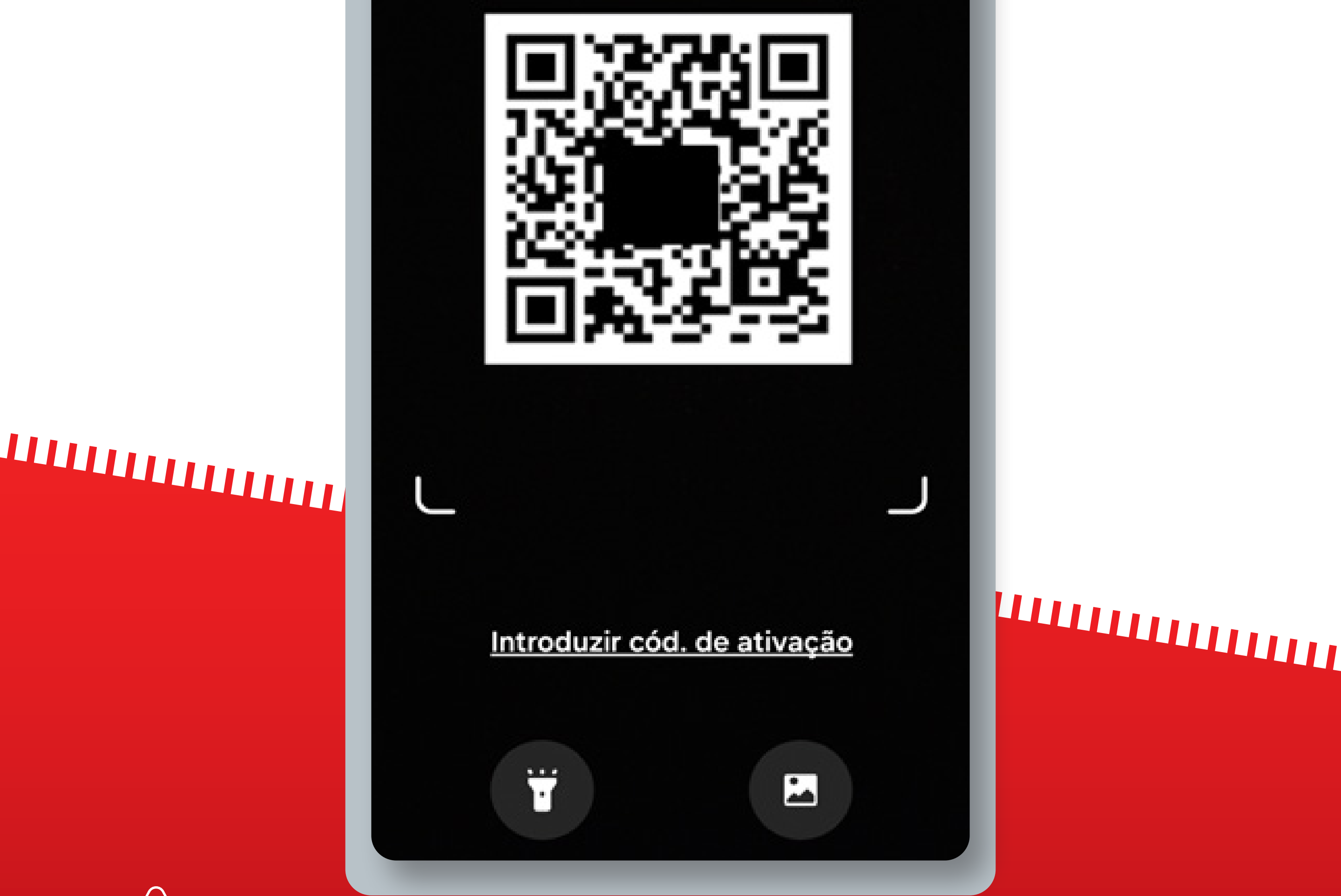

Se comprou o eSIM durante o voo, só o pode instalar depois de aterrar e desligar o modo Avião.

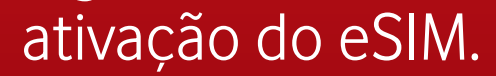

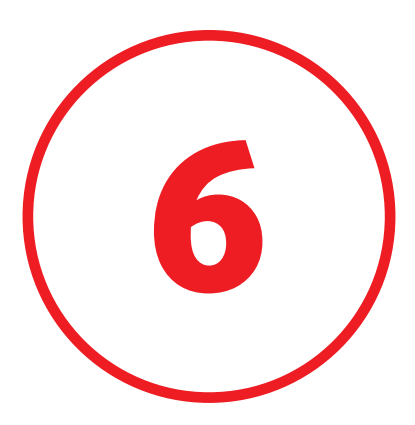

### Insira o **Código de Confirmação** recebido por **e-mail**

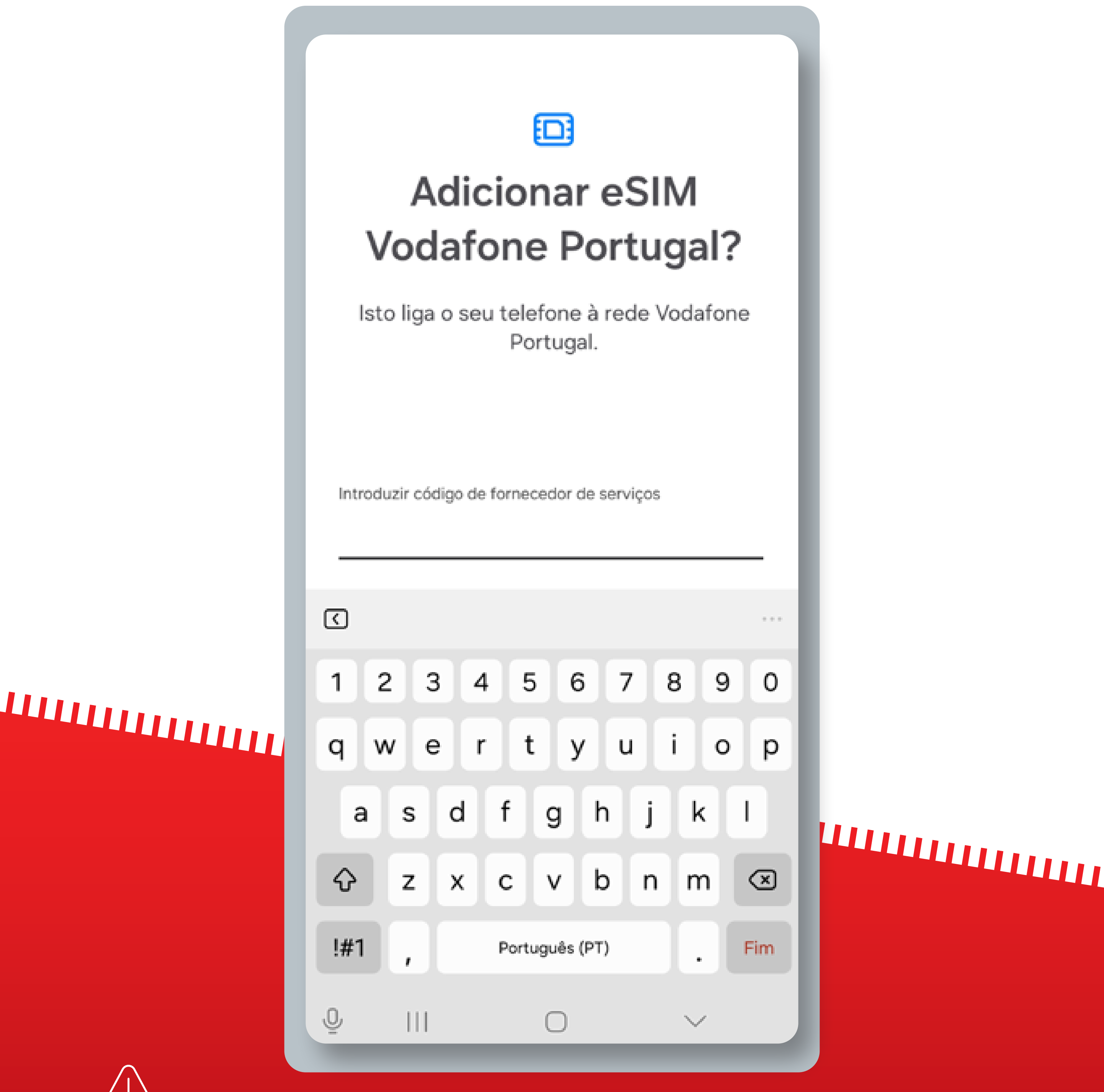

Se comprou o eSIM durante o voo, só o pode instalar depois de aterrar e desligar o modo Avião.

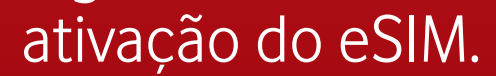

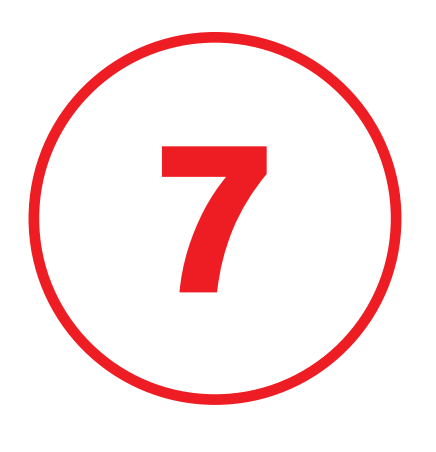

### O seu eSIM está instalado e ativado no seu dispositivo

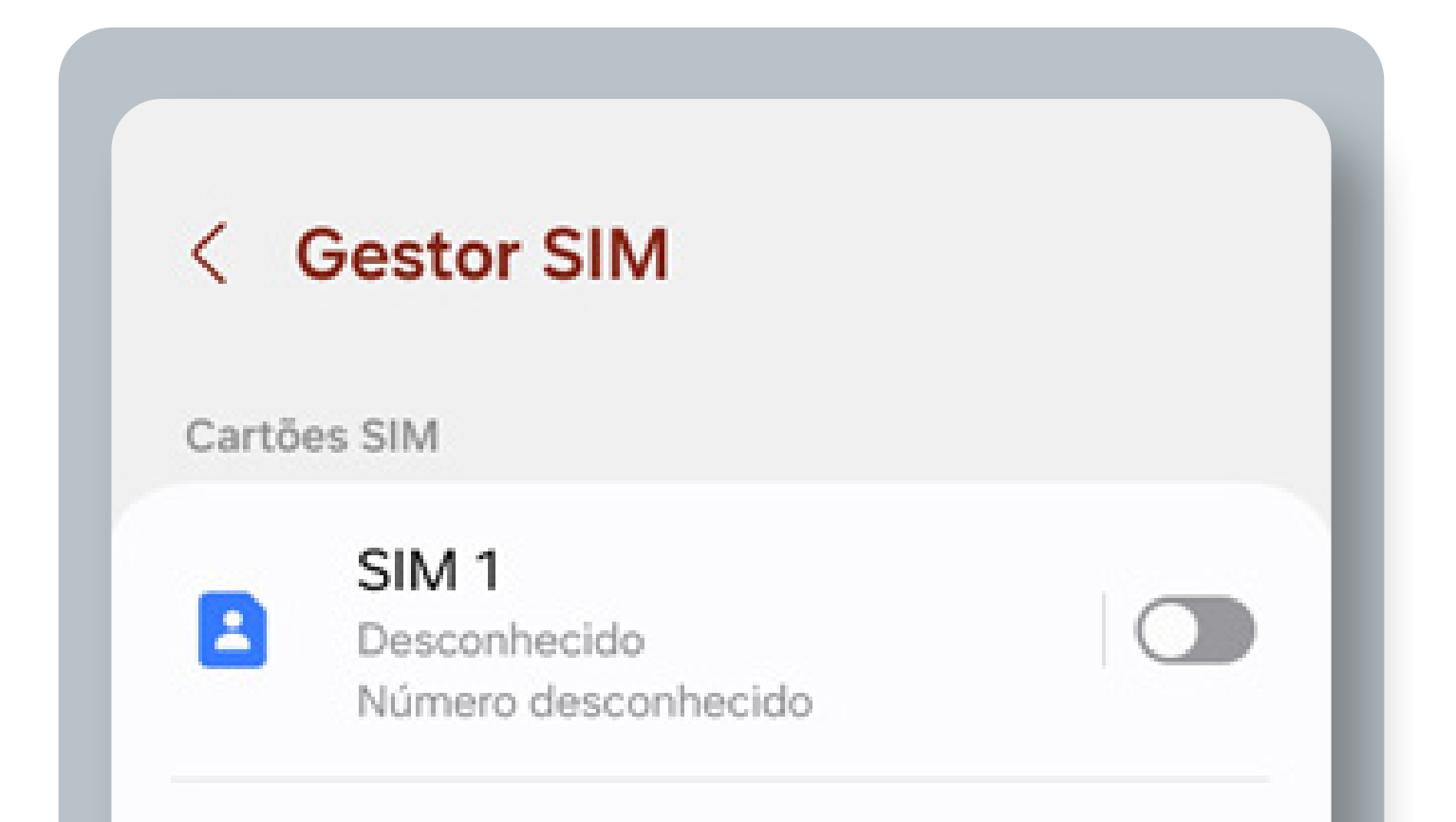

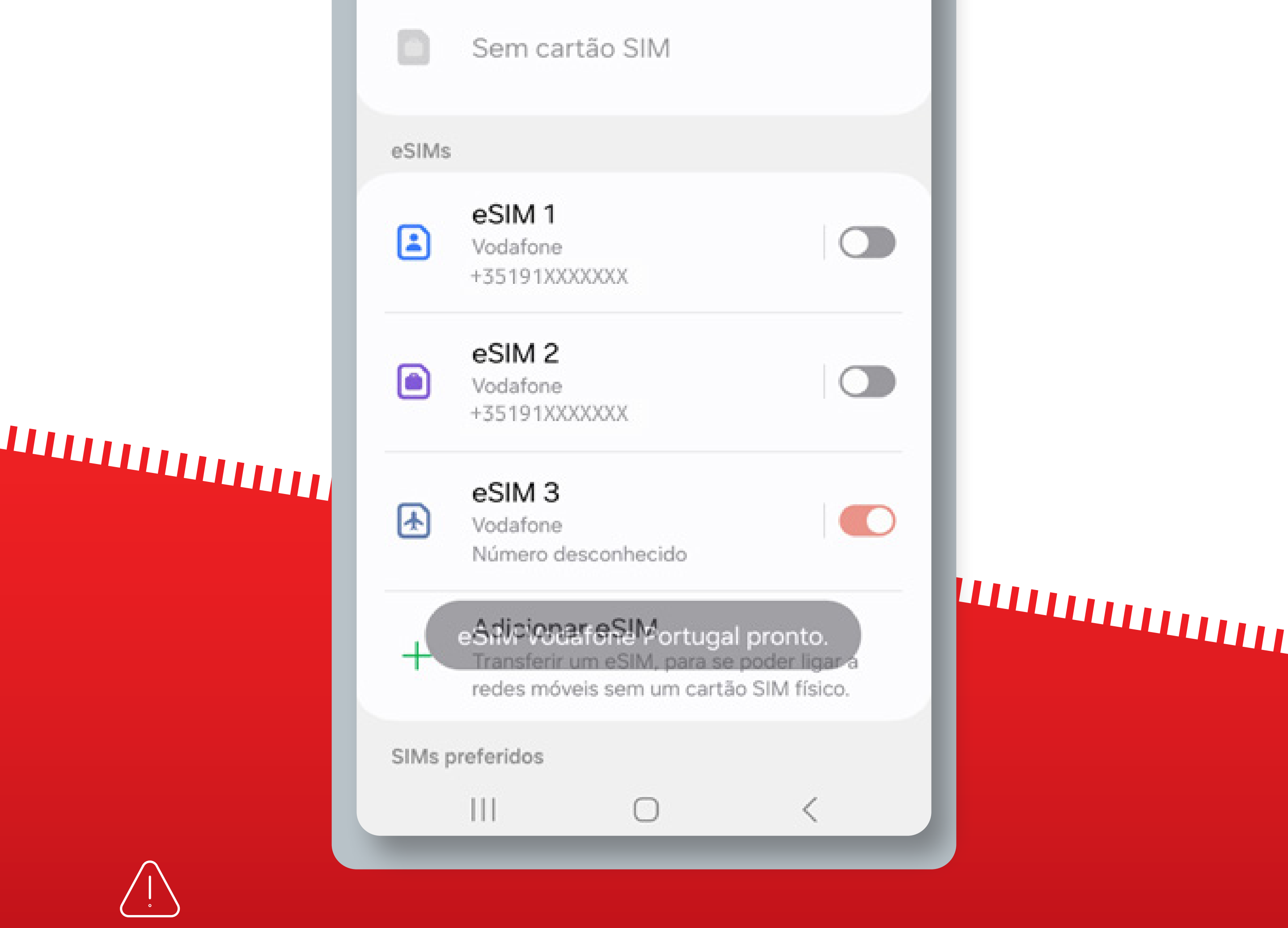

Se comprou o eSIM durante o voo, só o pode instalar depois de aterrar e desligar o modo Avião.

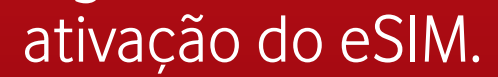

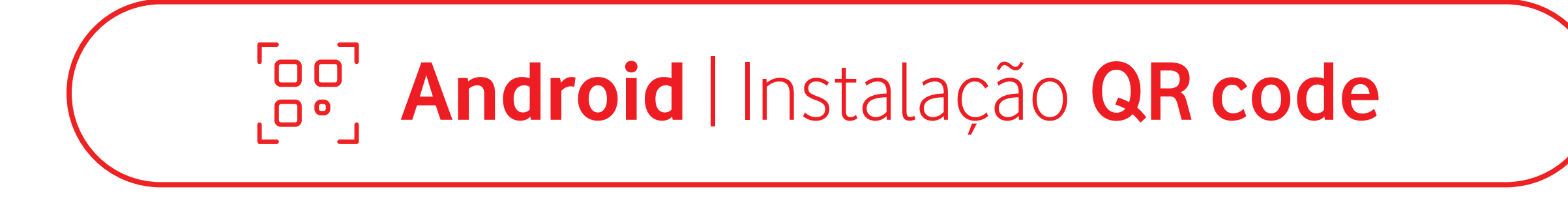

Estes passos só são necessários

# se estiver a viajar

Para começar a utilizar o eSIM, certifique-se de que ativa o Roaming de dados assim que chegar ao seu destino

Não é necessário ter uma ligação estável à Internet para estes passos

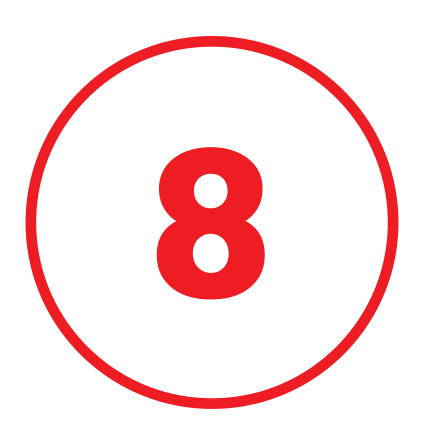

### Confirme que o seu eSIM está ativo e selecionado para Dados Móveis

| < Gestor SIM                                                                                                    |  |
|----------------------------------------------------------------------------------------------------|--|
| eSIM 1<br>Vodafone                                                                                                    |  |
| eSIM 2<br>Vodafone                                                                                                    |  |
| eSIM 3<br>Vodafone<br>Número desconhecido                                                                                    |  |
| <ul> <li>Adicionar eSIM</li> <li>Transferir um eSIM, para se poder ligar a redes móveis sem um cartão SIM físico.</li> </ul> |  |
| SIMs preferidos                                                                                                    |  |
| Chamadas<br>eSIM 3                                                                                                    |  |
| Mensagens<br>eSIM 3                                                                                                    |  |
| Dados móveis<br>eSIM 3                                                                                                    |  |
| III O <                                                                                                    |  |
|                                                                                                    |  |

 $( \cdot )$ 

Ш

Se comprou o eSIM durante o voo, só o pode instalar depois de aterrar e desligar o modo Avião.

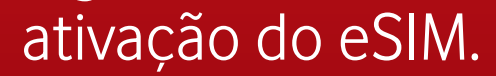

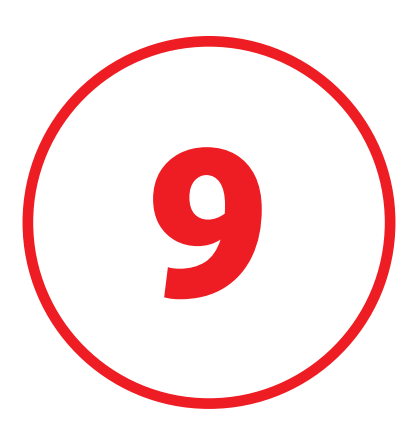

### Vá para **"Redes móveis"** e ative o **"Roaming de dados"**

#### < Redes móveis

#### Dados em roaming SIM 1

A utilização de dados móveis em roaming pode resultar em taxas adicionais.

#### Dados em roaming eSIM 3

A utilização de dados móveis em roaming pode resultar em taxas adicionais.

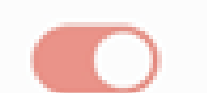

Modo de rede eSIM 3 5G/4G/3G/2G (ligação automática)

Pontos de acesso (APN)

Definições de rede

Ш

# 

O seu eSIM está agora pronto a ser utilizado!

<

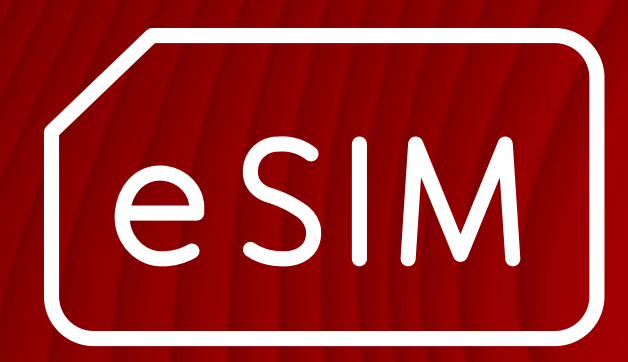

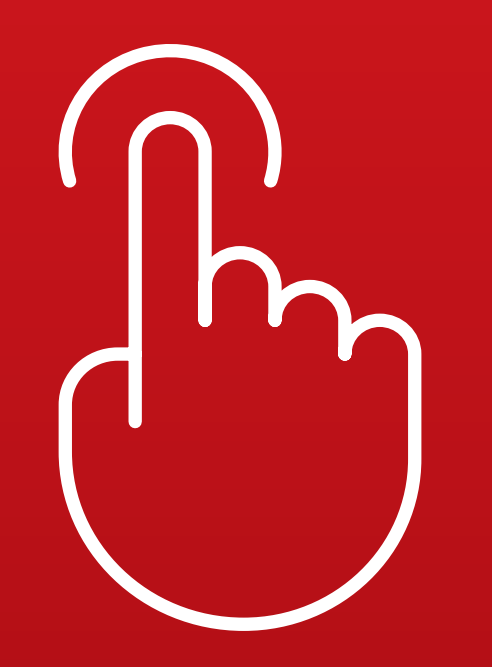

# Android Instalação Manual

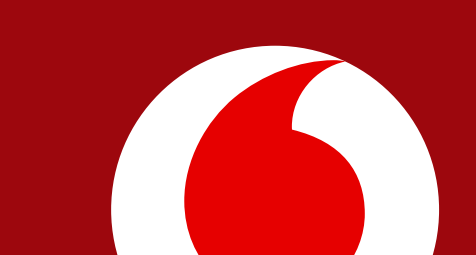

### ကြာ Android | Instalação Manual

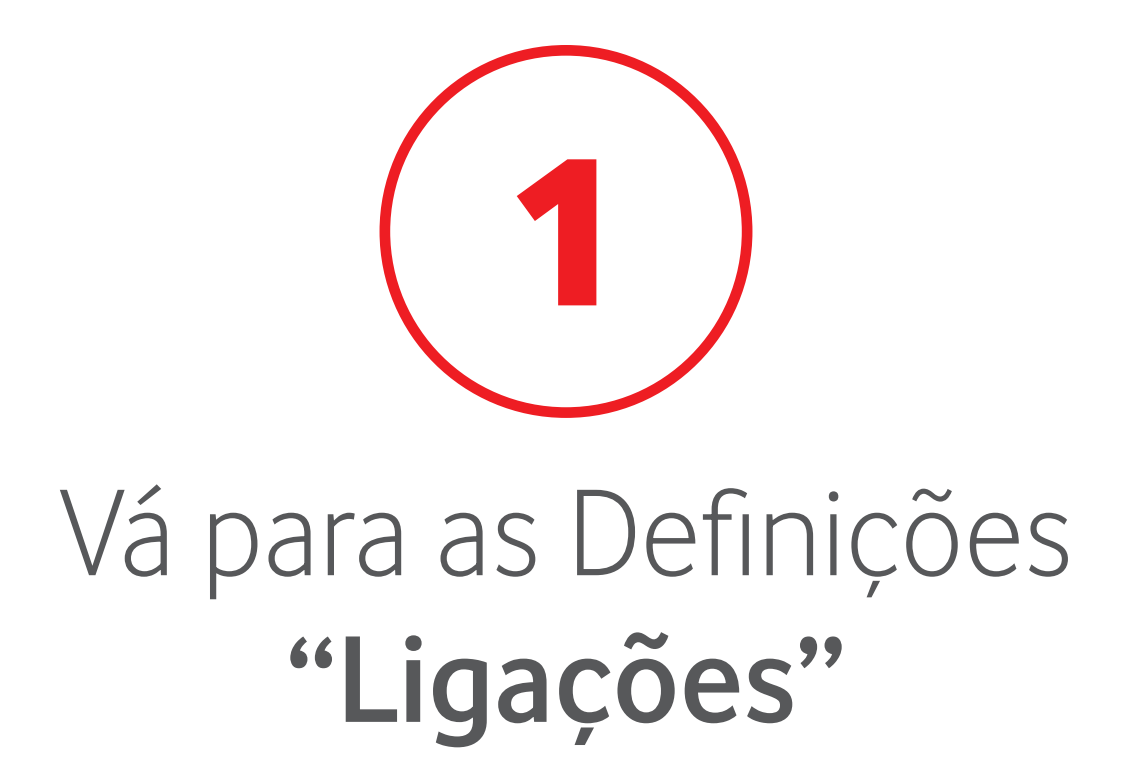

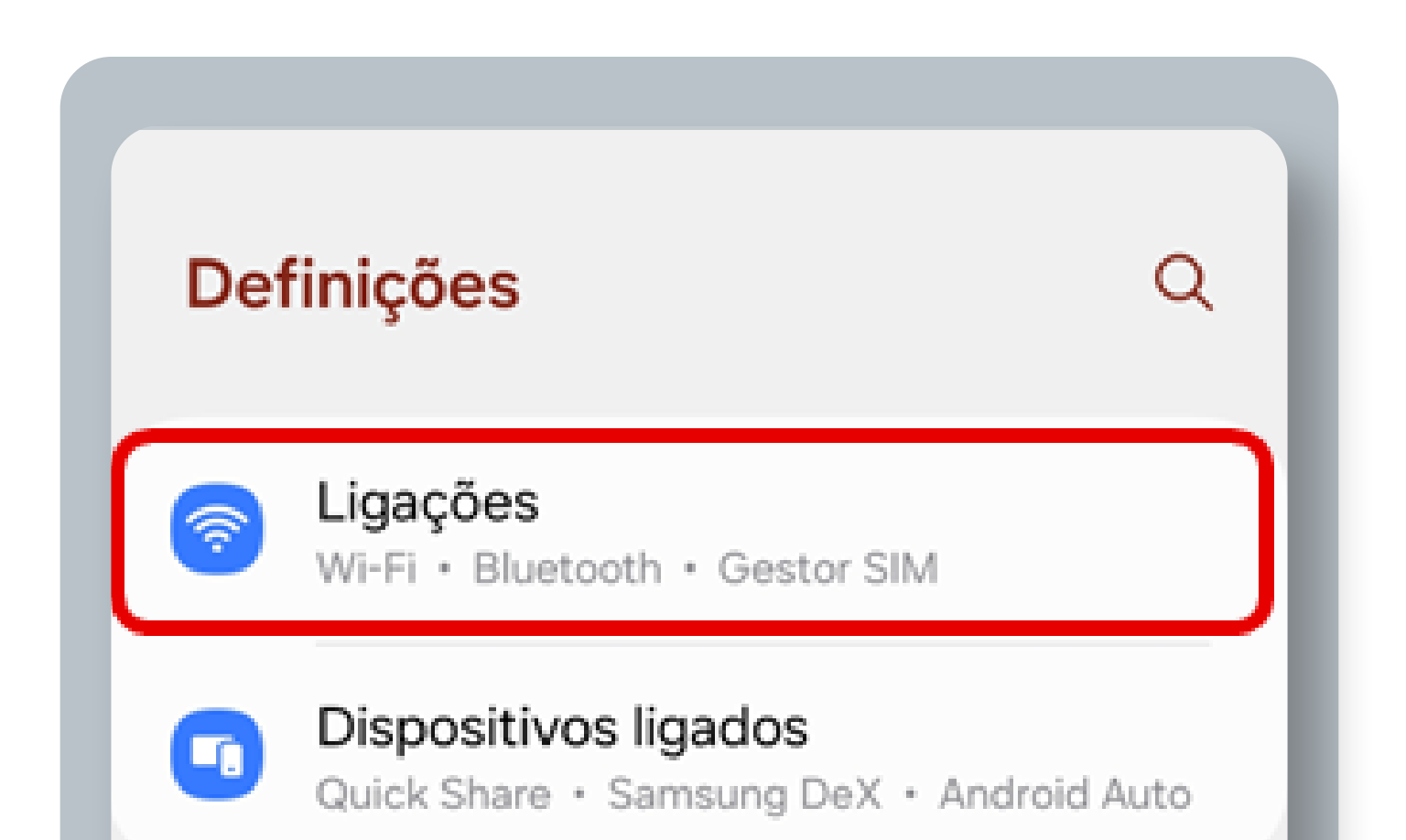

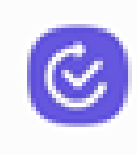

#### Modos e Rotinas

Modos • Rotinas

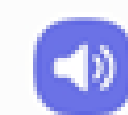

#### Sons e vibração Modo de som • Tom de toque

0

Notificações Barra de estado • Não incomodar

# 

| Bateria<br>Economia de energia · Carregar           |  |
|-----------------------------------------------------|--|
|                                                     |  |
| Fundo e estilo     Fundos • Paleta de cores     III |  |

# 

Se comprou o eSIM durante o voo, só o pode instalar depois de aterrar e desligar o modo Avião.

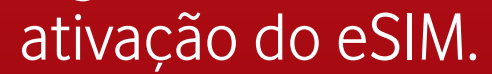

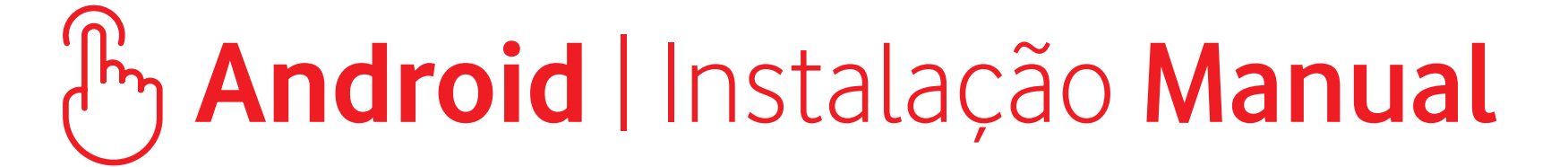

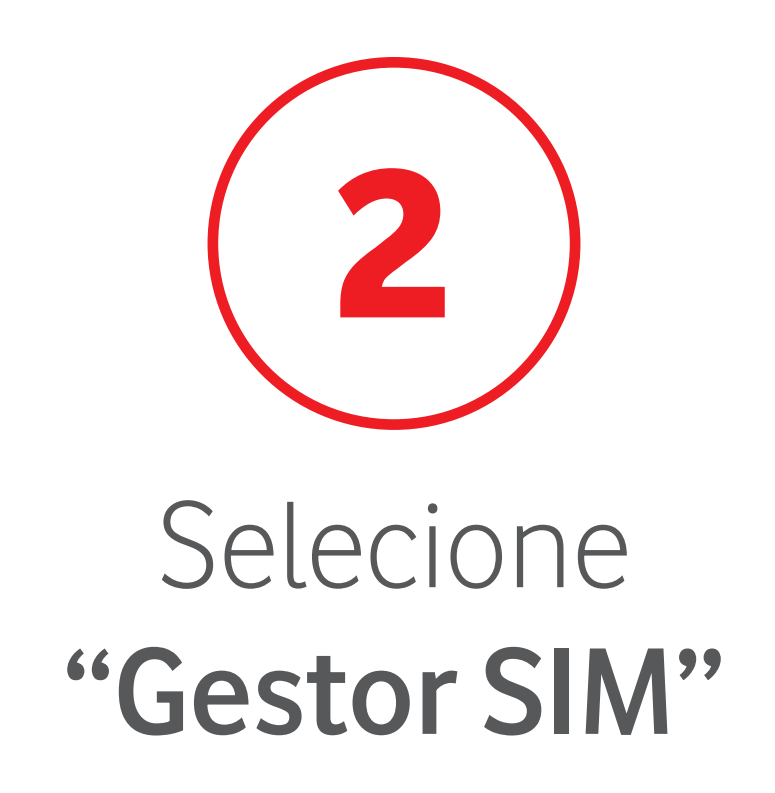

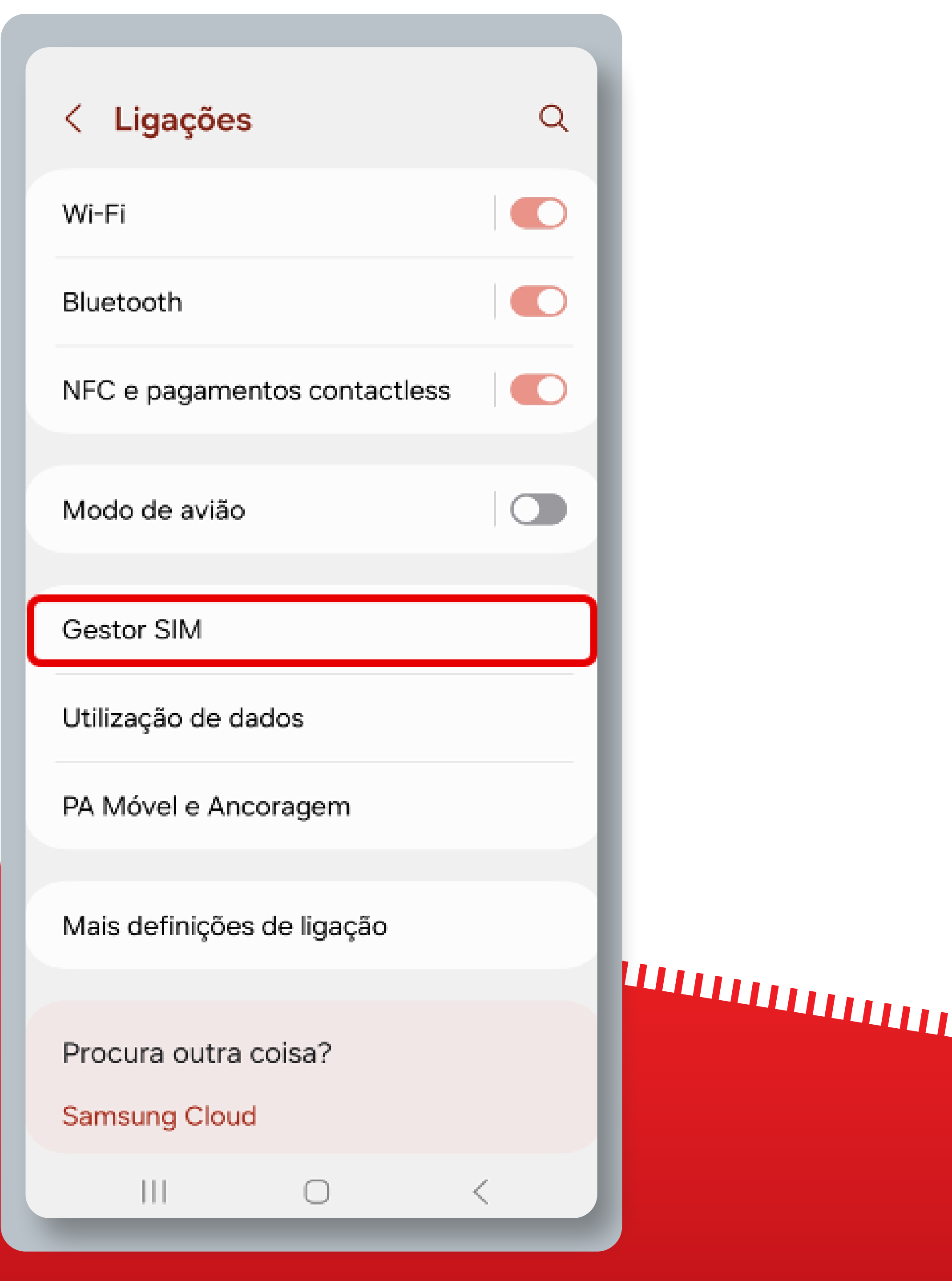

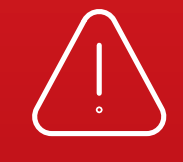

Se comprou o eSIM durante o voo, só o pode instalar depois de aterrar e desligar o modo Avião.

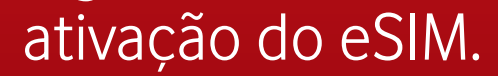

## ကြာ Android | Instalação Manual

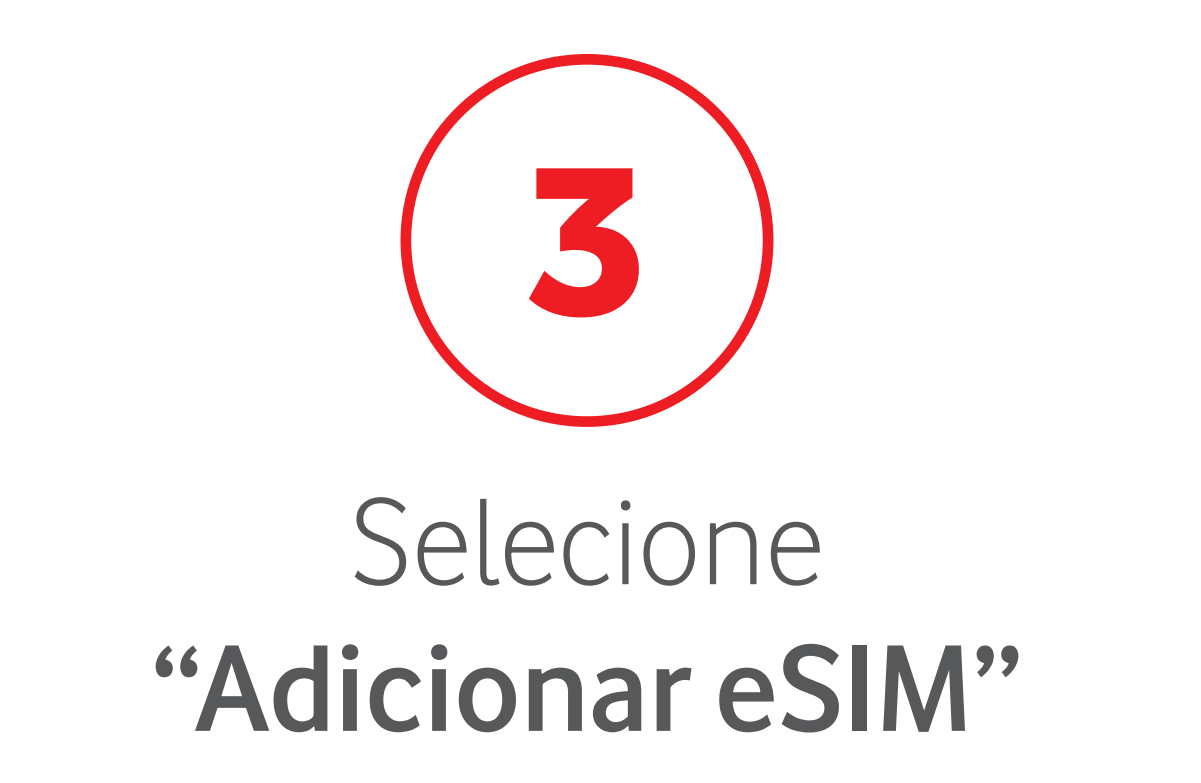

| <     | Gestor SIM                                   |  |
|-------|----------------------------------------------|--|
| Cartõ | es SIM                                       |  |
| 8     | SIM 1<br>Desconhecido<br>Número desconhecido |  |

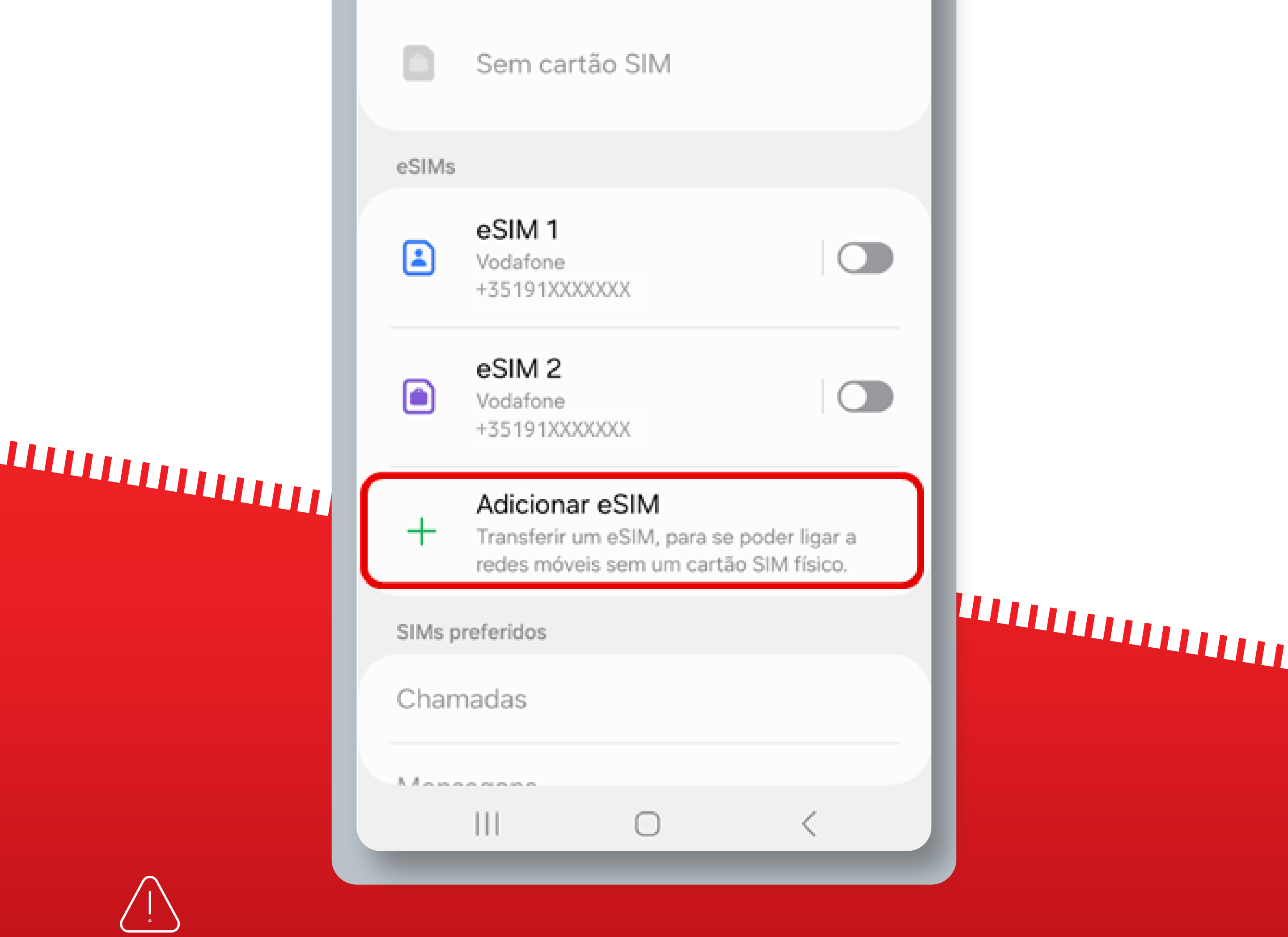

Se comprou o eSIM durante o voo, só o pode instalar depois de aterrar e desligar o modo Avião.

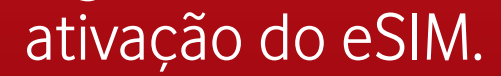

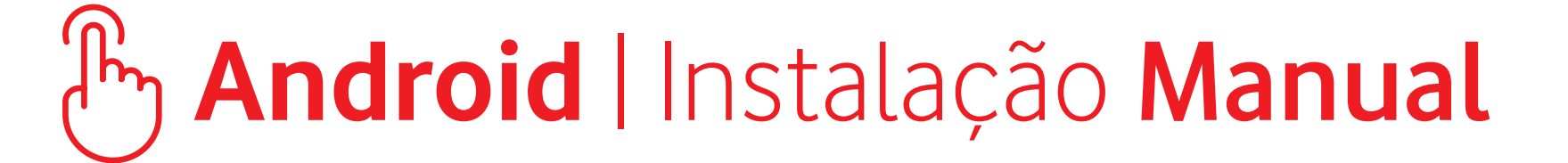

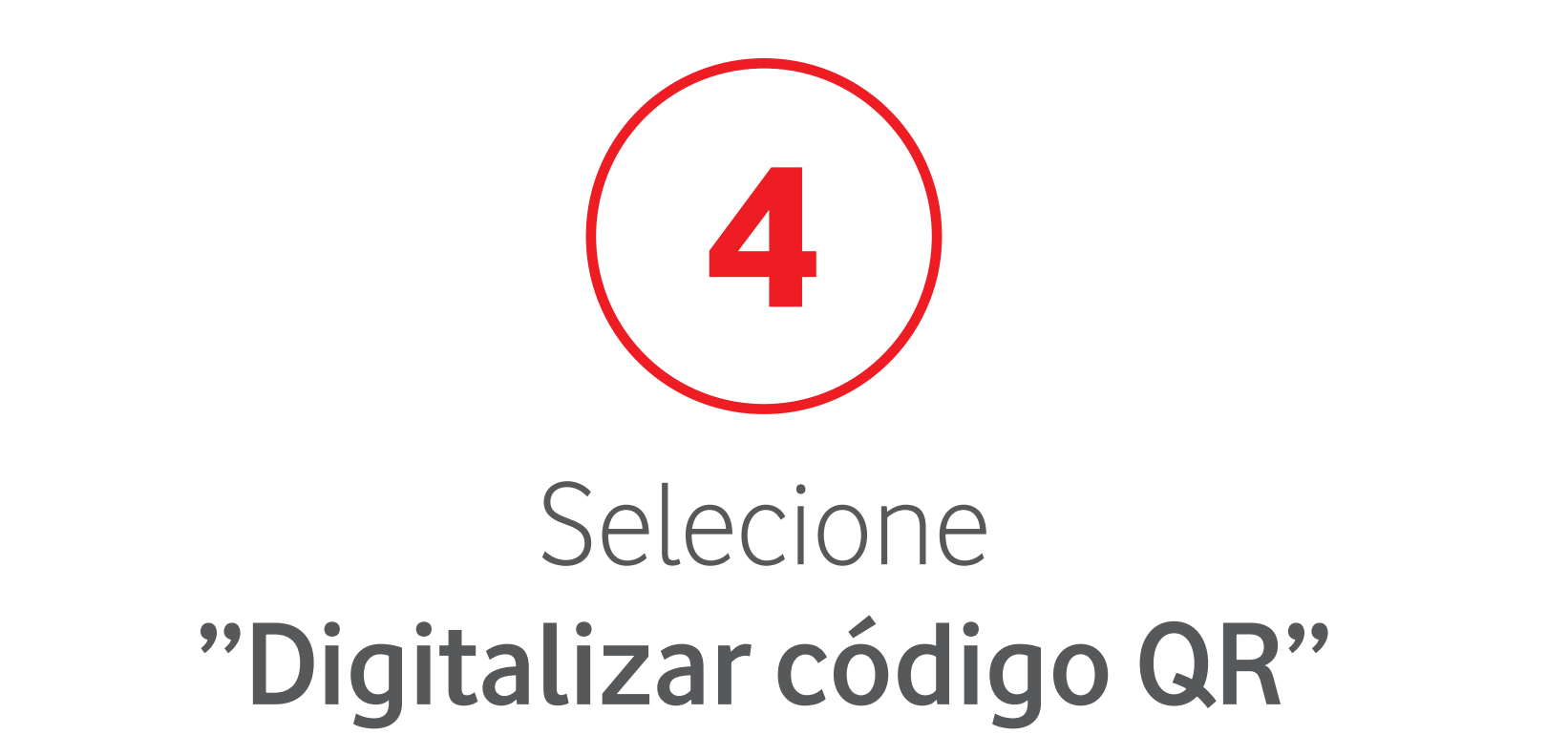

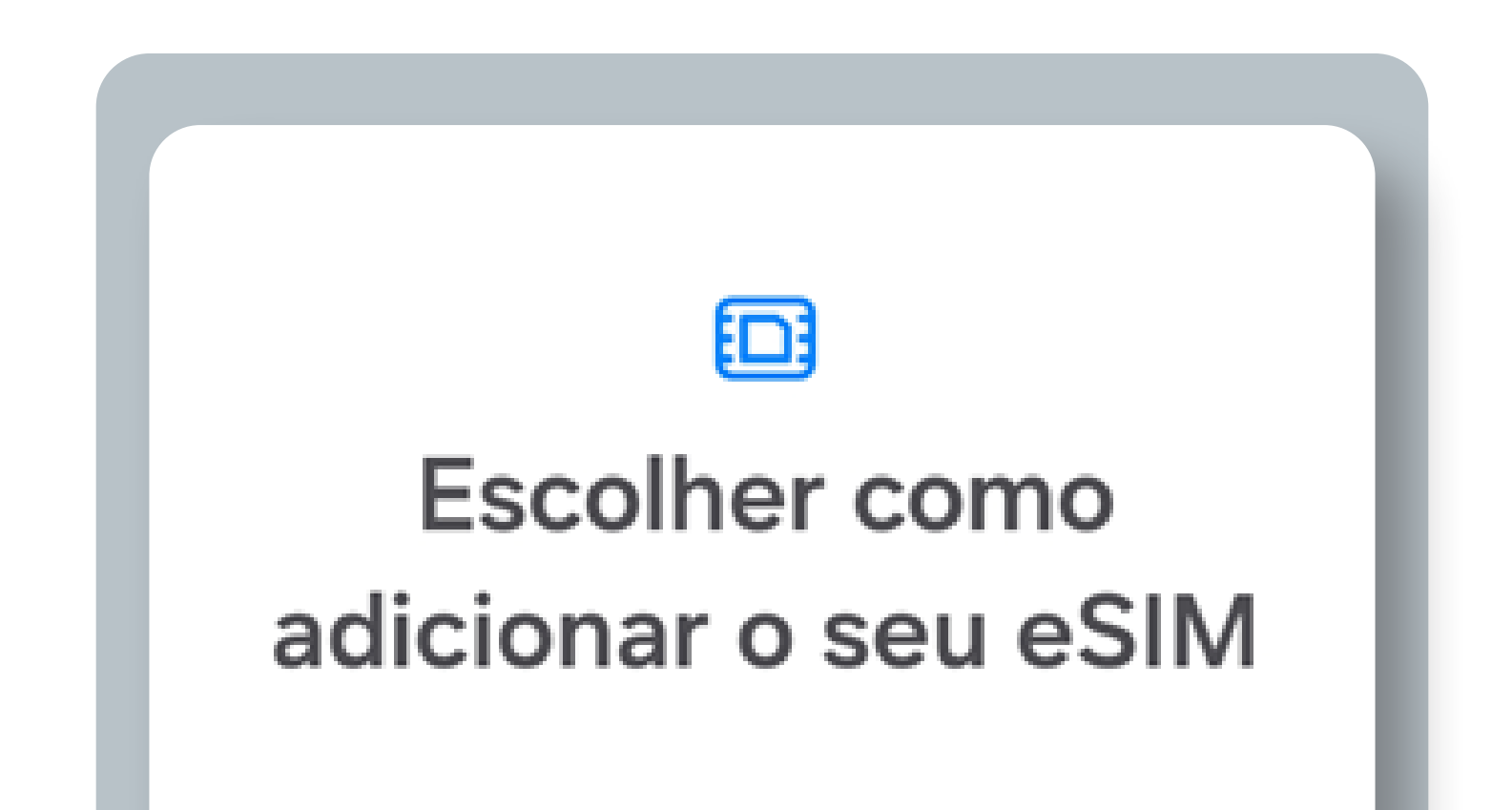

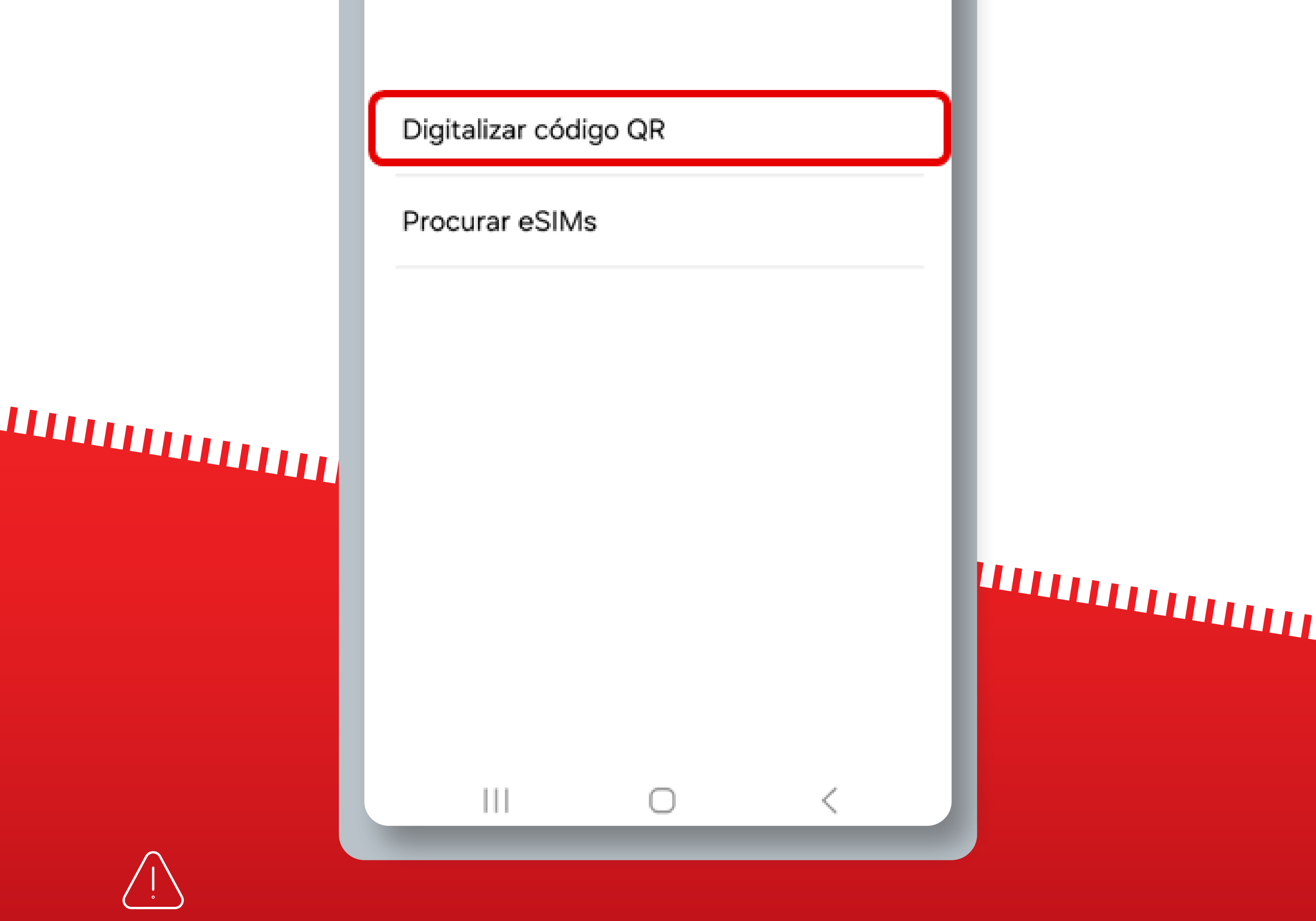

Se comprou o eSIM durante o voo, só o pode instalar depois de aterrar e desligar o modo Avião.

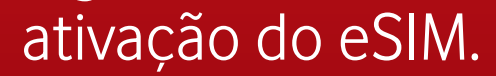

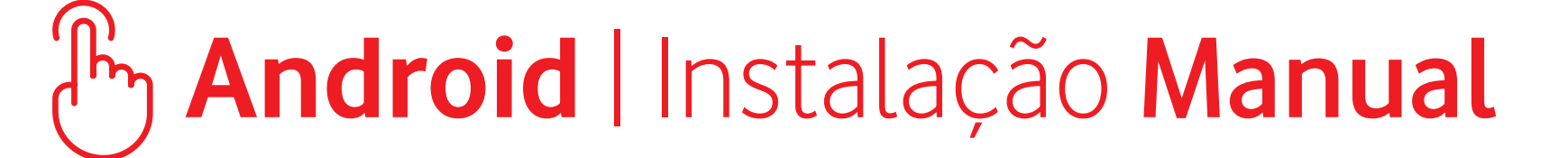

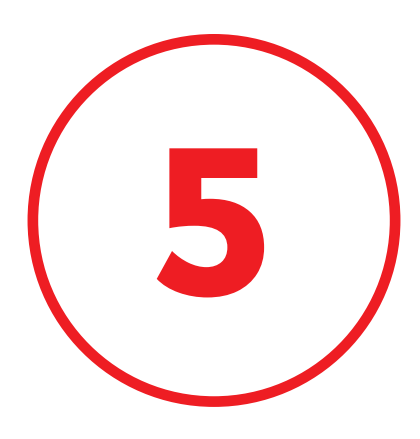

### Selecione **"Inserir Código de Ativação"**

Digitalize o código QR que recebeu do seu fornecedor de serviços.

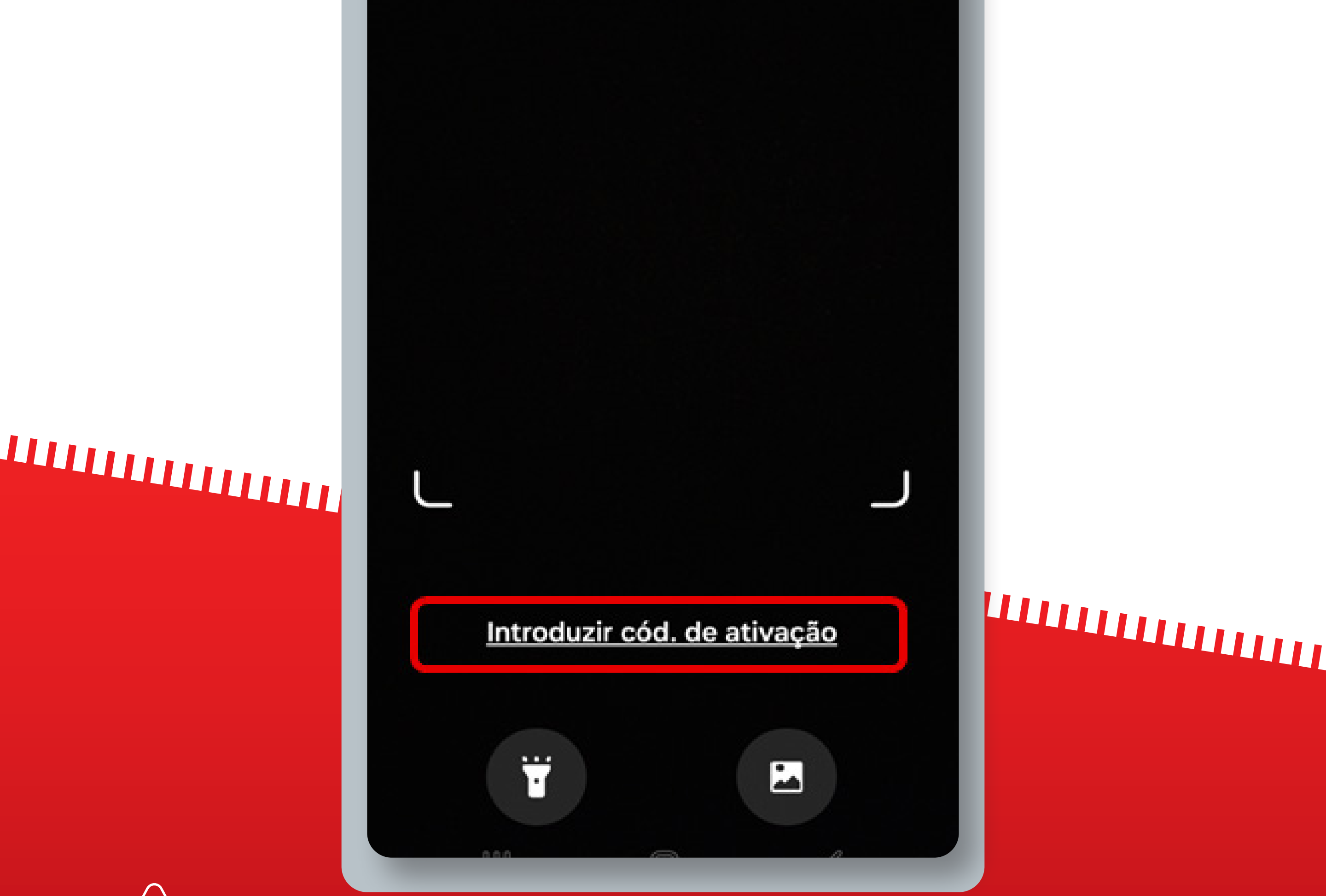

Se comprou o eSIM durante o voo, só o pode instalar depois de aterrar e desligar o modo Avião.

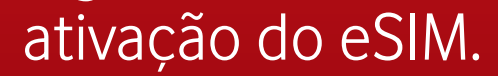

### ሎ Android | Instalação Manual

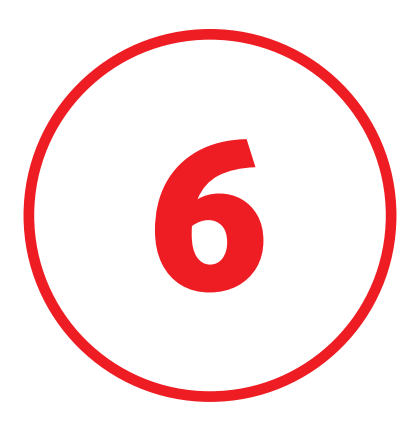

### Insira o **Código de Ativação** recebido por **e-mail**

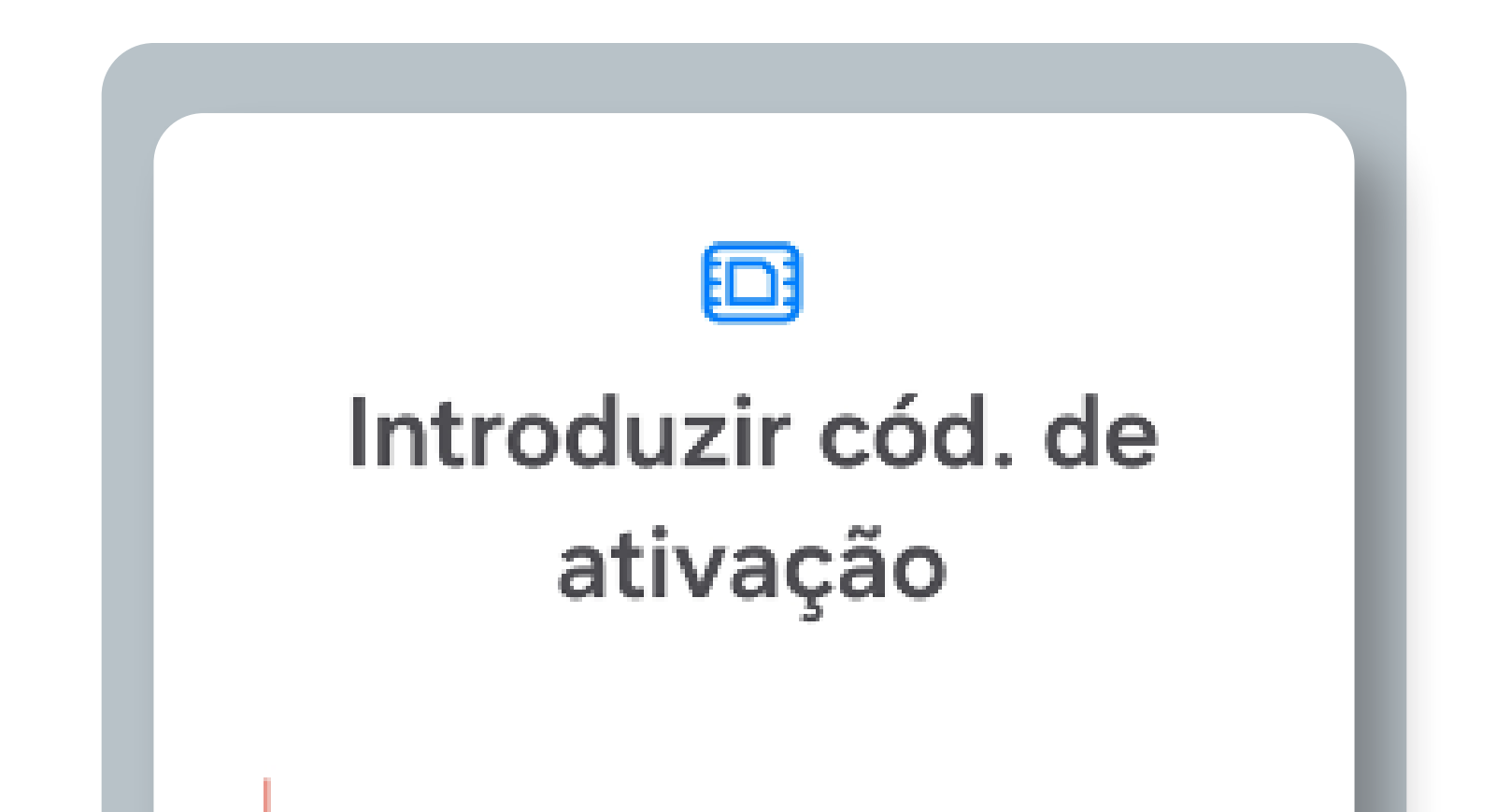

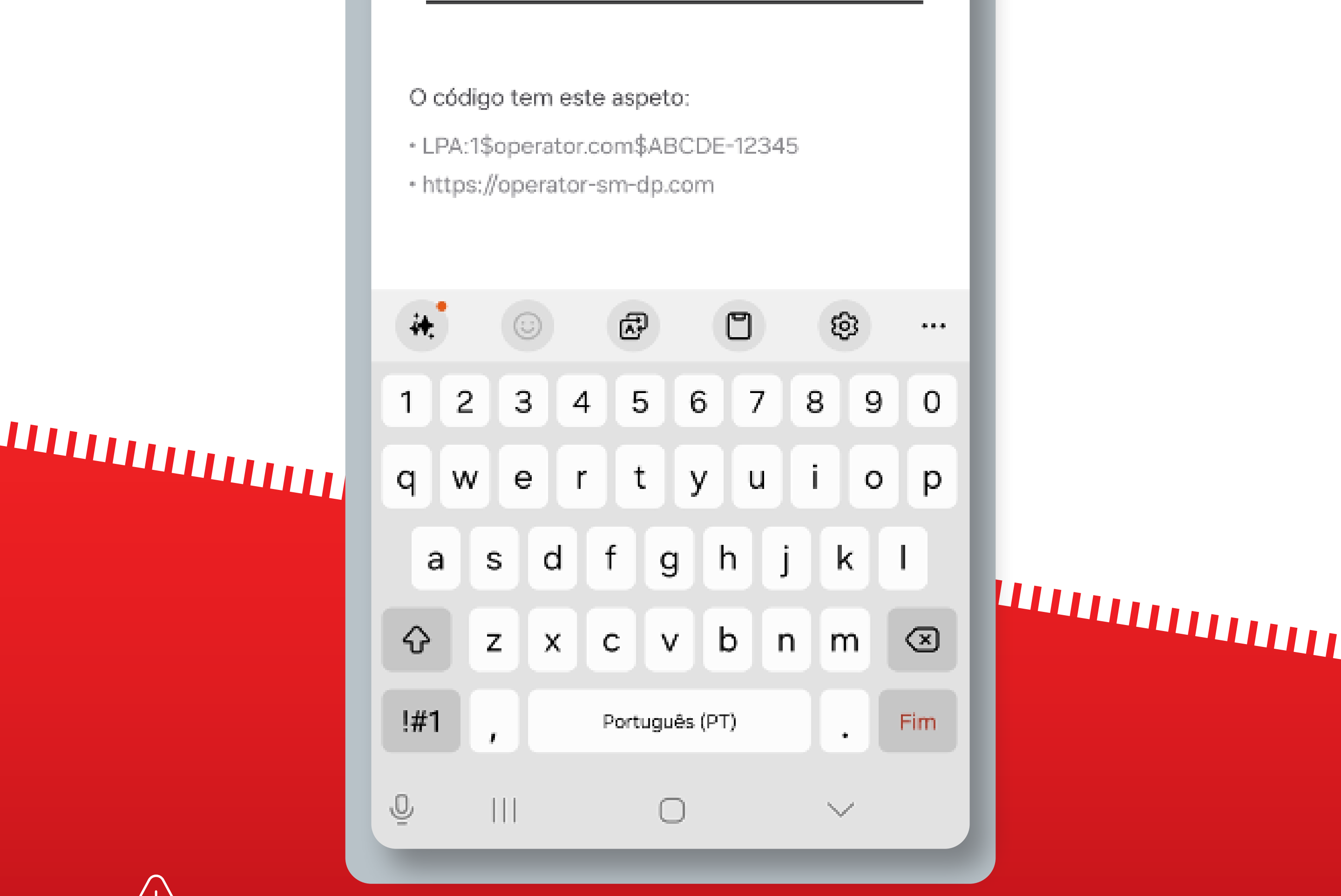

Se comprou o eSIM durante o voo, só o pode instalar depois de aterrar e desligar o modo Avião.

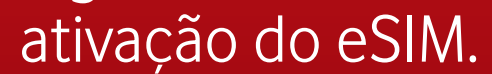

### ကြာ Android | Instalação Manual

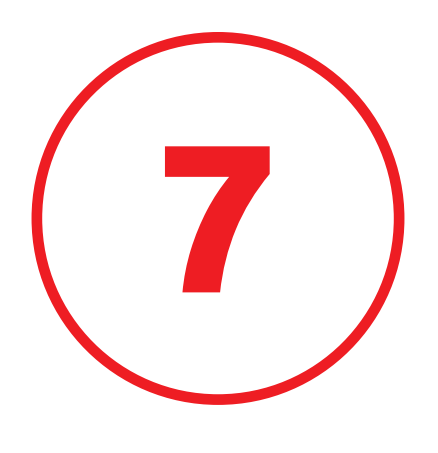

### O seu eSIM está instalado e ativado no seu dispositivo

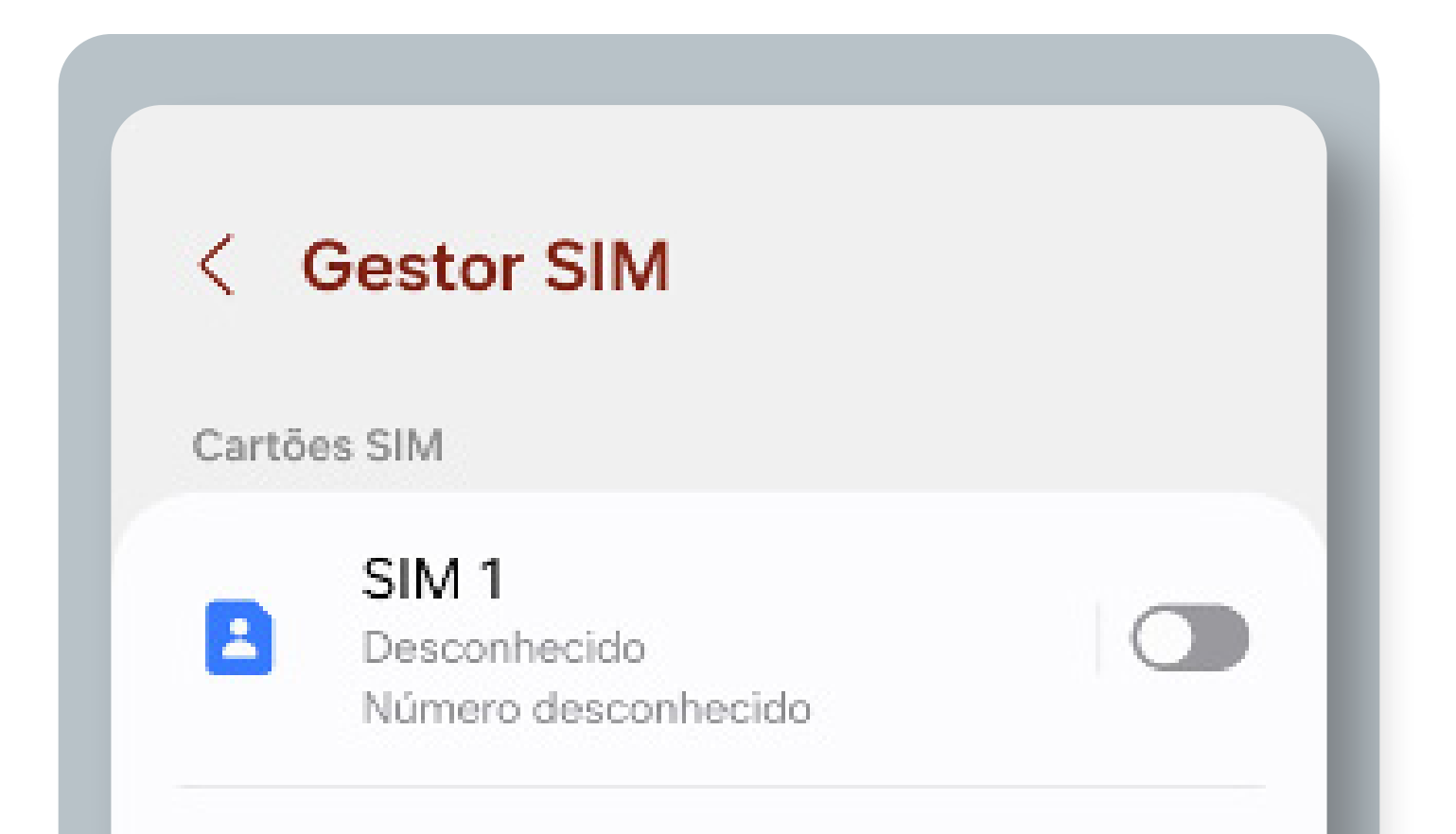

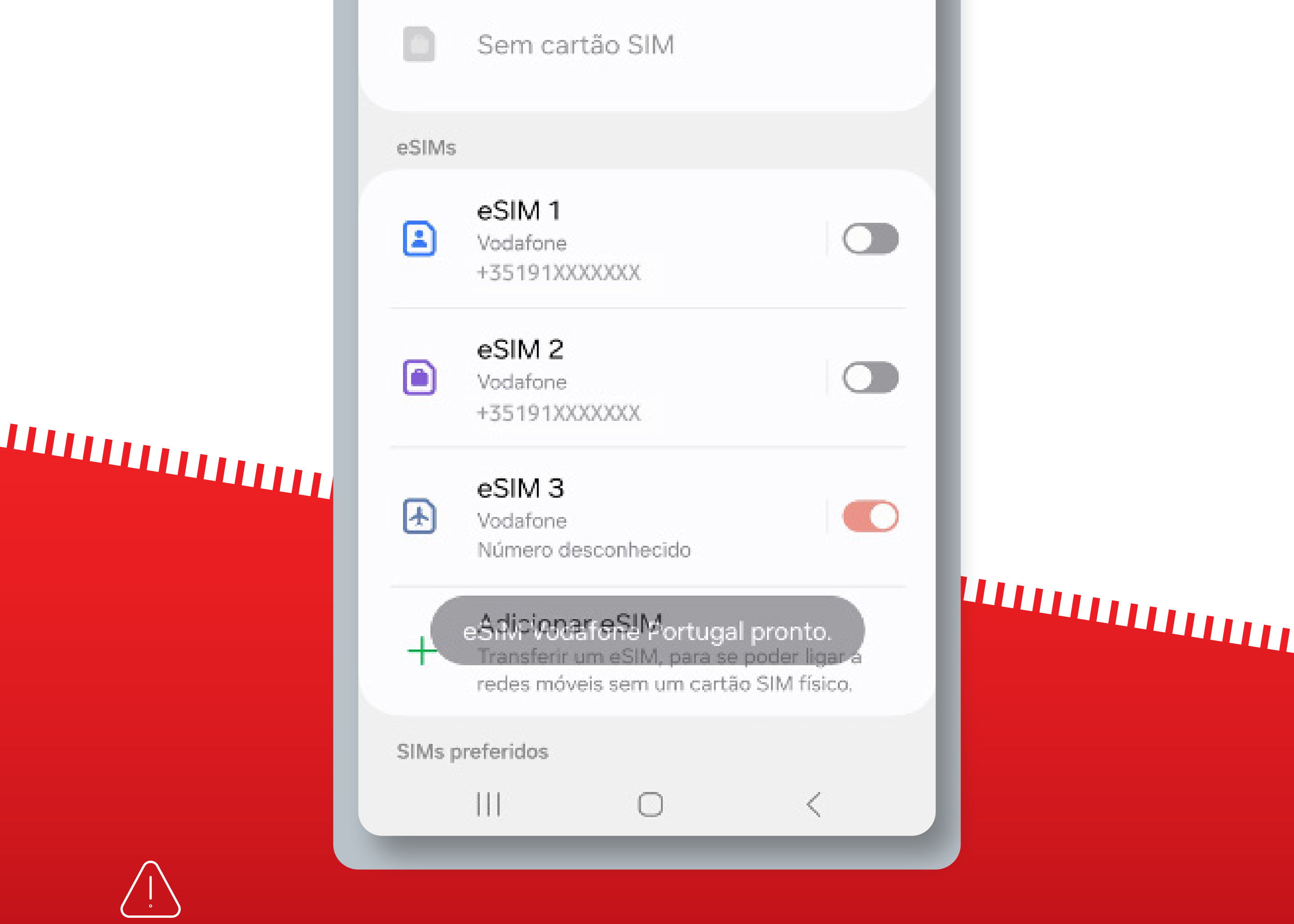

Se comprou o eSIM durante o voo, só o pode instalar depois de aterrar e desligar o modo Avião.

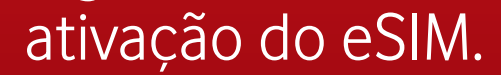

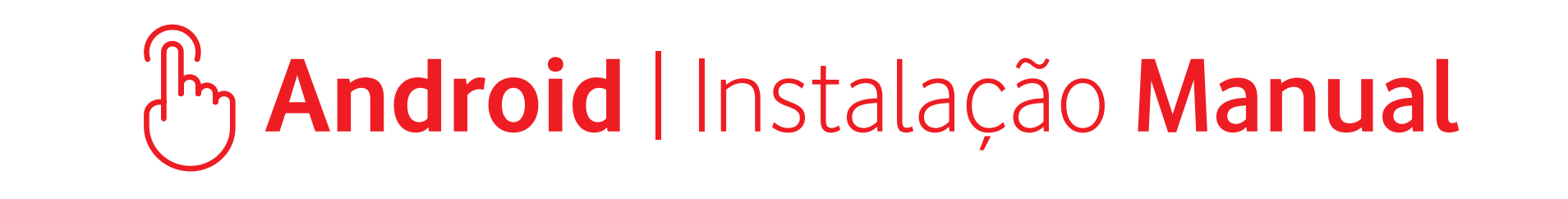

Estes passos só são necessários

# se estiver a viajar

Para começar a utilizar o eSIM, certifique-se de que ativa o Roaming de dados assim que chegar ao seu destino

Não é necessário ter uma ligação estável à Internet para estes passos

### ကြာ Android | Instalação Manual

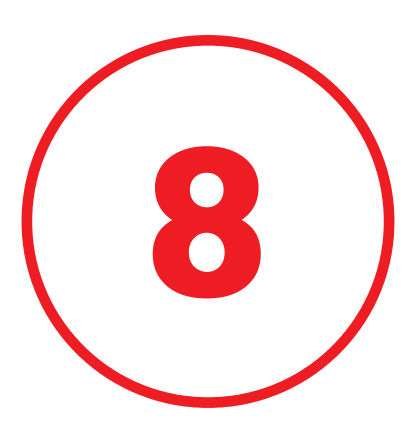

# Confirme que o seu **eSIM está ativo** e selecionado para **Dados Móveis**

| < Gestor SIM                                                                                          |  |
|----------------------------------------------------------------------------------------------------|--|
| eSIM 1<br>Vodafone                                                                                    |  |
| eSIM 2<br>Vodafone                                                                                    |  |
| eSIM 3<br>Vodafone<br>Número desconhecido                                                             |  |
| Adicionar eSIM<br>Transferir um eSIM, para se poder ligar a<br>redes móveis sem um cartão SIM físico. |  |
| SIMs preferidos                                                                                       |  |
| Chamadas<br>eSIM 3                                                                                    |  |
| Mensagens<br>eSIM 3                                                                                   |  |
| Dados móveis<br>eSIM 3                                                                                |  |
|                                                                                                    |  |
|                                                                                                    |  |

Se comprou o eSIM durante o voo, só o pode instalar depois de aterrar e desligar o modo Avião.

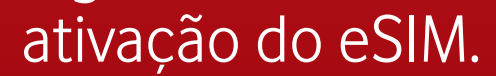

### By Android | Manual Installation

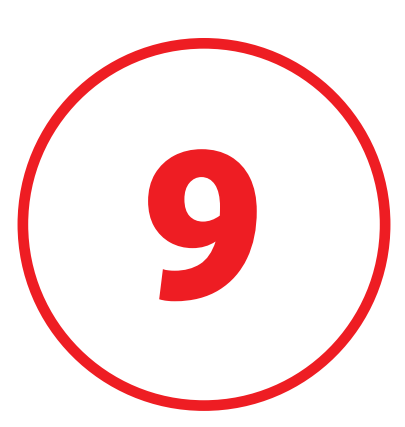

### Vá para **"Redes móveis"** e ative o **"Roaming de dados"**

#### < Mobile networks

#### Data roaming SIM 1

Using mobile data while roaming may result in additional charges.

#### Data roaming eSIM 3

Using mobile data while roaming may result

in additional charges.

Network mode eSIM 3 5G/4G/3G/2G (auto connect)

Access Point Names

Network operators

Ш

# 

O seu eSIM está agora pronto a ser utilizado!

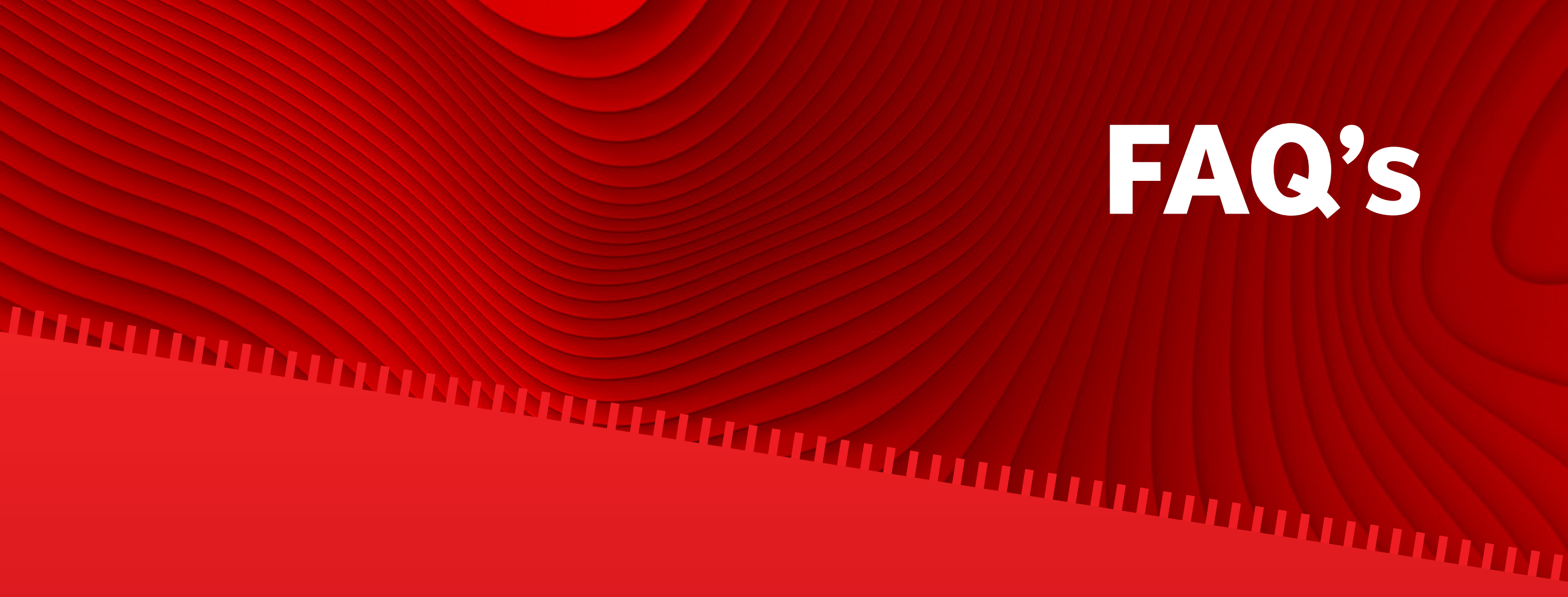

### Quando é que o meu eSIM fica ativo?

Após a conclusão do processo de instalação, o seu eSIM fica ativo e pronto a ser utilizado. O período de validade começa a contar a partir do momento em que o eSIM é instalado.

### A partilha de dados (tethering) está incluída?

O Hotspot Wi-Fi está incluído, pode partilhar dados com os seus amigos, família e quaisquer outros dispositivos.

### Comprei o meu eSIM durante o meu voo, quando é que o posso instalar?

Se tiver um dispositivo iOS, pode instalar o seu eSIM depois de ter recebido o e-mail com o seu eSIM. Se tiver um dispositivo Android, só pode instalar o seu eSIM depois de aterrar no seu destino, e tiver desativado o modo Avião.

### Porque é que o meu eSIM não está ativado?

Se estiver a viajar e instalar o seu eSIM antes de chegar ao seu destino ou durante o voo, o seu eSIM só estará ativo depois de aterrar no seu destino. Uma vez ligado a uma rede móvel o seu

#### eSIM estará ativo e pronto a ser utilizado.

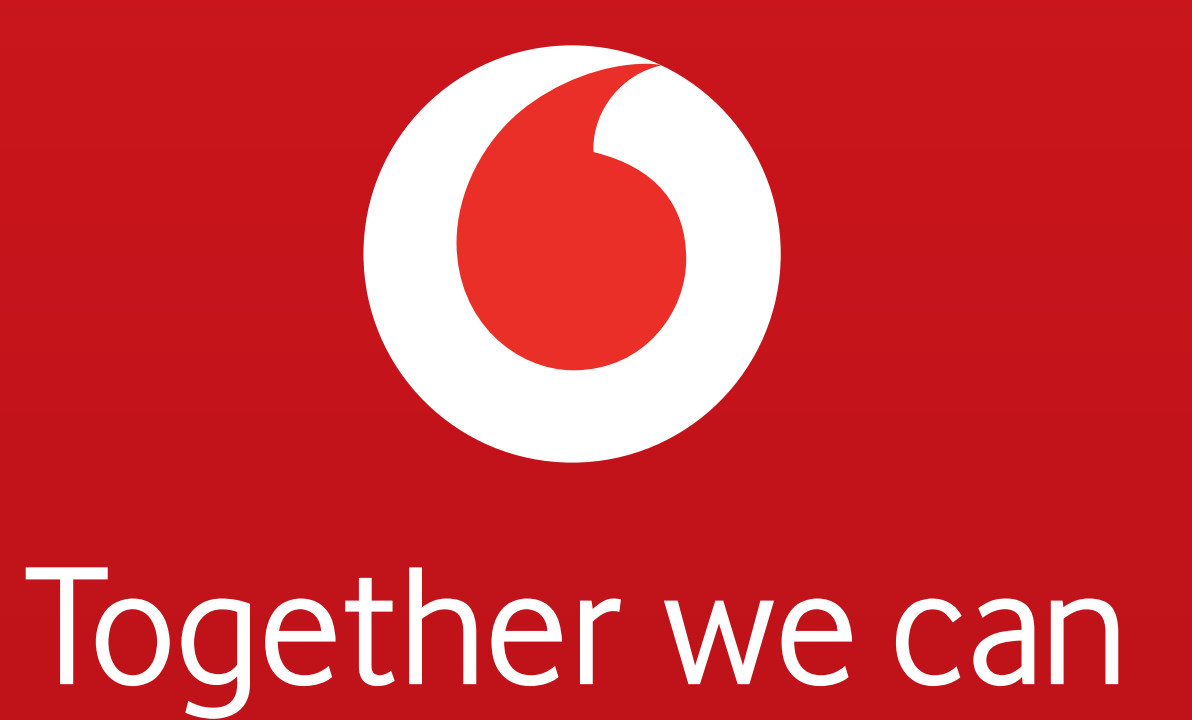